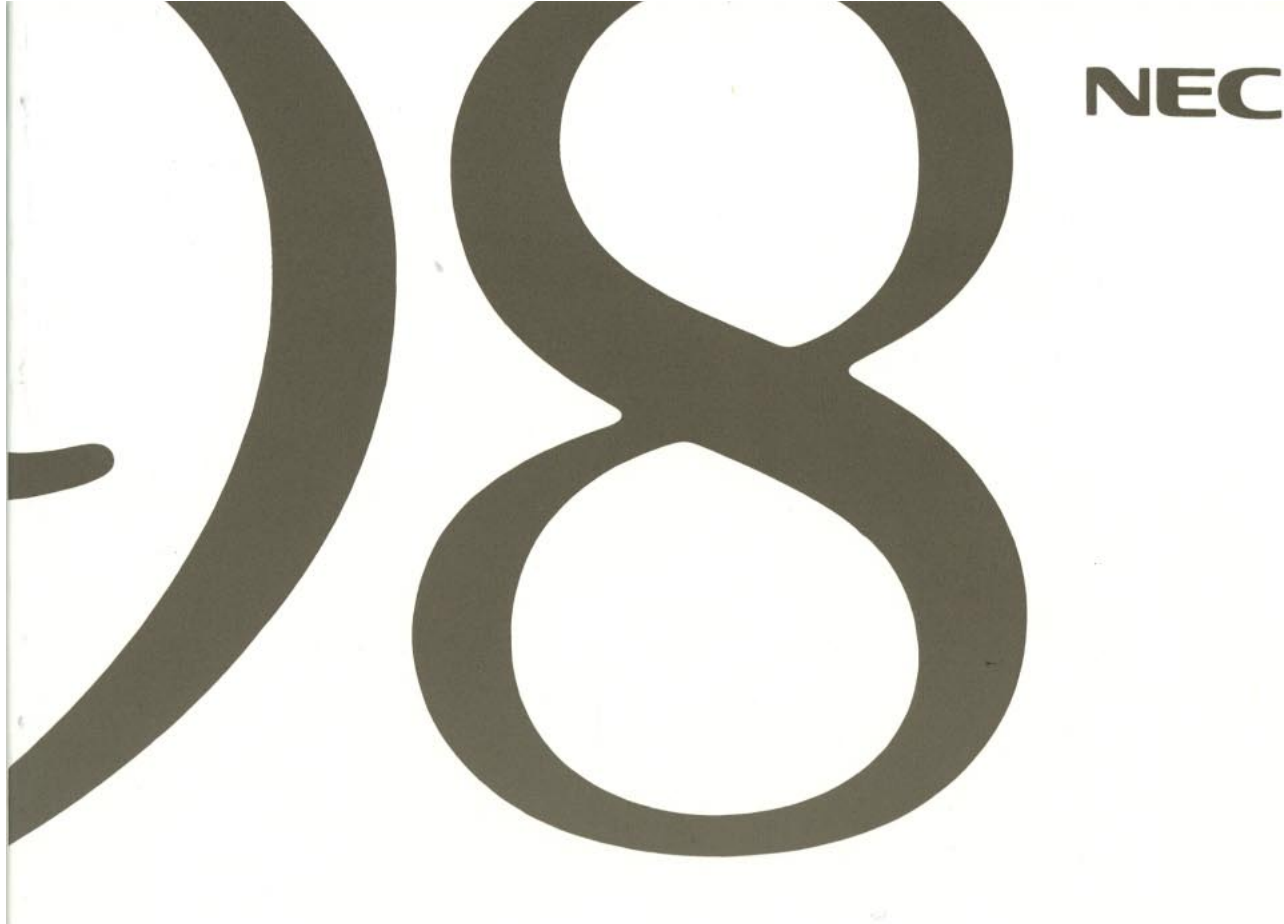

# 再セットアップガイド

(Windows 95インストール)

●Windows 95と添付アプリケーションの 再セットアップ

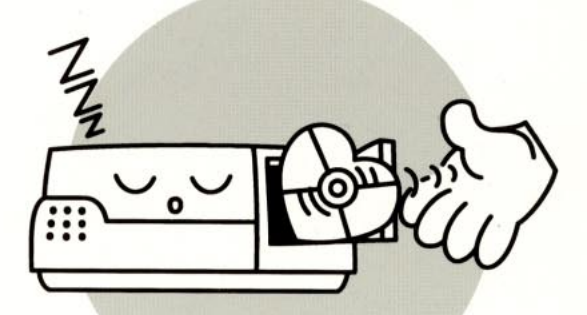

●他のOSを利用する

# 98 MATE

ご注意

(1)本書の内容の一部または全部を無断で他に転載することは禁止されています。

(2)本書の内容は、将来予告なしに変更することがあります。

(3)本書の内容は、万全を期して作成しております。万一、ご不審な点や誤り、記載もれなどお気づきの点がありました らご連絡ください。

(4)運用した結果の影響については、(3)項に関わらず責任を負いかねますのでご了承ください。

・本機の内蔵ハードディスクにインストールされているMicrosoft® Windows® 95および本機に添付のCD-ROM、 フロッピーディスクは、本機のみでご使用ください。

Microsoft、MS、MS-DOS、Windows、Windows NTは、米国Microsoft Corporationの米国およびその 他の国における登録商標です。

OS/2、OS/2 Warp、WIN-OS/2は、米国IBM Corporationの商標です。

NetWareは米国Novell, Inc.の登録商標です。

TGUI9682はTrident Microsystems, Inc.の商標です。

その他の会社名、商品名は、各社の商標または登録商標です。

© NEC Corporation 1997, 1998 日本電気株式会社の許可なく複製・改変などを行うことはできません。

#### F N 8 C 1 A

808-882706-010-A

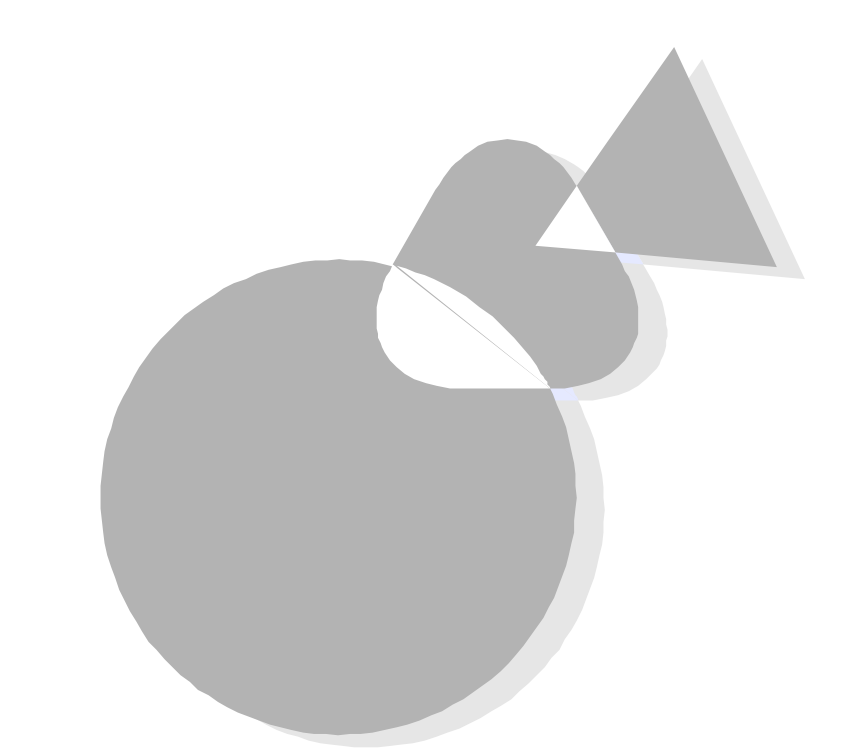

このマニュアルでは、本機添付の「バックアップCD-ROM(OSを除く)用インストールディスク」や「バックアップCD-ROM」を使って、 Windows 95のシステムと添付アプリケーションを復元する手順を 説明しています。

また、他の0Sを利用するためのアップグレードや注意事項について説明しています。

## このマニュアルの構成

#### なお、このマニュアルは次の機種を対象にしています。

- PC-9821 Rall23/W30
- PC-9821 Ra266/W30
- PC-9821 Ra266/W30R
- PC-9821 Xa20/W30R
- PC-9821 Xa200/W30R
- PC-9821 Ra333/W60\*
- PC-9821 Ra300/W40\*
  - \*PC-9821 Ra266/W30Rをそれぞれに読み替えてください。

#### Windows 95と Part 1 添付アプリケーションの再セットアップ

Windows 95のシステムと添付アプリケーションの復元方法 について、本機添付の「バックアップCD-ROM(OSを除く)用 インストールディスク」や「バックアップCD-ROM」などを使っ て、ご購入時の状態に戻す手順を説明しています。また、独自 に本機のハードディスク内のシステムやアプリケーションの環 境を設定したい方もご覧ください。

なお、このマニュアルでは、本機のハードディスクの内容をご購入時の状態に戻すことを「再セットアップする」またば 再インストールする」といいます。

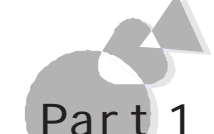

#### 他の0Sを利用する

MS-DOSやWindowsの知識をもっているユーザの方を対象に、Windows 95以外の別売のOSを本機で利用するための必要な知識や注意事項について説明しています。対象OSは次のとおりです。

- MS-DOS
- Windows NT
- NetWare
- Windows 3.1
- OS/2
  - ・Windows 98 など

#### 付録

固定ディスク起動メニューやFAT32ファイルシステムを利用 する際の必要事項について説明しています。

#### ソフトウェアの最新情報のお知らせ

製品の最新情報、ソフトウェアのアップデートサービスの情報、ソフトウェアの強化・修正 情報、モジュールの入手情報を、FAXサービス、パソコン通信、インターネットでご案内 しております。

NECパソコン情報FAXサービス
 FAX 東京:(03)3769-9821
 大阪:(06)304-9821
 \*大阪のFAX番号は平成11年1月1日より、次の番号に変更されます。
 (06)6304-9821

・パソコン通信 PC-VAN NECパソコン情報 (J NECPC) NIFTY-SERVE NEC Information Center Forum (GO FNECINFO)

・インターネット 98 Information URL http://www.nec.co.jp/98/

#### 安全にお使いいただくために

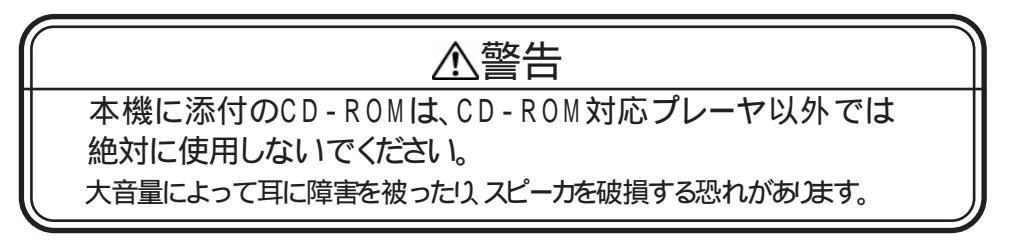

## このマニュアルの表記について

このマニュアルで使用している記号には、次のような意味があります。

|    | してはいけないことや、注意していただきたいことを説明していま<br>す。場合によっては、本機が故障したり、本機で使用しているソフ<br>トウェアや、お客様が作成されたデータが壊れたりする可能性もあ<br>ります。 |
|----|----------------------------------------------------------------------------------------------------|
|    | 参考にしていただきたいことを説明しています。                                                                                     |
| E. | 参照ページを表しています。                                                                                              |

このマニュアルで使用している表記には、次のような意味があります。

| Windows    | Windows 95と別売のWindows 3.1の両方を指します。                                                                         |
|------------|----------------------------------------------------------------------------------------------------|
| Windows NT | 別売のWindows NT 4.0と別売のWindows NT 3.51の両方<br>を指します。                                                          |
| MS-DOS     | MS-DOS® 全般を指します。<br>特に必要な場合は、バージョン名を記載します。                                                                 |
| MS-D0Sモード  | Windows 95のMS-DOSプロンプトの状態を指します。                                                                            |
| [XXX]      | [ ]で囲んである文字は、画面に表示されるダイアログボックス<br>ボタンなどの名前を表しています。 例 : [ OK ]ボタン                                           |
| ESC        | キーボードのキーは、枠で囲んで表記しています。                                                                                    |
| バックアップCD - | PC-9821 Rall23/W30、PC-9821 Ra266/W30では本機添                                                                  |
| ROM        | 付の「チュートリアル / バックアップCD-ROM(OSを除く)」を指<br>します。                                                                |
|            | PC-9821 Ra266/W30R、PC-9821 Xa20/W30R、Xa200/<br>W30Rでは本機添付の「アプリケーションCD-ROM / バックア<br>ップCD-ROM(OSを除く)」を指します。 |

MS-DOSのコマンド書式で使用されている記号には、次のような意味があります。

| < > | この中の項目は、必ず入力します。             |
|-----|------------------------------|
| []  | この中の項目は、必要に応じて入力します。         |
|     | この記号で区切られた項目のうち、どれか一つを入力します。 |

| 本文中の表記          | 正式名称                                                                                                    |
|-----------------|----------------------------------------------------------------------------------------------------|
| Windows 98      | Microsoft® Windows® 98 operating system<br>日本語版                                                                                              |
| Windows 95      | Microsoft® Windows® 95 Operating System                                                                                                    |
| Windows 3.1     | Microsoft® Windows® operating system<br>Version 3.1                                                                                          |
| Windows NT 4.0  | Microsoft® Windows NT® Workstation Operating<br>System Version 4.0およびMicrosoft® Windows NT®<br>Server Network Operating System Version 4.0   |
| Windows NT 3.51 | Microsoft® Windows NT® Workstation Operating<br>System Version 3.51およびMicrosoft® Windows NT®<br>Server Network Operating System Version 3.51 |

記載されているアプリケーションなどの製品の正式名称は、以下のとおりです。

本文中で使われている用語で、わからない用語が出てきた場合は、『ステップアップガイド』の付録の 「パソコン用語集 をご覧ください。 はじめに このマニュアルの構成 .....iv このマニュアルの表記について ......vi

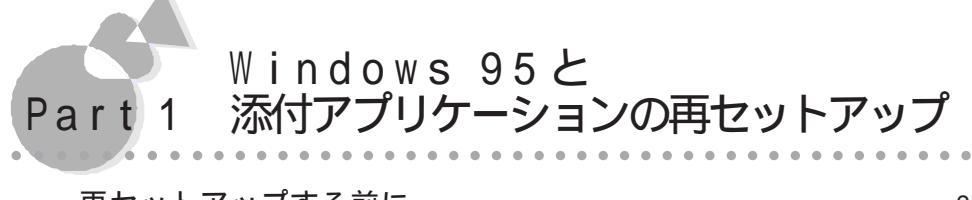

| 冉セットアップする則に2            |
|-------------------------|
| 再セットアップの手順6             |
| ハードディスクを初期化する 9         |
| 1-A. ハードディスクを標準で初期化する   |
| 1-B. ハードディスクをカスタムで初期化する |
| Windows 95を再セットアップする 22 |
| 2-A. 標準セットアップする 22      |
| 2-B. カスタムセットアップする 35    |

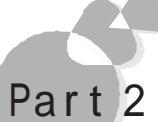

他の0Sを利用する

| MS-DOSを利用する50                                | ) |
|----------------------------------------------|---|
| MS-DOS 6.2の利用50                              | ) |
| Windows 3.1を利用する63                           | 3 |
| Windows 3.1の利用63                             | 3 |
| Windows NTを利用する72                            | ) |
| Windows NT 3.51の利用72                         | ) |
| Windows NT 4.0の利用87                          | 7 |
| OS/2を利用する96                                  | 3 |
| OS/2 Warp V3-日本語版、OS/2 Warp Connect V3-日本語版、 |   |
| OS/2 Warp 4-日本語版の利用96                        | 3 |
| NetWareを利用する103                              | 3 |
| NetWare® 3.12J(ファイルサーバ )の利用 103              | 3 |
| NetWare® 4.1J(ファイルサーバ)の利用                    | ) |
| IntranetWare/NetWare® 4.11J(ファイルサーバ)の利用 114  | ŀ |
| NetWare® 3.12J/4.1J(クライアント)の利用               | 3 |

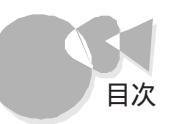

| その他のソフトウェアを利用する1                    | 18 |
|-------------------------------------|----|
| N®8-日本語BASIC(86≬MS-DOS版)Ver6.2の利用11 | 18 |
| MS LANマネージャの利用1 <sup>,</sup>        | 19 |
| TCP/IP通信制御ドライバの利用12                 | 25 |
| プラグ&プレイサポートソフトウェアの利用                | 27 |
| Windows 98を利用する12                   | 29 |

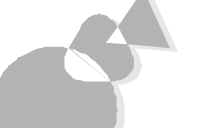

付録

|     |    |   |    |   |   |   |    |    |    |   |   |     |     |   |   |   | Ĭ. | Ĭ. |      | Ĭ. |  |  |  | Ĭ.   | Ĭ. |  | Ĭ. |       |   | Ĭ |
|-----|----|---|----|---|---|---|----|----|----|---|---|-----|-----|---|---|---|----|----|------|----|--|--|--|------|----|--|----|-------|---|---|
| 固定  | Ξデ | 1 | ス  | ク | 起 | 動 | אנ | ζ_ |    | l | _ | - ( | D   | 利 | 月 | 月 |    |    | <br> |    |  |  |  | <br> |    |  |    | <br>1 | 3 | 2 |
| FAT | 32 | フ | ア・ | 1 | ル | シ | ス  | 5  | -1 | 4 | Ø | )利  | EU, | 用 |   |   |    |    | <br> |    |  |  |  | <br> |    |  |    | <br>1 | 3 | 5 |

#### Part 1

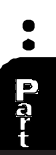

# Windows 95と 添付アプリケーション の再セットアップ

本機に添付されている「Windows 95 CD-ROMセットアップ起動ディスク」や「バックアップCD-ROM」を使って、本機のシステムやアプリケーションを復元する方法を説明しています。

なお、「再セットアップする前に」は必ずお読みください。

再セットアップする前に ハードディスクを初期化する

Windows 95を再セットアップする

### 再セットアップする前に

ここでは、再セットアップを行う際に必要な情報や注意事項について説明しています。

再セットアップを始める前に必ずお読みください。

#### 再セットアップが必要になるとき

次のような状況のときに、本機を再セットアップしてください。

- ・ ハードディスク内のシステムが壊れてしまった
- ・ ハードディスク内のシステムファイルを誤って消してしまった
- ・ 電源をONにしても、システムが起動しない
- ・ ハードディスク内のアプリケーションを アプリケーションの追加と削除 か機能を 使って削除してしまい、追加できない
- ・ 本機内蔵のハードディスクを購入時と異なるドライブ構成で使いたい

#### 再セットアップに関する注意

- ・ 再セットアップを行う場合、本機を購入後にお客様が接続した周辺機器を全て外して 再セットアップを実行してください。
- ・バックアップCD-ROMで再セットアップできるのは、本機に標準で添付されていたソフトウェアのみです。お客様ご自身が、後からインストールされたアプリケーションや、作成されたデータは復元されません。お客様ご自身が後から変更した設定やデータはすべて消え初期状態に戻ります。本機を購入後、お客様が接続した周辺機器の設定はシステムの再セットアップ後にもう一度、設定し直してください。周辺機器の設定については『Microsoft® Windows® 95ファーストステップガイド』または、『ステップアップガイド』や周辺機器のマニュアルをご覧ください。また、再セットアップを行う前に大切なデータは必ずバックアップをとっておいてください。
- ・ 再セットアップ中は、フロッピーディスクから Windows 95 再セットアップ を起動して 行うようになっているため、次のようなドライブ構成となります。

| フロッピーディスクドライブ     | Aドライブ |
|-------------------|-------|
| ハードディスクの第1パーティション | Bドライブ |
| CD-ROMドライブ        | Qドライブ |

- ・実際に表示される画面は、お使いの機種によって、本文中の画面と一部異なる場合 があります。
- ・26バイト以上のハードディスクを搭載した機種でパーティションを再分割する場合、領 域確保できるパーティションあたりの最大サイズは2047Mバイトです。 また、2047Mバイトを超える場合は、複数のパーティションに分割されます。

- ・本機にインストールされているアプリケーションの中には、それぞれ個々に削除したり 追加したりできるものもあります。詳しくは『アプリケーション操作ガイド』をご覧ください。
- ・バックアップには約70分かかります。画面の内容を読んだり、確認するのにかかる時間によっては、これより長くなることがあります。

#### 準備するもの

本機に添付されている、次のCD-ROM、フロッピーディスク、マニュアルを準備してください。

- Windows 95 CD-ROM
- ・ バックアップCD-ROM
- ・ Windows 95 CD-ROMセットアップ起動ディスク
- ・ バックアップCD-ROM(OSを除く)用インストールディスク
- Microsoft Internet Explorer Version3.02 CD-ROM
- Microsoft IME97 Upgrade CD-ROM
- ・ Microsoft Windows 95 ファーストステップガイド

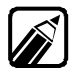

「Windows 95 CD-ROMセットアップ起動ディスク」はライトプロテクト(書き 込み禁止)されていないか確認してください。ライトプロテクトされている場合 は、解除してください。ライトプロテクトについては『ステップアップガイド』の 「フロッピーディスクの内容の保護」をご覧ください。

#### 必要なハードディスクの空き容量

工場出荷時のハードディスクのソフト占有量は次の通りです。再セットアップする際にはこれらの容量よりさらに50Mバイト以上の容量を確保してください。

| , | PC-9821Rall23/W30 | 410Mバイト以上 |
|---|-------------------|-----------|
| , | PC-9821Ra266/W30  | 410Mバイト以上 |
| , | PC-9821Ra266/W30R | 450Mバイト以上 |
| , | PC-9821Xa20/W30R  | 450Mバイト以上 |
| , | PC-9821Xa200/W30R | 450Mバイト以上 |
| , | PC-9821Ra333/W60  | 425Mバイト以上 |

・ PC-9821Ra300/W40 425Mバイト以上

#### 操作方法について

9ページ以降、以下のような画面が表示されますので、簡単な操作方法を説明します。

[Windows 95再セットアップ]画面での操作方法

[Windows 95再セットアップ 画面での操作は、キーボードでもマウスでも行うことができます。次に、操作方法について例を示します。

#### ・キーボードで操作する

本文中で「選択する」と表記されている場合は、 ① □ □ = −を押して選択した項目の表示色を変えます。 🖓 キーを押して確定します。

| Windows 95 再セットアップ                                                                       |              |
|------------------------------------------------------------------------------------------|--------------|
| 【ハードディスクの領域確保/領域削除】                                                                      |              |
| ▲実 行》                                                                                    | ① ↓ キーを押して選択 |
| < 機能選択に戻る >                                                                              | 「」キーで確定      |
|                                                                                          |              |
|                                                                                          |              |
| い ドマ・フラネな話行ち/ロ /な話学道/ヘチノフィンチン・レットン・ボチン・ヘ                                                 |              |
| ハートティスクの调整確応/ 確認期味を行います。ようしいですか?<br>マウスで項目をクリックするか、矢印キー(←・→)で項目を選択してEnterキ<br>ーを押してください。 |              |
| ( <del>CSGキーを押すと再セット</del> アップを中止します)<br>【 は い ♪ <mark>&lt; いいえ &gt;</mark>              | と押して選択       |
|                                                                                          | 」 「 「 キーで確定  |

・マウスで操作する

本文中で「選択する」と表記されている場合は、選択する部分をクリックします。

| Windows 95 再セットアップ                                                          |  |
|-----------------------------------------------------------------------------|--|
| 【ハードディスクの領域確保/領域削除】                                                         |  |
| 國実 行 ₪                                                                      |  |
| < 機能選択に戻る >                                                                 |  |
|                                                                             |  |
|                                                                             |  |
|                                                                             |  |
|                                                                             |  |
| ハードディスクの領域確保/領域削除を行います.よろしいですか?<br>  マウスで項目をクリックするか、矢印キー(←・→)で項目を選択してEnterキ |  |
| ーを押してください。<br>  <u>(日SGキーを押すと再セット</u> アップを中止します.)                           |  |
| <はい><いいえ>                                                                   |  |

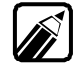

マウスで操作できるのは Windows 95再セットアップ か画面のみです。その他の FDISKオプション の画面は、マウスでは操作できません。

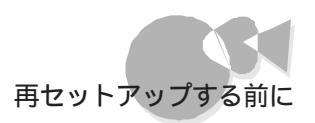

[Windows 95再セットアップ」画面以外での操作方法

[FDISKオプション」画面などでは、キーボードで操作します。

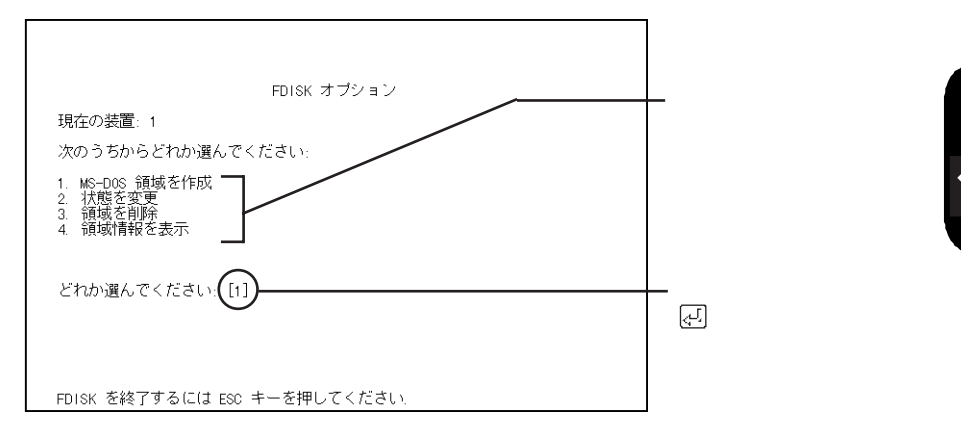

•

Part-

再セットアップの手順.....

再セットアップの流れ

再セットアップを始める前に、次の2点について、確認してください。

・初期化方法の選択

ハードディスクの構成(領域の数や容量)を購入時と全く同じにするか、しないか

・再セットアップ方法の選択

インストールするWindows 95のシステム構成を購入時と全く同じにするか、しないか

どのような構成にするかによって、参照するページが異なります。

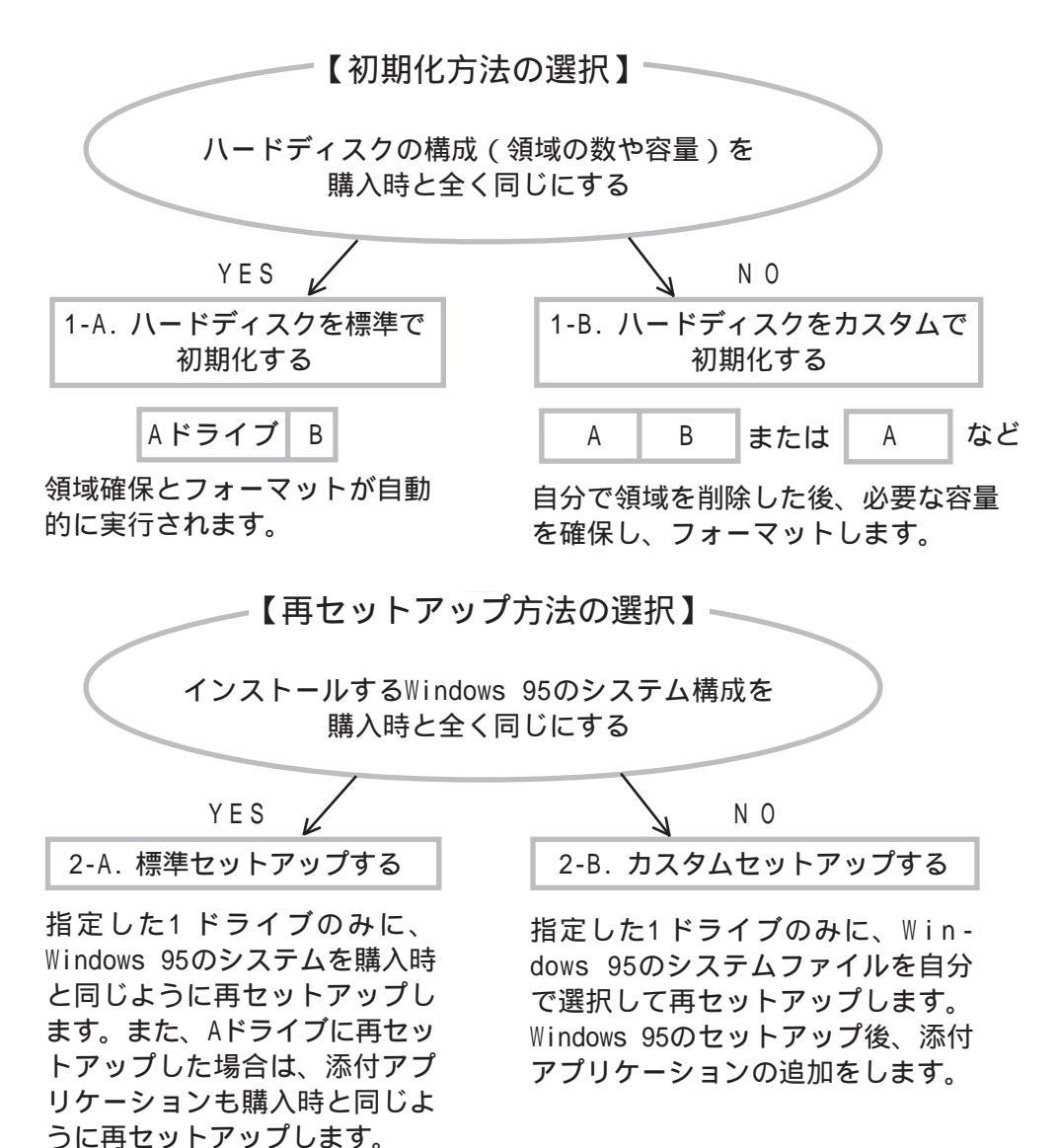

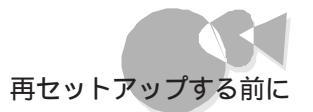

| τ  | マットアップしに後のハートティスクとノロッヒーティスクのトライノ名は1例のようになります。    |
|----|--------------------------------------------------|
| 例1 | 購入時とまったく同じように再セットアップした場合                         |
|    | ハードディスク フロッピーディスク                                |
|    | A B                                              |
| 例2 | カスタムで初期化後、2番目の領域にWindows 95のシステムを再セットアッ<br>プした場合 |
|    | A B                                              |
| 例3 | 「ハードディスクをカスタムで初期化する」の手順で領域を1つのみ確保し<br>た場合        |
|    | A                                                |
| 例4 | セットアップモードの選択で「Cドライブブートセットアップ」を選択した<br>場合         |
|    | C D A                                            |
| で  | 指定した1ドライブのみにWindows 95と添付アプリケーションを再セット<br>ップします。 |

標準セットアップの流れ

標準セットアップの流れは、次のようになります。

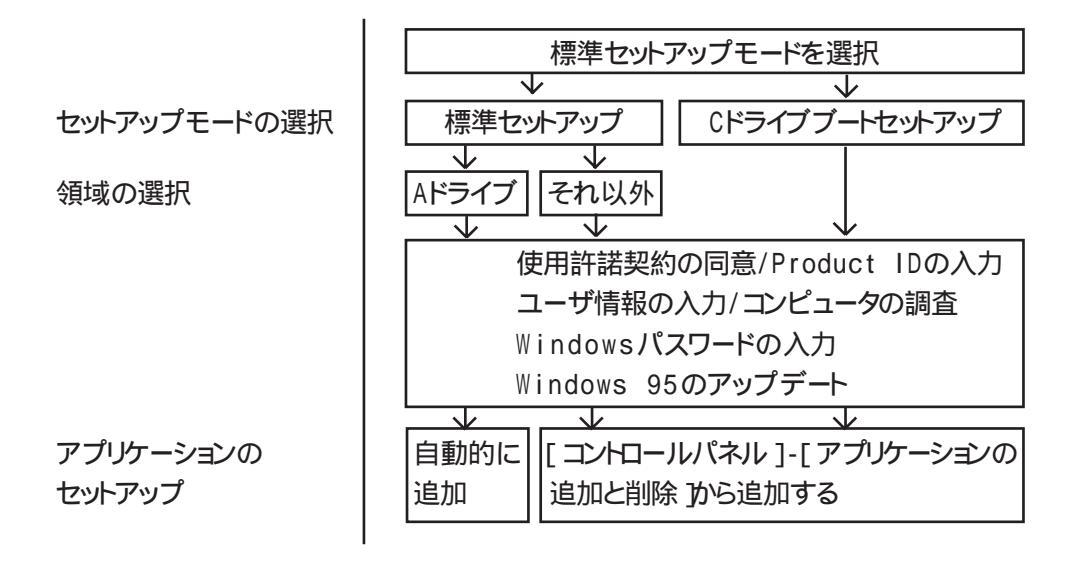

カスタムセットアップの流れ

カスタムセットアップの流れは、次のようになります。

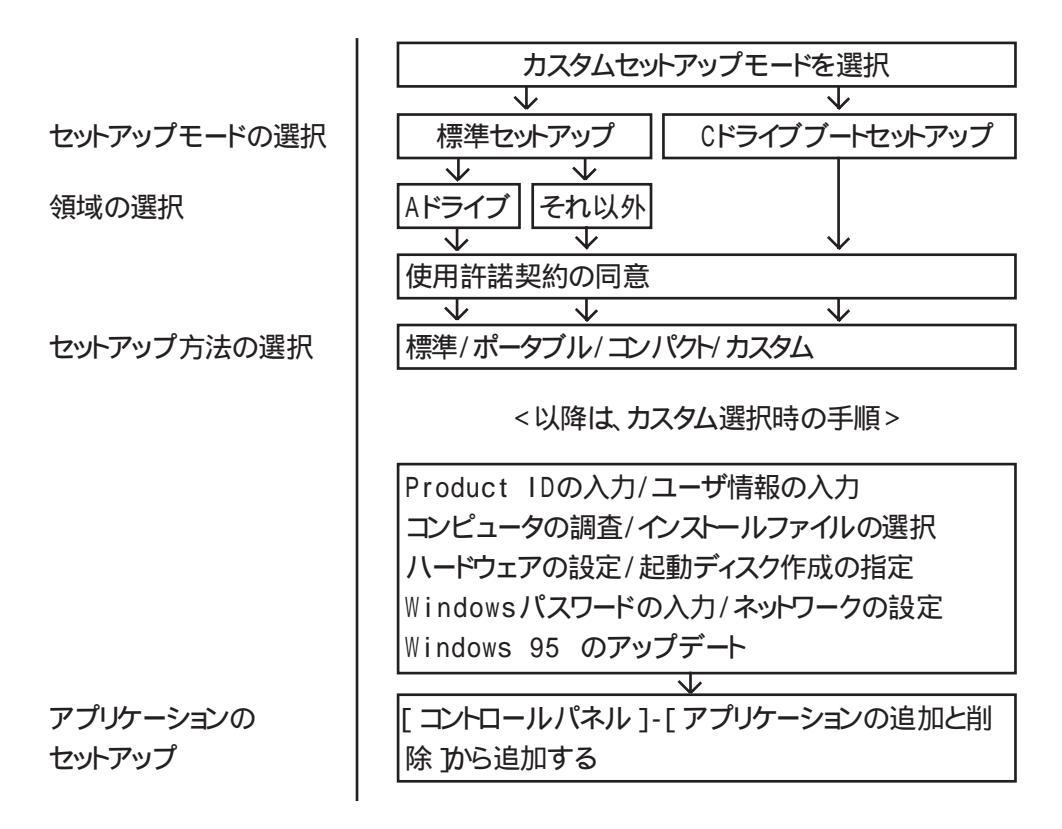

#### 購入時と同じ状態に戻すには

簡単にセットアップしたい方、購入時と全く同じドライブ構成にしたい方、またはすべての アプリケーションを一括でセットアップしたい方は、以下の手順でセットアップを行ってく ださい。

| 1-A. ハードディスクを標準で初期 | 化する          |
|--------------------|--------------|
| 初期モードの選択(手順5)      | [標準初期化モードを選択 |

| 2-A. 標準セットアップする   |               |
|-------------------|---------------|
| セットアップモードの選択(手順6) | [標準セットアップ]を選択 |
| 領域の選択(手順7)        | [Aドライブ を選択    |

# ハードディスクを初期化する

ハードディスクの初期化には2通りの方法があります。 購入時と同じドライブ構成にしたい場合は、「1-A. ハードディスクを標準で初期化する」 の手順を行ってください。 ドライブの領域数や容量をご自分で設定したい場合は、「1-B. ハードディスクをカスタム

トライノの領域数や谷重をこ自分で設定したい場合は、「1-B. ハートティスクをカスタム」 で初期化する」の手順を行ってください。

### 1-A. ハードディスクを標準で初期化する.....

この手順で初期化を行うと、ハードディスクの領域はご購入時と同じ状態に分割されます。 領域の削除から領域の確保まで自動的に行われるので、簡単に初期化することができ ます。

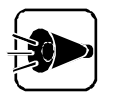

ハードディスクの初期化を行うと、お客様がセットアップしたシステムやアプリ ケーション、データファイルはすべて削除されます。 大切なデータやファイルがある場合は、必ずフロッピーディスクなどに保存し てください。

本体の電源をONにした後、すぐに「Windows95 CD-ROMセットアップ起動ディスク」をフロッピーディスクドライブに、「Windows 95 CD-ROM」をCD-ROM ドライブにセットします。

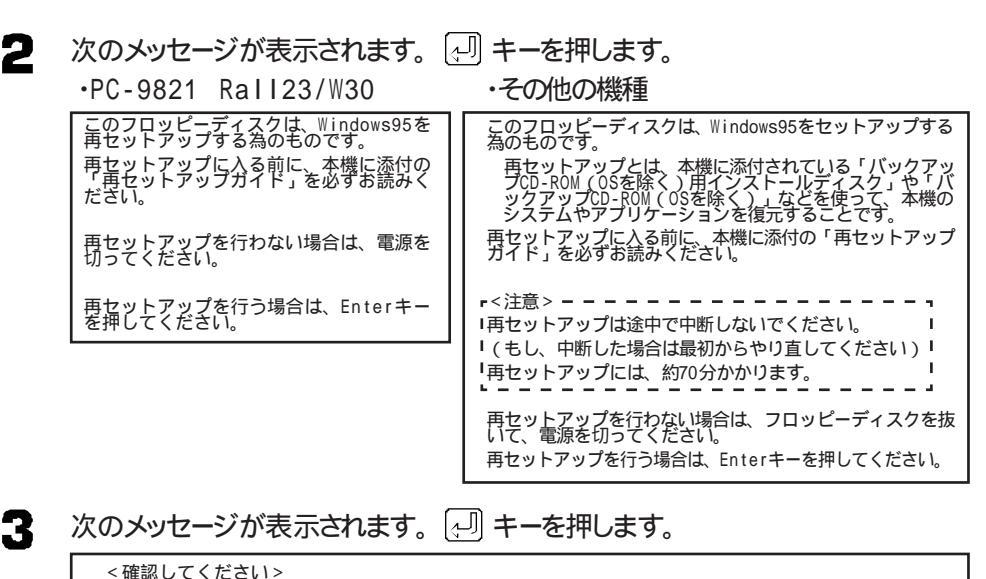

・フロッピーディスクが「書き込み可能」になっていることを確認してください。「書き込み禁止」になっていると再セットアップが行えまぜん。詳しくは、本機に添付の「ステップアップガイド」の「フロッピーディスクの内容の保護」をご覧ください。

・CD-ROMドライブに、「Windows 95 CD-ROM」が入っていることを確認してください。

準備ができましたら、Enterキーを押してください。

٠

1 しばらくすると次の画面が表示されます。[ハードディスクの初期化 を選択して、引 キーを押します。

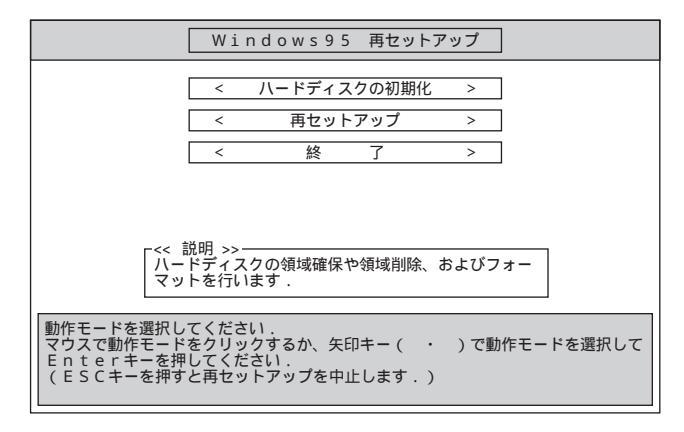

5

[標準初期化モード(推奨)を選択して、リキーを押します。

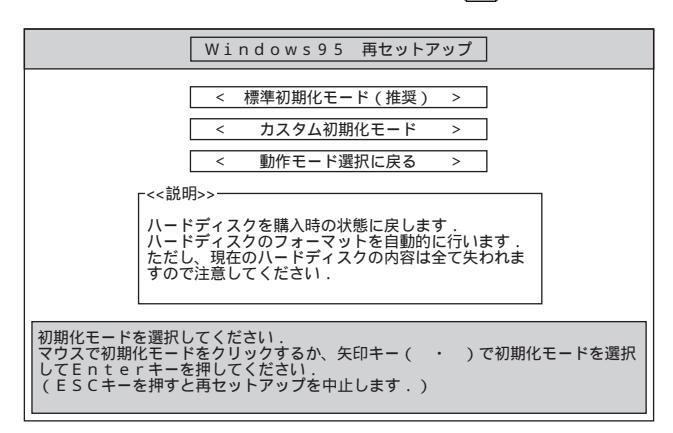

- 6 「ハードディスクのフォーマットを行います よろしいですか?」のメッセージが表示さ れます。
  ←、
  →キーで
  <はい>を選択して
  →キーを押します。 ハードディスクのフォーマットが始まります(処理時間は、パソコンのCPUの処理速 度やハードディスクの容量の違いにより多少異なりますが、30分以上かかる場合 は、ハードディスク等の異常が考えられます。その際は、電源をOFFにし、最初から やり直してください。 フォーマットが終了すると、自動的に再起動されます。
- 「再セットアップを行う場合は、Enterキーを押してください。」というメッセージが表 7 示されたら、小りキーを押します。
- 「 <確認してください> ……… 準備ができましたら、Enterキーを押してくださ い。というメッセージが表示されたらとリキーを押します。

次に「Windows 95を再セットアップする」に進んでください。

٠

### 1-B. ハードディスクをカスタムで初期化する...

ハードディスクのドライブを再分割して、領域のサイズをご自分で設定されたい方は次の 手順でハードディスクの初期化を行ってください。

- 1. 領域を削除する
- 2. 領域を確保する

3.ドライブをフォーマットする

1. 領域を削除する

ハードディスクの初期化を行うこは、まず再セットアップ先となるドライブの領域の削除の 作業が必要です。

ハードディスクのすべての領域を削除すると、お客様がセットアップしたシステムやアプリケーション、データファイルはすべて削除されます。
 大切なデータやファイルがある場合は、必ずフロッピーディスクなどに保存してください。

本体の電源をONにした後、すぐに「Windows 95 CD-ROMセットアップ起動 ディスク」をフロッピーディスクドライブに、「Windows 95 CD-ROM」をCD-ROMドライブにセットします。

次のメッセージが表示されます。 2 ・その他の機種 •PC-9821 Rall23/W30 \_\_\_\_\_\_ このフロッピーディスクは、Windows95をセットアップする 為のものです。 このフロッピーディスクは、Windows95を 再セットアップする為のものです。 再セットアップに入る前に 一再セットアップガイド」 ださい ーローン・アップとは、本機に添付されている「バ プCD-ROM (OSを除く) ーインストールディスク」 ックアップCD-ROM (OSを除く)」などを使って、 システムやアプリケーションを復元することです。 。「バックアッ スク」や「バ っ<u>て、</u>本機の 、 本機に添付の を必ずお読みく 再セットアップに入る前に、本機に添付の「再セットアップ ガイド」を必ずお読みください。 再セットアップを行わない場合は、電源を 切ってください。 再セットアップを行う場合は、Enterキーを押してください。 ・再セットアップは途中で中断しないでください。 ・(もし、中断した場合は最初からやり直してください) ・再セットアップには、約70分かかります。 再セットアップを行わない場合は、フロッピーディスクを抜 いて、電源を切ってください。 再セットアップを行う場合は、Enterキーを押してください。 次のメッセージが表示されます。 3 <確認してください> フロッピーディスクが「書き込み可能」になっていることを確認してくださっていると再セットアップが行えません。詳しくは、本機に添付の「ステッッビーディスクドライブ」に書いてある「フロッピーディスクの内容の保護 )。「書き込み禁止」にな アップガイド」の「フロ をご覧ください。 ・CD-ROMドライブに、「Windows 95 CD-ROM」が入っていることを確認してください。 準備ができましたら、Enterキーを押してください。

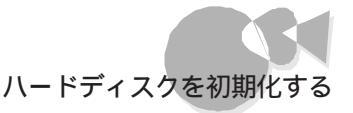

Ⅰ [ハードディスクの初期化 を選択して同キーを押します。

|                        | Windo            | ows95      | 再セット  | ・アップ |            |
|------------------------|------------------|------------|-------|------|------------|
|                        | < /\-            | -ドディス      | りの初期化 | ; >  |            |
|                        | <                | 再セット       | アップ   | >    |            |
|                        | <                | 終          | 了     | >    |            |
|                        |                  |            |       |      |            |
|                        |                  |            |       |      |            |
| 「<br>「<br>バー           | 説明 >><br>ドディスクの  | 領域確保や      | 領域削除. | およびフ | <i>x</i> – |
|                        | トを行います           |            |       |      |            |
| 動作モードを選択し<br>マウスで動作モード | てください.<br>をクリックす | るか、矢印      | +-(   | ・)で動 | 作モードを選択して  |
| Enterキーを押<br>(ESCキーを押す | してください<br>と再セットア | .<br>ップを中止 | します.  | )    |            |
| (1961 614)             |                  | 22 C 11    |       |      |            |

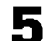

**5** [カスタム初期化モード を選択して、引キーを押します。

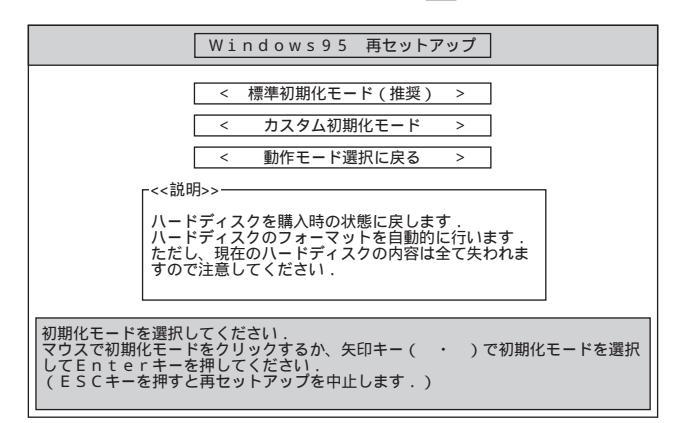

- 6
- [ハードディスクの領域確保/領域削除 を選択して [4] キーを押します。

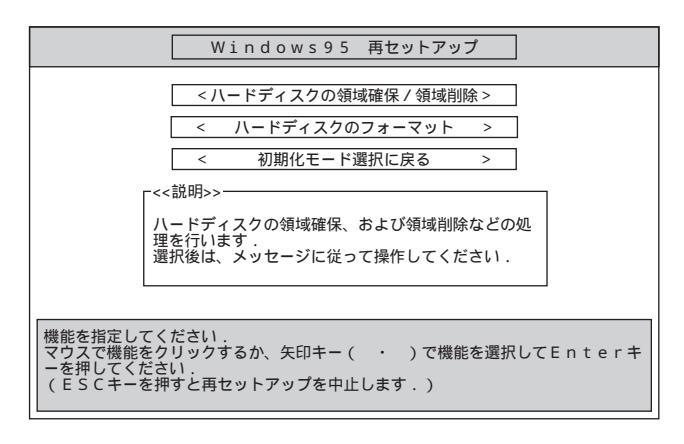

「ハードディスクの領域確保/領域削除を行います よろしいですか?」のメッセージ が表示されます。「はいを選択して同キーを押します。

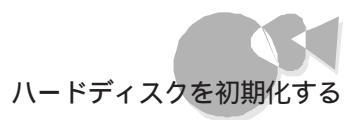

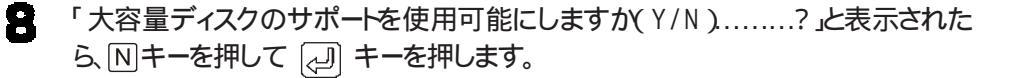

| 512 MB以上のディスクがあります.                                                                                                    |
|----------------------------------------------------------------------------------------------------|
| このパージョンの Windows では、このような大容量ディスク<br>のサポートが増生され、より効率のよいディスク利用やより<br>大きな領域の定義ができるようになりました。 古いパージョ<br>ンの MS-DOS、Windows、ディスク ユーティリティなどはこの<br>大容量ディスク サポートを使用して作成された領域にはアク<br>セスできません. |
| 複数のオペレーティング システム、または異なるバージョンのオペレーティング<br>システムをデュアル ブートする場合は、このサポートは使用しないでください.                                                                                                    |
| 大容量ディスクのサポートを使用可能こしますか (Y/N)? [M]                                                                                                    |

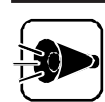

ここでは、必ず「N」を選択してください。

9

[3.領域を削除を選択して 🖓 キーを押します。

| FDISK オブション                                           |
|-------------------------------------------------------|
| 現在の装置: 1                                              |
| 次のうちからどれか選んでください:                                     |
| 1. MS-DOS 領域を作成<br>2. 状態を変更<br>3. 領域を削除<br>4. 領域情報を表示 |
| どれか選んでください: [1]                                       |
| FDISK を終了するには ESC キーを押してください                          |

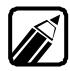

周辺機器の接続状況によって、表示される画面は多少異なります。

ē

I MS-DOS領域を削除 または 2 非MS-DOS領域を削除 のどちらかを選択した後、 (シリ キーを押してください。 Windows 95を使用していた領域は、 MS-DOS領域ですので、通常は 1 MS-DOS領域を削除 を選択してください。

| 領域を削除                                |
|--------------------------------------|
| 現在の装置: 1                             |
| 次のうちからどれか選んでください:                    |
| 1. MS-DOS 領域を削除<br>2. 非 MS-DOS 領域を削除 |
|                                      |
| どれか選んでください: [ ]                      |
|                                      |
| FDISK オブションに戻るには ESC キーを押してください      |

11 削除する領域を選択し、 🖓 キーを押します。

| 頁域 状態 バテム名 M/l <sup>1</sup> イト ジステム 使用 BOC<br>:1 295-7 <sup>™</sup> X00000000000 XX XX FAT16 XX/2 可<br>:2 295-7 <sup>™</sup> X00000000000X XX XX FAT16 XX/2 不可 | の装置: 1                                              |                               |                                 |                |                 |
|----------------------------------------------------------------------------------------------------|-----------------------------------------------------|-------------------------------|---------------------------------|----------------|-----------------|
|                                                                                                    | 状態 システム名<br>アウティブ XXXXXXXXXXX<br>アクティブ XXXXXXXXXXXX | мЛ°́ 41-<br>ХХХ<br>ХХХ<br>ХХХ | ジステム<br>FAT16<br>FAT16<br>FAT16 | 使用<br>※※<br>※※ | BOOT<br>可<br>不可 |
|                                                                                                    |                                                     | 777 (41)                      | 18 2 1 404                      | 0570157        |                 |
| 温の総谷軍は ∧×× W/1 P C 9 . (1W/1 P=1048576/1 P)<br>:意!削除した MS-DOS 領域のデータはなくなります<br>//領域を削除しますか                                                                     | の総谷重は ⊼XX M八1ト<br>! 削除した MS-DOS 領域の<br>領域を削除しますか    | です. (1M)<br>)データはなく           | ハ1 r=104<br>なります<br>2 [ 1]      | 82/0/1         | r)              |

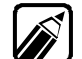

お使いのシステムの状況によって、表示される画面は多少異なります。

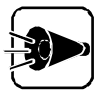

MS-DOS領域が存在しない状態で[MS-DOS領域を削除 を選択する、また は、非MS-DOS領域が存在しない状態で[非MS-DOS領域を削除 を選択 すると、[削除するXXX領域はありません と表示されます。 この場合、 ESC キーを押すと手順9の画面に戻ります。再度、手順9、10をや りなおしてください。 非MS-DOS領域とは、MS-DOSまたはWindows 95で直接利用できない 形式でフォーマットされた領域のことです。

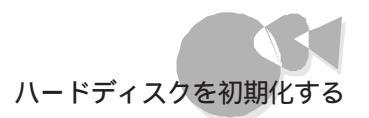

次のようなメッセージが表示されます。

よろしいですか(Y/N).....?

12 Y キーを押し、続けて (シ) キーを押します。 領域が削除されます。 削除したい領域が複数ある場合は、手順11~12を繰り返してください。

システムがセットアップされていた領域は必ず削除してください。それ以外の領域を削除する必要はありません。

その場合は、ESCキーを押してFDISKオプション )の画面に戻ってください。

**13** 領域の削除が終了したら、 ESC キーを押して次の[FDISKオプション]画面を 表示しておきます。

| FDISK オプション                                           |
|-------------------------------------------------------|
| 現在の装置: 1                                              |
| 次のうちからどれか選んでください:                                     |
| 1. MS-DOS 領域を作成<br>2. 状態を変更<br>3. 領域を削除<br>4. 領域情報を表示 |
| どれか選んでください: [1]                                       |
| FDISK を終了するには ESC キーを押してください                          |

次に「2. 領域を確保する」に進んでください。

#### 2. 領域を確保する

ー度削除した領域は、領域を確保する作業が必要になります。領域は削除した領域の 容量だけ確保することができます。

ハードディスク内の容量が2Gバイト以下で、すべての領域が削除されていれば、1つの 領域として確保することもできます。また、領域は複数に分割することもできます。

#### 例1 最大サイズを割りあてる

・ハードディスクの容量が1000Mバイトある場合

Aドライブ 1000Mバイト

・ ハードディスクの容量が3000Mバイトある場合

| Aドライブ    | Bドライブ   |
|----------|---------|
| 2047Mバイト | 953Mバイト |

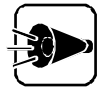

ハードディスクの容量で、MS-DOS 6.2およびWindows 95で確保可能な 領域の最大サイズは2047Mバイトです。したがって、内蔵のハードディスクが 2047Mバイト以上ある場合は、1つの領域としてハードディスクを利用するこ とはできません。

#### 例2 2つの領域に分割する

・ハードディスクの容量が3000Mバイトある場合

| Aドライブ    | Bドライブ    |
|----------|----------|
| 1800Mバイト | 1200Mバイト |

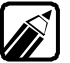

再セットアップ中は、フロッピ - ディスクドライブから[Windows 95再セットア ップ を起動しているため、フロッピーディスクドライブがAドライブ、ハードデ ィスクの第1パーティションがBドライブ(以降C、D...)と表示されています。

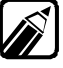

ノードディスクを複数に分割した場合、1番目の領域を第1パーティションといい います。 ハードディスクの領域を確保する手順について説明します。

- 「FDISKオプション」の画面で、[1 MS-DOS領域を作成 を選択して 」 キ ーを押します。
- 2 次の画面が表示されたら № キーを押して 🖓 キーを押してください。

| MS-DOS 領域を作成                              |
|-------------------------------------------|
| 現在の装置: 1                                  |
| MS-DOS 領域に使用できる最大サイズを割り当てますか<br>(Y/N)?[Y] |
|                                           |
|                                           |
|                                           |
|                                           |
|                                           |
|                                           |
| FDISK オブションに戻るには ESC キーを押してください           |

- 3 「MS-DOS領域を作ります…?」と表示されたら、確保したい領域のサイズを、M バイト単位または全体に対する割合で入力し、「シリトーを押してください。
  - 例 3000Mバイトのハードディスクに、1800Mバイトの領域を確保する場合

| バイト単位で入力した場合    | 「1800」と入力 |
|-----------------|-----------|
| 全体に対する割合で入力した場合 | 「60%」と入力  |

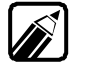

5

購入時の状態に戻すために必要な領域のサイズは、「必要なハードディスクの 空き容量 (ご) P.3 )をご覧になり、確保してください。

手順3を繰り返して、複数の領域を確保します。

- 領域の作成が終了した後、ESC キーを押してください。
   [FDISKオプション ]の画面が表示されます。
  - ESCキーを2回押します。以下のようなメッセージが表示されます。

設定を有効にするためにシステムを再起動します。 マウスで<OK>ボタンをクリックするか、Enterキーを押し てください. <0K >

٠

- - を押します。 自動的に再起動されます。
- 7 「再セットアップを行う場合は、Enterキーを押してください。」というメッセージが表 示されたら同キーを押します。
- 「 <確認してください > ……… 準備ができましたら、Enterキーを押してくださ い。」というメッセージが表示されたら(シーキーを押します。

#### 3.ドライブをフォーマットする

新しく確保しなおした領域はフォーマットの作業が必要です。

1 次の画面が表示されていることを確認してください。 再起動した後、次の画面が表示されます。「 ハードディスクの初期化 を選択して 「」キーを押します。

| Win                                                                  | dows95 再セットアップ                                         |
|----------------------------------------------------------------------|--------------------------------------------------------|
| <                                                                    | ハードディスクの初期化 ><br>再セットアップ ><br>終 て >                    |
| -<< 説明 >><br>ハードディスク<br>マットを行いま                                      | 7の領域確保や領域削除、およびフォー<br>ます                               |
| 動作モードを選択してください<br>マウスで動作モードをクリック<br>Enterキーを押してくださ<br>(ESCキーを押すと再セット | ヽ.<br>?するか、矢印キー( ・ )で動作モードを選択して<br>さい.<br>トアップを中止します.) |

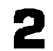

2 [カスタム初期化モードを選択して、小りキーを押します。

| Windows95 再セットアップ                                                                                             |
|----------------------------------------------------------------------------------------------------|
| < 標準初期化モード(推奨) >       < カスタム初期化モード >       < 動作モード選択に戻る >       < 動作モード選択に戻る ;                               |
| 初期化モードを選択してください.<br>マウスで初期化モードをクリックするか、矢印キー( ・ )で初期化モードを選択<br>してEnterキーを押してください.<br>(ESCキーを押すと再セットアップを中止します.) |

3 [ハードディスクのフォーマット]を選択して、 (」) キーを押します。

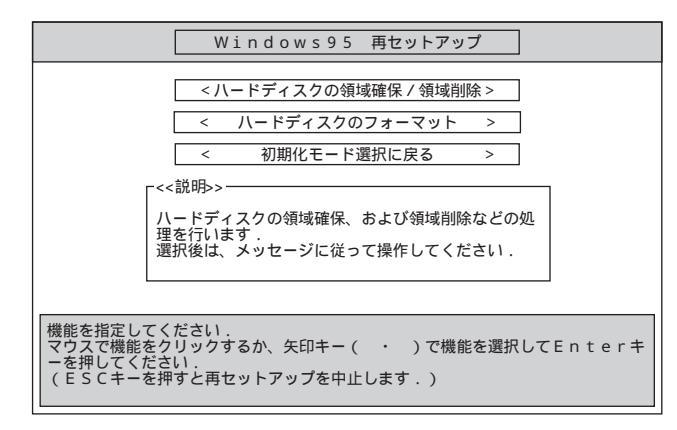

□ フォーマットするドライブを選択して [→] キーを押します。

ここでは、フロッピーディスクドライブをBとして説明します。実際と異なる場合は、 読み替えてください。

| Windows95 再セットアップ                                                      |
|------------------------------------------------------------------------|
| 【ハードディスクのフォーマット】                                                       |
| <フォーマットドライブ> B:                                                        |
| <実 行>                                                                  |
| <機能選択に戻る>                                                              |
| <<注意>>><br>ハードディスク上にバックアップデータがある場合、<br>リードディスクタのフォーファットを行きたビックファップ     |
| パートディスクのフォーマットを行うとバックテック<br>データも削除されますので注意してください。                      |
|                                                                        |
| フォーマットするハードディスクドライブを指定してください.<br>マウスでドライブ名をクリックするか、矢印キー(・・)でドライブ名を選択して |
| Enterキーを押してください.<br>(ESCキーを押すと再セットアップを中止します.)                          |
| < B : > < C : >                                                        |

5 [実行を選択して 🖓 キーを押します。

6

「フォーマットしますか(Y/N ア」というメッセージが表示されますので、Y キーを押 して (J) キーを押してください。

フォーマットが開始されます(処理時間は、パソコンのCPUの処理速度やハードディスクの容量の違いにより多少異なりますが、30分以上かかる場合は、ハードディスク等の異常が考えられます。その際は、電源をOFFにし、最初からやり直してください。

ドライブの初期化が終了すると、次のメッセージが表示されます。

| ボリュームラベルを入力してください.      |  |
|-------------------------|--|
| 半角で11文字 , 全角で5文字以内      |  |
| 必要なければ、Enterキーを押してください. |  |

٠

必要であれば、「ボリュームラベル を入力してください。 必要なければ、 (↓) キーを押してください。

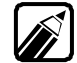

「ボリュームラベル」は再セットアップ後にも入力することができます。 購入時のボリュームラベルは「Windows 95」です。

フォーマットが終了すると、次の画面が表示されます。

| Windows95 再セットアップ                                                                               |
|-------------------------------------------------------------------------------------------------|
| <ハードディスクの領域確保/領域削除>         < ハードディスクのフォーマット >         < 初期化モード選択に戻る >         <                |
| 理を行います。<br>選択後は、メッセージに従って操作してください。                                                              |
| 機能を指定してください.<br>マウスで機能をクリックするか、矢印キー(・)で機能を選択してEnterキ<br>ーを押してください.<br>(ESCキーを押すと再セットアップを中止します.) |

新しく領域を作成しなおしたドライブがある場合は、手順3~6を繰り返してフォーマットしてください。

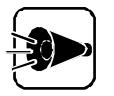

「1. 領域を削除する」で領域の削除をしなかったドライブについては、フォーマットの作業は必要ありません。領域の削除をしなかったドライブをフォーマットすると、フォーマットしたドライブのデータがすべて失われるのでご注意ください。

7 全ての領域のフォーマットが終了したら、[初期化モード選択に戻るを選択し、」 キーを押します。

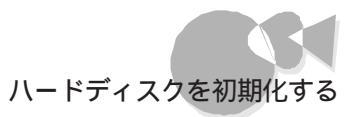

[動作モード選択に戻るを選択し、[~]]キーを押します。

8

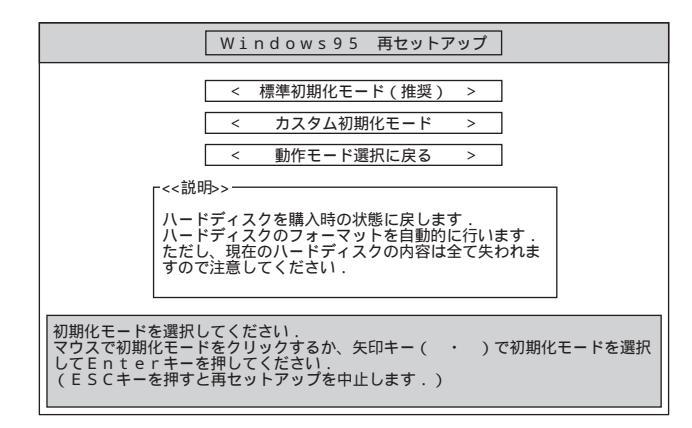

次に Windows 95を再セットアップする」に進んでください。

•

P

### Windows 95を再セットアップ する

Windows 95の再セットアップ方法には、次の2通りがあります。

購入時と全く同じにしたい場合は「2-A. 標準セットアップする」の手順を行ってくださ 11

インストールするWindows 95のファイルを自分で設定したい場合は「2-B. カスタ ムセットアップする」の手順を行ってください。

### 2-A. 標準セットアップする.....

次の画面が表示されていることを確認してください。「再セットアップを選択して 1 「」キーを押します。

|                                                  | Windows95                                       | 再セットアップ              | ]         |
|--------------------------------------------------|-------------------------------------------------|----------------------|-----------|
|                                                  | < ハードディス・                                       | クの初期化 >              | ]         |
|                                                  | < 再セット                                          | アップ >                | ]         |
|                                                  | < 終                                             | 了 >                  | ]         |
|                                                  |                                                 |                      |           |
|                                                  |                                                 |                      |           |
| < <<br>八一<br>マッ                                  | 説明 > ><br>ドディスクの領域確保や<br>トを行います .               | 領域削除、およびフ            | <i>オー</i> |
| 動作モードを選択し<br>マウスで動作モード<br>Enterキーを押<br>(ESCキーを押す | てください.<br>をクリックするか、矢印<br>してください.<br>と再セットアップを中止 | ]キー( ・ )で動<br>:します.) | 作モードを選択して |

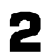

2 [標準再セットアップモード(推奨)を選択して、リキーを押します。

| Windows95 再セットアップ                                                                                                    |
|----------------------------------------------------------------------------------------------------|
| < 標準再セットアップモード(推奨)>  <カスタム再セットアップモード>  < 動作モード選択に戻る >                                                                   |
| - < <説明> ><br>購入時の機能を再セットアップします.<br>選択後は、メッセージに従って操作してください.                                                             |
| 再セットアップモードを選択してください.<br>マウスで再セットアップモードをクリックするか、矢印キー(・)で再セットア<br>ップモードを選択してEnterキーを押してください.<br>(ESCキーを押すと再セットアップを中止します.) |

- 3 「標準再セットアップを開始します。よろしいですか?」のメッセージが表示されます。
  [はい を選択して(----)キーを押します。
- 4 次のメッセージが表示されます。インストール先の容量を確認して、 (型キーを押します。)

Windows 95の再セットアップを正常終了するた めにはインストール先の領域が、約460Mバイト 必要です インストールする領域サイズが460MBに満たない 場合は、電源を0FFにして、本機に添付の「再セ ットアップガイド」に従って、最初からやり直し てください。

Enterキーを押してください。

5

6

、「」キーを押します。

 Microsoft Windows 95 Setup
 セットアップへようこそ。
 セットアップブログラムは、コンピュータでWindows 95を 実行するための準備を行います。
 Enterキーを押すと、Windowsをセットアップします。
 セットアップのヘルプを見るには、F1 キーを押してください。
 セットアップを中止するには、F3キーを押してください。
 注意:最近ファイルをバックアップしていない場合は、Windows をインストールする前にバックアップすることをお勧めしま す。パックアップするにはF3キーを押してください。
 セットアップを続けるには、Enterキーを押してください。

セットアップモードを選択して、シーキーを押します。

Microsoft Windows 95 Setup

セットアップモードを選択してください。

標準セットアップ Cドライブブートセットアップ

```
選択を決定するには、Enterキーを押してください。
選択を変更するには、上下の方向キーを使って移動し、Enter
```

キーを押してください。

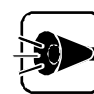

購入時の状態に戻すには必ず、標準セットアップを選択してください。

ē

[標準セットアップ]を選択すると、Windows 95をセットアップするドライブや、 ドライブ構成を任意に指定することができます。

[Cドライブブートセットアップ] を選択すると、第1ハードディスクの第1パーティションにのみセットアップできます。

また、この時セットアップ後のドライブ構成は次のようになります。

・フロッピーディスクドライブ Aドライブ
 ・ハードディスクドライブの第1パーティション Cドライブ
 ・CD-ROMドライブ Qドライブ

マットアップしたい領域を選択して、シーキーを押します。 手順6 で Cドライブブートセットアップ を選択した場合は、この画面は表示されません。「第1ハードディスクの第1パーティションにインストールされます。」という旨のメッセージが表示されます。

| セットアップする | パーティショ | ンを選ん | でください。 |
|----------|--------|------|--------|
| システム名    | 状態     | МВ   | ブート    |
| (        | ХХХХ   | ХХХ  | ХХ     |
| XXXXXX   | XXXX   | ХХХ  | ХХ     |

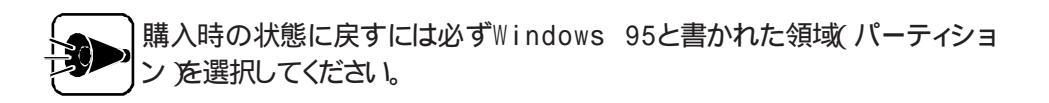

第3パーティション以降の領域を確保した場合は、ここでフォーマットを促す画 面が表示されます。必ず、フォーマット(推奨)を選択して、すべての領域をフォ ーマットしてください。

セットアップのためのファイルのコピーが始まります。ファイルのコピーには1~2分 ほど時間がかかります。しばらくお待ちください。

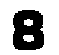

ファイルのコピーが終了すると、次のような画面が表示されます。「Windows95 CD-ROMセットアップ起動ディスク」をフロッピーディスクドライブから取り出し、 ー キーを押します。

コンピュータを再起動します。Windows95起動ディスクを フロッピーディスクドライブから取り出してください。

Enterキーを押すと、続行します。

しばらくすると[ソフトウェア使用許諾契約]の画面が表示されます。

[使用許諾契約書 ]の内容を確認します。確認が終わったら[はい]ボタンをクリックします。

[使用許諾契約書]は大切な情報ですので、画面をスクロールして、必ずお読みください。

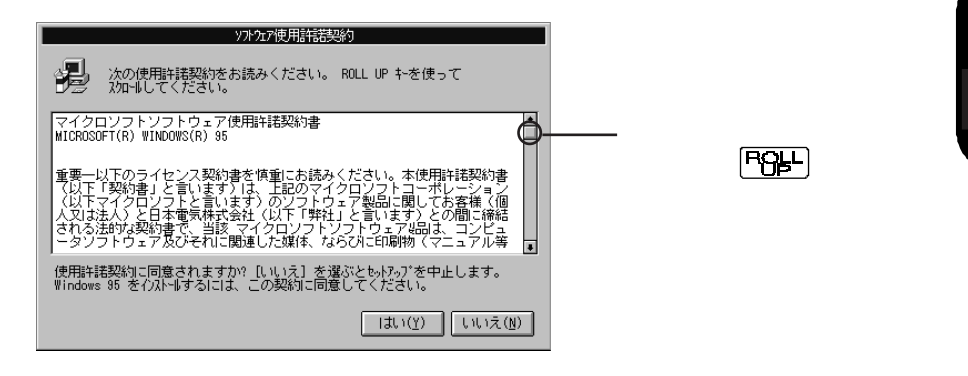

[いいえをクリックするとセットアップが中止されます。

- 10 [ セットアップウィザード ]の画面が表示されます。画面の内容を確認して 次へ ボ タンをクリックし、再セットアップを続行してください。
- 第二人、「シーントリの選択」の画面が表示されます。
   [X:¥Windows 【Xはドライブ名」が選択されていることを確認して、[次へ」ボタンをクリックします。
   ディレクトリの準備が行われます。

必ず、[X:¥Windows [[Xはドライブ名 を選択して、[ 次へ をクリックしてくだ さい。

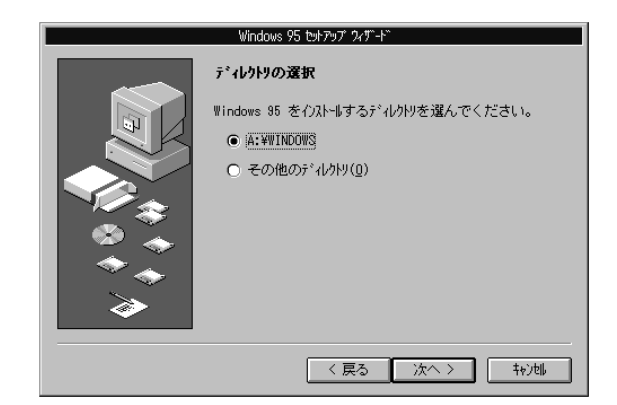

12 [ セットアップ方法 ]の画面が表示されます。[ カスタム ]のチェックボックスがチェックされていることを確認して[ 次へ ]ボタンをクリックしてください。

| Windows 95 セットアップ ウィザート |                                                                    |                     |
|-------------------------|--------------------------------------------------------------------|---------------------|
|                         | ₺ <b>৽トア</b> ゥプ方法                                                  |                     |
|                         | セットアップ方法を選んで、[次へ] を押してください                                         | ۱۰                  |
|                         | ● 標準(I) 通常はこの方法を選んでく                                               | ださい。                |
|                         |                                                                    | 設定で                 |
|                         | コンバクト(C) ディスクを節約するために、1     なファイルだコナをインストールします                     | 最低必要<br>「。          |
|                         | ・<br>・<br>・<br>・<br>・<br>・<br>・<br>・<br>・<br>・<br>・<br>・<br>・<br>・ | る方と<br>す。す<br>(奴仏`で |
|                         | ざます。                                                               |                     |
|                         | 〈 戻る ┃ 次へ 〉                                                        | \$4)UI              |

13 次の画面が表示されます。キーボードを使ってProduct IDを入力します。 入力が終わったら[次へ ボタンをクリックします。

| Windows 95 セットアッフ*           |                                                                                             |
|------------------------------|---------------------------------------------------------------------------------------------|
|                              | Certificate of Authenticity                                                                 |
| Morrow Way<br>Windows95      | コピューダの付偶品に、Microsoft Windows 95 Certificate of Authenticity<br>(左の絵を参照してくたさい)が含まれています。      |
| Paul of endowed set to an an | 見つからない場合は、「次へ」を押して詳しい情報を見てください。                                                             |
|                              | ボックス間の移動には、Tab キーを使用してください。                                                                 |
|                              | Certificate of Authenticity のパーコードの上に印刷されている番号を入力<br>し ( OEM "とハイフン "- " は除く)、[次へ]を押してください。 |
|                              | -OEM                                                                                        |
|                              |                                                                                             |
|                              | 〈 戻る(8) 次へ 〉 キンセル                                                                           |

Product IDは添付の『Microsoft』Windows』95ファーストステップガイド』の表紙に記載されています。

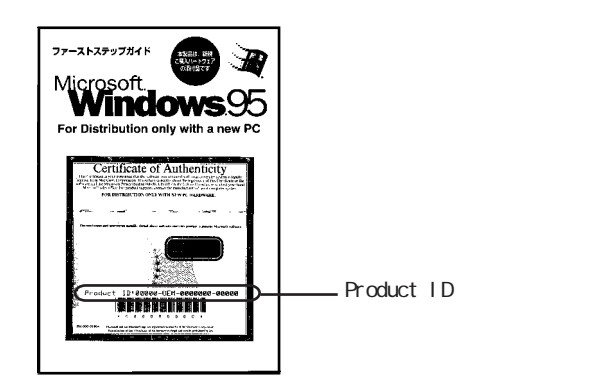

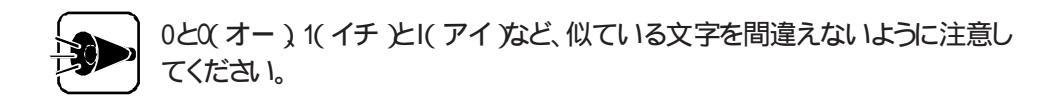

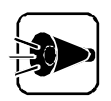

『Microsoft® Windows® 95ファーストステップガイド』は紛失しないように 気を付けてください。

表紙に記載されている「Product ID」がないと、再セットアップできません。

14 [ユーザー情報]の画面で、キーボードを使って名前と会社名を入力します。 入力が終わったら[次へ]ボタンをクリックします。

| <br>ユーザー情報                      |
|---------------------------------|
| 下記のボックスに名前を入力してください。会社名も入力できます。 |
| 名前(4):                          |
| 会社名( <u>c</u> ).                |
|                                 |
|                                 |
| l                               |

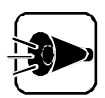

- ユーザー情報は、Windows 95のライセンスを受けている人の情報を入力 してください。
- ・ 会社名は入力しなくてもかまいません。ただし、セットアップ完了後に変更す ることはできません。
- ・名前を入力しないと、次の手順に進むことはできません。
- ここで入力した名前は、セットアップ完了後に変更することはできませんので、ご注意ください。

通常は、日本語ローマ字入力ができるようになっています。

漢字変換の例 「田中」と入力する場合

「たなか」と入力します。

ローマ字入力の場合は、キーボードの「丁」「A」「N」(A」「K」「A」を押します。

かな入力の場合は、キーボードのたいないを押します。

キーボードの (スペース) キーを押します。

入力した文字が漢字に変換されて田中のように表示されます。

変換したい漢字が表示されない場合は、キーボードの (スペース) キーを押します。
キーボードの 🖓 キーを押します。

変換した漢字が確定されます。

- ・難しい読み方の名前などを入力する場合は、まず ~ の手順で「た」を変換 し、次にもう一度 ~ の手順で「なか」を入力するというように、漢字1文字 ごとに区切って入力してください。
- ・ひらがなを入力して、キーボードの (スペース)キーを押さずに 🕗 キーを押すと、ひらがなのまま確定することができます。
- ・間違えて入力してしまった場合は、BS キーを押すことで1文字ずつ削除する ことができます。

キーボードに関する詳細な説明は『ステップアップガイド』の「キーボード」をご覧 ください。

15 次にてコンピュータの調査 の画面が表示され、コンピュータの環境を調査します。 [はい ひチェックボックスがチェックされていることを確認して 次へ ボタンをクリ ックします。

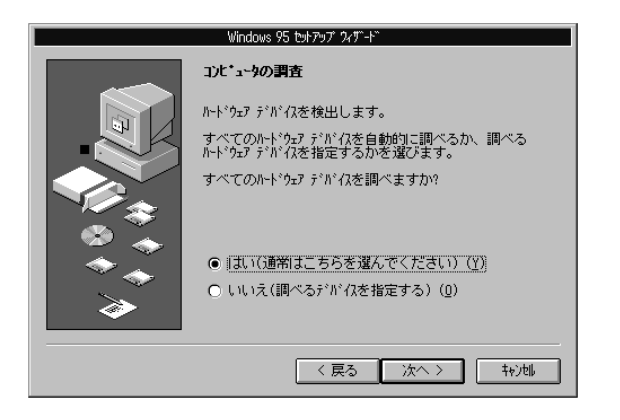

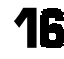

1 次に表示された画面で、再度次へ ボタンをクリックしてください。 ハードウェアの調査を開始します。

17 再セットアップしたいファイルを選択して 次へ ボタンをクリックしてください。 購入時の状態に戻すには、設定を変更しないで 次へ ボタンをクリックします。

| Win                                                               | ndows 95           | tyh7      | የህፓ ዓለቻ ት                              |
|-------------------------------------------------------------------|--------------------|-----------|----------------------------------------|
| () インストートするファイトの選択                                                | 8                  |           |                                        |
| 各チェックホ、ックスをクリックして、追加ま<br>チェックホ、ックスは、一部のファルがインス<br>まれるファルを個別に設定できま | tたは削<br>トルされ<br>す。 | 除77<br>るこ | 仙を選んでください。 影付きの<br>とを表します。 [詳細] を押すと、含 |
| ファイルの種類(Ը):                                                       |                    |           | [兑B月                                   |
| 🗹 🚇 Microsoft Exchange                                            | 0.0                | MB        | ■ 電子メール、およびメーカージ処理ソール                  |
| 🗹 🞯 Microsoft FAX                                                 | 0.0                | MB        | टॅंड.                                  |
| 🗹 🎆 The Microsoft Network                                         | 0.0                | MB        |                                        |
| 🖉 🕞 P96#9                                                         | 3.2                | MB        | 224m##. 0 / 0 /m                       |
| ■ 🗟 ディスク管理ソール                                                     | 0.8                | MB        | 2進抗致:3/31回                             |
| 🗹 🏰 711FX5~17                                                     | 1.1                | MB        | ■<br>■<br>■                            |
| 必要なディスク領域:                                                        | 62.2               | MB        |                                        |
| 空きディスク領域:                                                         | 341.4              | MB        | 変更を元に戻す(13)                            |
|                                                                   |                    |           |                                        |
|                                                                   |                    |           | 〈 戻る _ 次へ 〉 _ キャン地                     |

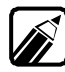

ここで選択しなかったオプションについても、再セットアップ後に[コントロールパネル]の[アプリケーションの追加と削除]で組み込むことができます。

**18** [ コンピュータの設定 ]の画面が表示され、ハードウェアの設定を一覧表示します。 [ 次へ )ボタンをクリックしてください。

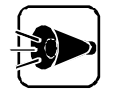

ここで設定を変更することはできません。変更が必要な項目についてはシステムの再セットアップ終了後に設定を行います。

**19** [ 起動ディスク )の画面が表示されます。[ いいえ を選択して、[ 次へ ボタンをクリックします。

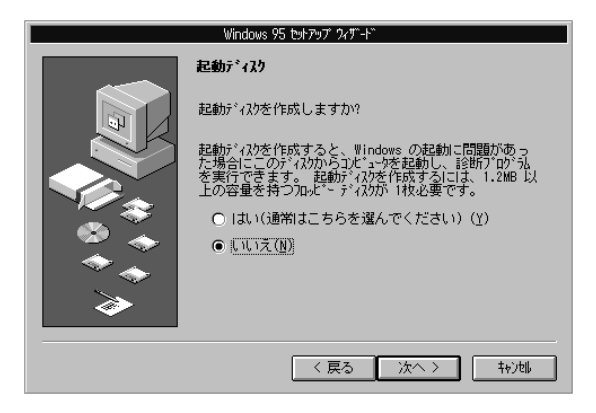

٠

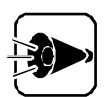

「Windows 95 CD-ROMセットアップ起動ディスク」というラベルの貼られ たフロッピーディスクが本機に添付されていますので、再セットアップに使用 するために「Windows 95起動ディスク を作成する必要はありません。 「Windows 95起動ディスク」を作成した場合は、添付の「マイクロソフト ウィ ンドウズ95 CD-ROMセットアップ起動ディスクのラベルをフロッピーディ スクに貼ってください。

- 20 [ コピー開始 画面で[ 次へ )ボタンをクリックします。 ファイルのコピーが開始されます。
- 21 [ディスクの挿入」画面が表示されたら、「バックアップCD-ROM」をCD-ROMド ライブにセットし、「OK ボタンをクリックします。

途中でフロッピーディスクやCD-ROMを入れ替えるメッセージが表示される場合 は、画面の指示にしたがってフロッピーディスクやCD-ROMを入れ替えてくださ 61

22 [コピー完了 」の画面が表示されたら、[ 完了 ボタンをクリックしてください。 コンピュータを再起動します。

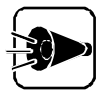

これ以降の手順で再起動時に「固定ディスク起動メニュー」が表示された場 合は、セットアップしている領域から起動してください。 固定ディスク起動メニューについては「付録 固定ディスク起動メニューの 利用をご覧ください。

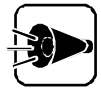

PC-9821 Rall23/W30、PC-9821 Ra266/W30をお使いの場合は、手順 28へ進んでください。

- 23 「MEMORY 640K+...」が表示されたら、すぐに「f-B]キーを押します(しばらく 押したままにしておいてください)。
- 24「Microsoft Windows 95起動メニュー」が表示されます。 (ここで f-B キーを離してください)
- 25 メニューの中から 6. コマンドプロンプトのみ を選択します。MS-DOSコマンドプ ロンプトが表示されます。 (この時、"コマンドまたはファイル名が違います."というメッセージが表示されても、 動作には影響ありません。)

- 25 CD-ROMドライブに「バックアップCD-ROM」がセットされている事を確認し、フ ロッピーディスクドライブに「バックアップCD-ROM(OSを除く)用インストールディ スク をセットします。
- 27 MS-DOSコマンドプロンプトで以下のように利キーまでをそれぞれ続けて入力し、各ファイルが正しく展開されたことを確認してください。
  - A:¥> <フロッピーディスクドライブ名>:¥EXPAND -R Q:¥BACKUP¥ WINDOWS¥SYSTEM¥IOSUBSYS¥ESDI\_506.PD\_ <再セッ トアップ先ドライブ名>¥WINDOWS¥SYSTEM¥IOSUBSYS A:¥> <フロッピーディスクドライブ名>:¥EXPAND -R Q:¥BACKUP¥ WINDOWS¥SYSTEM¥PCI.VX\_ <再セットアップ先ドライブ名> ¥WINDOWS¥SYSTEM A:¥> WIN
- 28 コンピュータが再起動し、しばらくすると Windows パスワードの入力 画面が表示されます。Windows が識別するユーザー名を入力してください。

| Nindows パスワ | -ドの入力                             |                          | ? ×   |
|-------------|-----------------------------------|--------------------------|-------|
| ۲           | Windows が識別す<br>^"スワート゚も指定でき      | δューザー名を入力してください。<br>∵ます。 | ОК    |
| <u> </u>    | ^゚スワードを使わない<br>されません。             | 場合は、次回からこのメッセージは表示       | キャンセル |
|             | ユーザー名(山):                         | DEFAULT                  |       |
|             | パ <sup>*</sup> スワート*( <u>P</u> ): |                          |       |

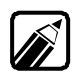

- ・この画面が表示されないで、コンピュータが停止した場合は、コンピュータの電源 を切った後、再度電源を入れ、すぐに「+8」キーを押します。この後、手順23~27の 操作を行ってください。
- ・[ ユーザー名 )を入力せずに[ キャンセル ]ボタンをクリックすると、[ Windowsパス ワードの入力 ]画面は終了し、セットアップは次へ進みます。
- ・パスワードを指定した場合は再セットアップ後、Windowsを起動するたびにパスワードの入力画面が表示されます。指定したパスワードは忘れないように覚えておいてください。

入力が終了したら、[OK ボタンをクリックします。 パスワードの確認の画面が表示されたら、指定したパスワードをもう一度入力して [OK ボタンをクリックしてください。 パスワードを指定しなかった場合は、そのまま「迎キーを押してください。

29 自動的にシステム環境の設定を行います。しばらくするどシステムの設定を完了 しました。」というメッセージが表示されます。「バックアップCD-ROM(OSを除く) 用インストールディスク」を取り出し、[OK」ボタンをクリックします。 30 システムが再起動され、「フロッピーディスクドライブに「Windows 95CD-ROM セットアップ起動ディスク」とかかれたフロッピーディスクを入れてください。」という メッセージが表示されます。 「Windows 95CD-ROMセットアップ起動ディスク」をフロッピーディスクドライブ にセットし、[OK Jボタンをクリックします。 自動的にシステムが再起動します。

続いて、アプリケーションの登録を行います。

1

次のメッセージが表示されていることを確認して、 🕗 キーを押します。

<確認してください>

フロッピーディスクが「書き込み可能」になっていることを確認してください。「書き込み禁止」になっていると再セットアップが行えません。詳しくは、本機に添付の「ステップアップガイド」の「フロッピーディスクドライブ」に書いてある「フロッピーディスクの内容の保護」をご覧ください。
CD-ROMドライブに、「バックアップ CD-ROM(OSを除く)」が入っていることを確認してください。

準備ができましたら、Enterキーを押してください。

- 2 「Windows95モジュールのアップデートを開始します。」というメッセージが表示 されます。 (4)キーを押します。 アップデートモジュールがコピーされます。
- 3 Aドライブにインストールした場合は、「アプリケーションの登録を開始します。」というメッセージが表示されます。 (小)キーを押します。 アプリケーションの登録が開始されます。約10分~20分程かかります。
- CD-ROMドライブに「Microsoft Internet Explorer Version3.02」という ラベルの付いたCD-ROMを入れてください。」というメッセージが表示されます。 CD-ROMドライブに「Microsoft Internet Explorer Version3.02 CD-ROM」をセットして、「早日ーを押します。
- 5 「CD-ROMドライブに「Microsoft IME97 Upgrade」というラベルの付いた CD-ROMを入れてください。」というメッセージが表示されます。 CD-ROMドライブに「Microsoft IME97 Upgrade CD-ROM」をセットして、 同キーを押します。

しばらくすると、「フロッピーディスクドライブに「バックアップCD-ROM(OSを除く) 用インストールディスク」というラベルが貼られたフロッピーディスクを入れてください。」というメッセージが表示されます。 フロッピーディスクドライブに「バックアップCD-ROM(OSを除く)用インストールディスク」をセットして、「二キーを押します。

- 「システムのインストールが完了しました。」というメッセージが表示されます。 7 「バックアップCD-ROM(OSを除く)用インストールディスク」および「Microsoft IME97 Upgrade CD-ROM を取り出し、システムを再起動します。
- 8

再起動後、しばらくすると次の画面が表示されます。 [キャンセル」ボタンをクリックします。

| 779/9 94#-F: | Windows から印刷するためには、まずフリン核インストル<br>する必要があります。このフィザードの指示にしたがって、<br>フリンタをインストールでなごさい。<br>[太へ]を押すとインストールを始めます。 |
|--------------|----------------------------------------------------------------------------------------------------|
|              | 〈 戻る(日) (次へ> キャンセル                                                                                         |

プリンタを利用する場合は、『ステップアップガイド』のPart 2の「プリンタ」を ご覧になり、プリンタの接続や設定を行ってください。

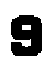

「使用許諾契約書」の画面が表示されますので、内容を確認します。確認が終わ ったら[はい]ボタンをクリックします。

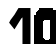

▲ 次の画面が表示されますので、[ いいえ ボタンをクリックします。

| Microsoft インターネッ | ⊧ ፤ウᡘフ <b>゙</b> ロー | ラ セットアッフ*       | ×       |
|------------------|--------------------|-----------------|---------|
| インストールするオブ       | ションのインター           | ネットコンホーネントを選択しま | t three |
|                  | ltum               |                 |         |

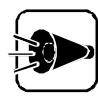

 次のようなメッセージが表示された場合ははいボタンをクリックします。 コピーするファイルより新しいファイルがコンピュータに存在します ... ファイル名: regsvr32

- 次のようなメッセージが表示された場合は、いいえ」ボタンをクリックします。 Windows 95のファイルとは言語またはコードページの異なるファイル が存在します... ファイル名:ct|3dv2.d||
- 上記以外のバージョンの競合の画面が表示された場合ばいいえ」ボタン をクリックしてください。

**11** 次の画面が表示されますので、[OK ボタンをクリックします。 (PC-9821 Ra II 23/W30、PC-9821 Ra266/W30をお使いの場合のみ)

| パーネット エクスフプローラ セットアッフ |                   |
|-----------------------|-------------------|
|                       |                   |
| インターネット エクスフローラのフォルダ  | を作成する場所を選んでください。  |
| C:¥Program Files      |                   |
| ○ ほかの場所               |                   |
|                       | ОК <b>+</b> +>tzル |

12 次の画面が表示されますので、[ いいえ ボタンをクリックします。

| Microsoft  | ብンターネット エりスフプローラ セットアップ        |
|------------|--------------------------------|
| <b>(i)</b> | 新しい設定を有効にするにはコンピュータを再起動してください。 |
| $\sim$     | ここで再起動しますか?                    |
|            | <u>เป็นเช</u> ินเหลีญ          |

- **13**「Microsoft Authenticode v2 アップデーHはインストールされました .」という メッセージが表示されたら[OK]ボタンをクリックします。
- ▲ 再起動を促すメッセージが表示されますので、[ いいえ ]ボタンをクリックします。

手順13、14はPC-9821 Ra266/W30R、PC-9821 Xa20/W30R、PC-9821 Xa200/W30Rをお使いの場合のみ表示されます。

AドライブにWindows 95をインストールした場合は、 これでWindows 95のセットアップは終了です。 AドライブにWindows 95をインストールしなかった場合は、 「2-B カスタムセットアップする」の手順14以降の操作(ごP.47)を行っ てください。

## 2-B. カスタムセットアップする ....

次の画面が表示されていることを確認してください。[再セットアップ を選択して 同キーを押します。

| Windows95 再也                              | <b>!</b> ットアップ  |
|-------------------------------------------|-----------------|
| < ハードディスクの初                               | ]期化 >           |
|                                           | f >             |
|                                           | <u> </u>        |
|                                           |                 |
| -<< 説明 >>                                 | 削除、およびフォー       |
| 動作モードを選択してください.<br>マウスで動作モードをクリックするか、矢印キー | (・・)で動作モードを選択して |
| (ESCキーを押すと再セットアップを中止しま)                   | す.)             |

2 [カスタム再セットアップモード を選択して、到キーを押します。

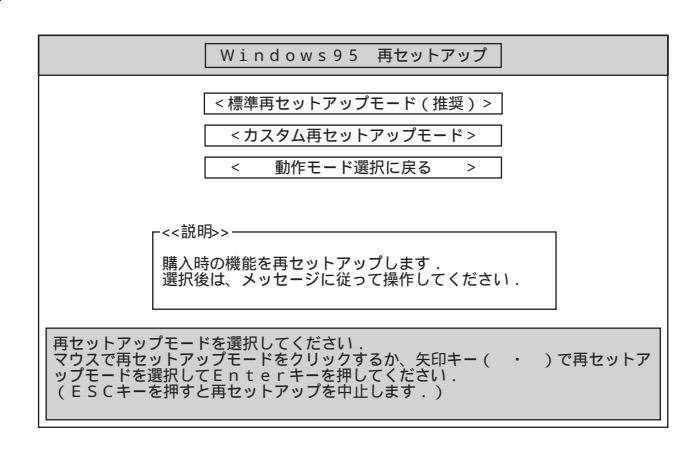

「カスタム再セットアップを開始します。よろしいですか?」のメッセージが表示されま 3 す。

[はいを選択して、シーキーを押します。

ē

4. (コ)キーを押します。

| Microsoft Windows 95 Setup                                                                                                  |
|----------------------------------------------------------------------------------------------------|
| セットアップへようこそ。                                                                                                    |
| セットアッププログラムは、コンピュータでWindows 95を<br>実行するための準備を行います。                                                                          |
| Enterキーを押すと、Windowsをセットアップします。                                                                                              |
| セットアップのヘルプを見るには、F1 キーを押してください。                                                                                              |
| セットアップを中止するには、F3キーを押してください。                                                                                                 |
| 注意:最近ファイルをバックアップしていない場合は、Windows<br>をインストールする前にバックアップすることをお勧めしま<br>す。バックアップするにはF3キーを押してセットアップ<br>を中止し、BACKUPプログラムを実行してください。 |
| セットアップを続けるには、Enterキーを押してください。                                                                                               |

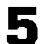

5 セットアップモードを選択して、リキーを押します。

| Mic | rosoft Windows 95 Setup                                                     |
|-----|-----------------------------------------------------------------------------|
|     | セットアップモードを選択してください。                                                         |
|     | 標準セットアップ<br>Cドライブブートセットアップ                                                  |
|     | 選択を決定するには、Enterキーを押してください。<br>選択を変更するには、上下の方向キーを使って移動し、Enter<br>キーを押してください。 |

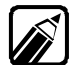

[標準セットアップ]を選択すると、Windows 95をセットアップするドライブや、 ドライブ構成を任意に指定することができます。

[Cドライブブートセットアップ を選択すると、第1ハードディスクの第1パーテ ィションにのみセットアップできます。

また、この時セットアップ後のドライブ構成は次のようになります。

- ・ フロッピーディスクドライブ Aドライブ
- ハードディスクドライブの第1パーティション Cドライブ
- ・CD-ROMドライブ Qドライブ

セットアップしたい領域を選択して、シリキーを押します。

手順5 で Cドライブブートセットアップ を選択した場合は、この画面は表示されません。「第1ハードディスクの第1パーティションにインストールされます。」という旨の メッセージが表示されます。

| セットアップする      | るパーティショ | ∣ンを選ん⁻ | でください。 |
|---------------|---------|--------|--------|
| システム名         | 状態      | МВ     | ブート    |
| X X X X X X X | ХХХХ    | ХХХ    | ХХ     |
| хххххх        | ХХХХ    | ХХХ    | ХХ     |

第3パーティション以降の領域を確保した場合は、ここでフォーマットを促す画 面が表示されます。必ず、フォーマット(推奨)を選択して、すべての領域をフォ ーマットしてください。

ケのような画面が表示されます。「Windows95 CD-ROMセットアップ起動ディスク」をフロッピーディスクドライブから取り出し、「↓」「キーを押します。

```
コンピュータを再起動します。Windows95起動ディスクを
フロッピーディスクドライブから取り出してください。
```

Enterキーを押すと、続行します。

#### 8

6

しばらくすると[ソフトウェア使用許諾契約]の画面が表示されます。

[使用許諾契約書 ]の内容を確認します。確認が終わったら[はい をクリックします。

[使用許諾契約書]は大切な情報ですので、画面をスクロールして、必ずお読みください。

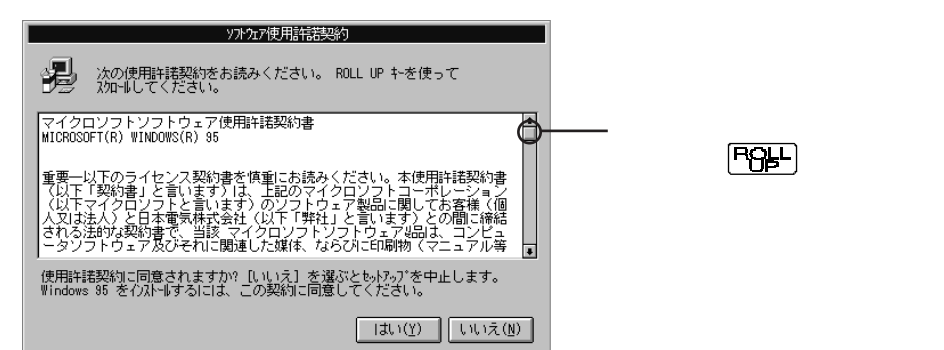

٠

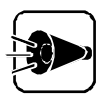

[いいえをクリックするとセットアップが中止されます。

9 [セットアップウィザード]の画面が表示されます。画面の指示にしたがって[次へ] ボタンをクリックし、再セットアップを続行してください。

1 次に ディレクトリの選択 ひ画面が表示されます。 Windows 95を再セットアップするディレクトリを選択します。

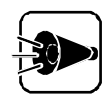

必ず、[X: ¥Windows 【Xはドライブ名 を選択して、[次へ をクリックしてくだ さし

|                                                                                  | Windows 95 セットアップ フィザート                                                                                                    |
|----------------------------------------------------------------------------------|----------------------------------------------------------------------------------------------------|
| \$<br>\$<br>\$<br>\$<br>\$<br>\$<br>\$<br>\$<br>\$<br>\$<br>\$<br>\$<br>\$<br>\$ | <ul> <li>デ*4レクトリの選択</li> <li>Windows 95 をイストーはするディルクトリを選んでください。</li> <li>(a):WINDOWS</li> <li>(c) その他のディルクトリ(①)</li> </ul> |
|                                                                                  | < 戻る 次へ > キャンtuli                                                                                                    |

┩┦ [ セットアップ方法 ]の画面が表示されます。[ カスタム ]のチェックボックスがチェッ クされていることを確認して、次へ」ボタンをクリックしてください。

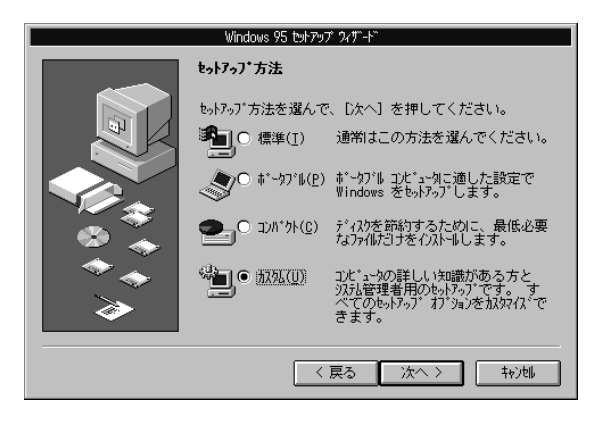

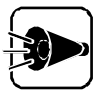

以降はカスタムを選択した場合の手順です。他の方法を選択した場合は、 表示される画面などが異なる場合があります。

**12** 次の画面が表示されます。キーボードを使ってProduct IDを入力します。 入力が終わったら[次へ )ボタンをクリックします。

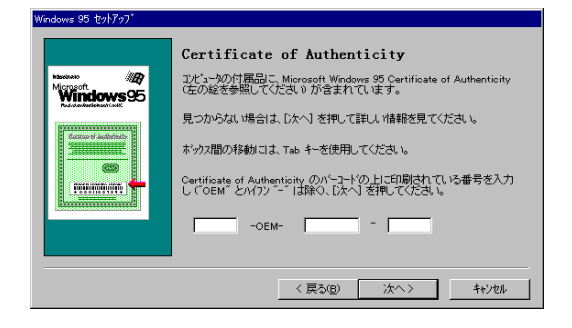

Product IDは添付の『Microsoft』 Windows』 95ファーストステップガイド』の 表紙に記載されています。

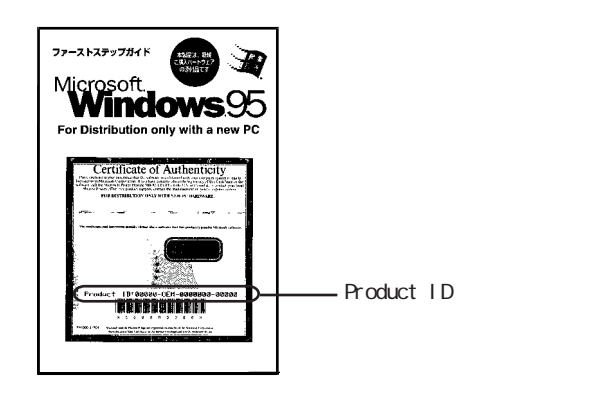

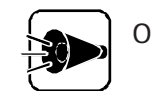

0と0(オー)、1(イチ)とI(アイ)など、似ている文字を間違えないように注意してください。

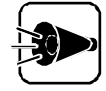

『Microsoft® Windows® 95ファーストステップガイド』は紛失しないように 気を付けてください。

表紙に記載されている「Product ID」がないと、再セットアップできません。

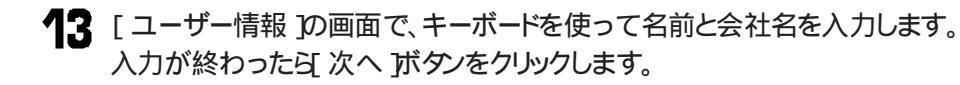

| Windows 95 ቲットアップ ウィザート |                                                                        |
|-------------------------|------------------------------------------------------------------------|
|                         | <b>1-9°-情報</b><br>下記のホッカスに名前を入力してください。会社名も入力できます。<br>名前(4):<br>会社名(2): |
|                         | 〈 戻る(日) 次へ 〉 キャンセル                                                     |

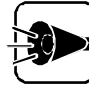

- ユーザー情報は、Windows 95のライセンスを受けている人の情報を入力 してください。
- ・ 会社名は入力しなくてもかまいません。ただし、セットアップ完了後に変更す ることはできません。
- ・ 名前を入力しないと、次の手順に進むことはできません。
- ここで入力した名前は、セットアップ完了後に変更することはできませんので、ご注意ください。

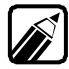

通常は、日本語ローマ字入力ができるようになっています。

漢字変換の例 「田中」と入力する場合

「たなか」と入力します。

ローマ字入力の場合は、キーボードの「T」「A」「N」「A」「K」「A」を押します。

かな入力の場合は、キーボードの「九」な「か」を押します。

キーボードの (スペース)キーを押します。

入力した文字が漢字に変換されて 田中 のように表示されます。

変換したい漢字が表示されない場合は、キーボードの (スペース) キーを押します。

キーボードの 🕘 キーを押します。

変換した漢字が確定されます。

- ・難しい読み方の名前などを入力する場合は、まず ~ の手順で「た」を変換 し、次にもう一度 ~ の手順で「なか」を入力するというように、漢字1文字 ごとに区切って入力してください。
- ・ひらがなを入力して、キーボードの (スペース)キーを押さずに (4) キーを押すと、ひらがなのまま確定することができます。
- ・間違えて入力してしまった場合は、BS キーを押すことで1文字ずつ削除する ことができます。

キーボードに関する詳細な説明は『ステップアップガイド』の「キーボード」をご覧ください。

14 次にコンピュータの調査 か画面が表示され、コンピュータの環境を調査します。 すべてのハードウェアデバイスを自動的に調べるか、調べるハードウェアデバイス を指定するか選択してください。 通常ははいを選択してください。

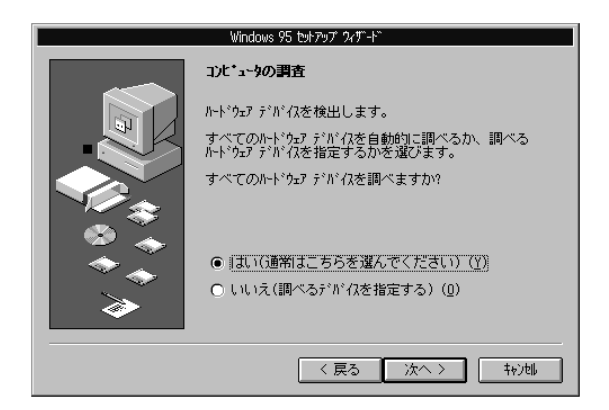

- ・[はいを選択した場合 次に表示された画面で再度次へ ボタンをクリックしてください。
- ・ [ いいえ を選択した場合 次の画面で調査するハードウェアを選択し、[ 次へ ボタンをクリックしてくださ い。表示された画面で再度、[ 次へ ボタンをクリックしてください。

ハードウェアの調査を開始します。

**15** 再セットアップしたいファイルのチェックボックスをチェックして 次へ ボタンをクリ ックしてください。

| Win                                                               | idows 95 セットアップ               | ን/ፓ-ተ                                |
|-------------------------------------------------------------------|-------------------------------|--------------------------------------|
| ↓ 1)ストートするファイルの選択                                                 | !                             |                                      |
| 各チェックホ、ックスをクリックして、追加ま<br>チェックホ、ックスは、一部のファルがインス<br>まれるファルを個別に設定できま | ミたは削除ファイルマ<br>トールされることマ<br>す。 | を選んでください。 影付きの<br>を表します。 [詳細] を押すと、含 |
| ファイルの種類(Ը):                                                       |                               |                                      |
| 🗹 🖉 Microsoft Exchange                                            | 0.0 MB 🛄                      | 電子メール、およびメーダ処理ソール                    |
| 🗹 💕 Microsoft FAX                                                 | 0.0 MB                        | Ca.                                  |
| 🗹 🕅 The Microsoft Network                                         | 0.0 MB                        |                                      |
| 🗹 📻 P9t#9                                                         | 3.2 MB                        | 1994m##. o / o /E                    |
| ☑ 🗟 ディスク管理ツール                                                     | 0.8 MB                        | 7進7((坂): 3 / 3 1回                    |
| ✓ 4. 716795*47                                                    | 1.1 MB 😱                      | ≣羊糸田( <u>D</u> )                     |
| 必要なディスク領域:                                                        | 62.2 MB                       |                                      |
| 空きディスク領域:                                                         | 341.4 MB                      | 変更を元に戻り低力                            |
|                                                                   |                               |                                      |
|                                                                   | < j                           | える 次へ 〉 キャン地                         |

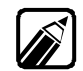

ここで選択しなかったオプションについても、再セットアップ後に(コントロール パネル ]の[アプリケーションの追加と削除 ]で組み込むことができます。 ٠

1 ネットワークの設定を行い、[次へ」ボタンをクリックします。

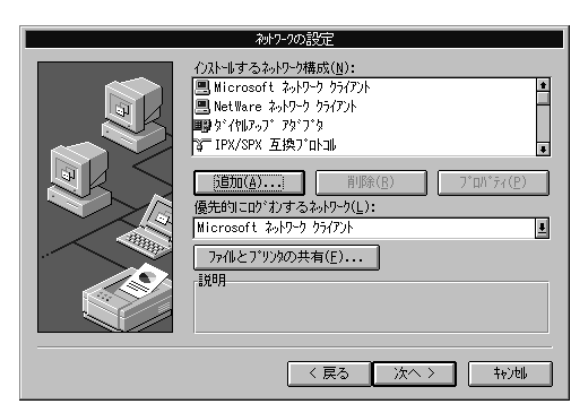

17 [ユーザー情報]の画面で、各項目を入力して、[次へ」ボタンをクリックします。

| ユーザー・小青幸祝                                                                           |
|-------------------------------------------------------------------------------------|
| 次の情報は、ネットワーク上でコンビュータを認識するために使わ<br>れます。 このコンビュータの名前と所属するワーングルーブ名、<br>簡単な説明を入力してください。 |
| 1次*3-9名:                                                                            |
| ワーウグルーブ:                                                                            |
| コンビュータの説明:                                                                          |
|                                                                                     |
|                                                                                     |
|                                                                                     |
| 〈 戻る 〉 次へ 〉 49244                                                                   |

**18** [ コンピュータの設定 ]の画面が表示され、ハードウェアの設定を一覧表示します。 [ 次へ )ボタンをクリックしてください。

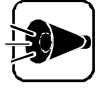

ここで設定を変更することはできません。変更が必要な項目についてはシステムの再セットアップ終了後に設定を行います。

**19** [ 起動ディスク ]の画面が表示されます。[ いいえ を選択して、[ 次へ ボタンをクリックしてください。

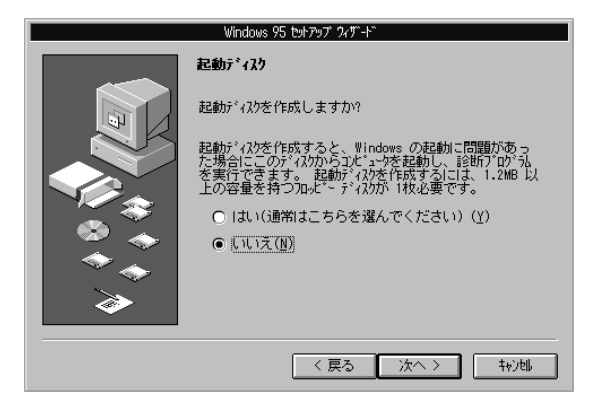

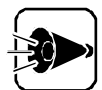

「Windows 95 CD-ROMセットアップ起動ディスク」というラベルの貼られ たフロッピーディスクが本機に添付されていますので、再セットアップに使用 するために「Windows 95起動ディスク」を作成する必要はありません。 「Windows 95起動ディスク」を作成した場合は、添付の「マイクロソフト ウィ ンドウズ95 CD-ROMセットアップ起動ディスクのラベルをフロッピーディ スクに貼ってください。

- 20 [コピー開始 画面で 次へ ボタンをクリックします。 ファイルのコピーが開始されます。
- 21 「'CD-ROMドライブに「バックアップCD-ROM(OSを除く)」 ラベルの付いたデ ィスクを挿入して OK を押してください。」のメッセージが表示されます。 「バックアップCD-ROM」をCD-ROMドライブにセットし、「OK ボタンをクリックし ます。

途中でフロッピーディスクやCD-ROMを入れ替えるメッセージが表示される場合 は、画面の指示にしたがってフロッピーディスクやCD-ROMを入れ替えてくださ 11

22 [コピー完了 ]の画面が表示されたら、[ 完了 ]ボタンをクリックしてください。 コンピュータを再起動します。

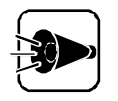

これ以降の手順で再起動時に「固定ディスク起動メニュー」が表示された場 合は、セットアップしている領域から起動してください。 固定ディスク起動メニューについては「付録 固定ディスク起動メニューの 利用をご覧ください。

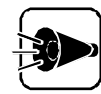

PC-9821 Rall23/W30、PC-9821 Ra266/W30をお使いの場合は、手順 28へ進んでください。

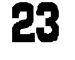

「MEMORY 640K + . . . 」が表示されたら、すぐに「f-B キーを押します(しばらく 押したままにしておいてください)。

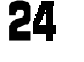

24「Microsoft Windows 95起動メニュー」が表示されます。 (ここで「f-B」キーを離してください)

- 25 メニューの中から「6. コマンドプロンプトのみ」を選択します。MS-DOSコマンドプロンプトが表示されます。 (この時、"コマンドまたはファイル名が違います."というメッセージが表示されても、動作には影響ありません。)
- 25 CD-ROMドライブに「バックアップCD-ROM」がセットされている事を確認し、フ ロッピーディスクドライブに「バックアップCD-ROM(OSを除く)用インストールディ スク をセットします。
- 27 MS-DOSコマンドプロンプトで以下のように(型キーまでをそれぞれ続けて入力し、各ファイルが正しく展開されたことを確認してください。
  - A:¥> <フロッピーディスクドライブ名>:¥EXPAND -R Q:¥BACKUP¥ WINDOWS¥SYSTEM¥IOSUBSYS¥ESDI\_506.PD\_ <再セッ トアップ先ドライブ名>¥WINDOWS¥SYSTEM¥IOSUBSYS A:¥> <フロッピーディスクドライブ名>:¥EXPAND -R Q:¥BACKUP¥ WINDOWS¥SYSTEM¥PCI.VX\_ <再セットアップ先ドライブ名>
    - ¥WINDOWS¥SYSTEM 💭
  - A:¥> WIN ج
- **28** コンピュータが再起動し、しばらくすると Windows パスワードの入力 画面が表示されます。Windows が識別するユーザー名を入力してください。

| Windows パスワ | -ドの入力                             |                           | ? ×   |
|-------------|-----------------------------------|---------------------------|-------|
| ۲           | Windows が識別すれ<br>ペスワート゚も指定でき      | 5ユーサ゚ー名を入力してください。<br>'ます。 | ОК    |
| <u> </u>    | ∧°スワードを使わない<br>されません。             | 場合は、次回からこのメッセージは表示        | キャンセル |
|             | ユーザー名(山):                         | DEFAULT                   |       |
|             | パ <sup>*</sup> スワート*( <u>P</u> ): |                           |       |

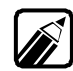

- ・この画面が表示されないで、コンピュータが停止した場合は、コンピュータの電源 を切った後、再度電源を入れ、すぐに「・8」キーを押します。この後、手順23~27の 操作を行ってください。
- ・[ ユーザー名 )を入力せずに[ キャンセル ]ボタンをクリックすると、[ Windowsパス ワードの入力 )画面は終了し、セットアップは次へ進みます。
- ・パスワードを指定した場合は再セットアップ後、Windowsを起動するたびにパスワードの入力画面が表示されます。指定したパスワードは忘れないように覚えておいてください。

入力が終了したら、[0K ボタンをクリックします。 パスワードの確認の画面が表示されたら、指定したパスワードをもう一度入力して [0K ボタンをクリックしてください。

パスワードを指定しなかった場合は、そのまましまキーを押してください。

- 29 自動的にシステム環境の設定を行います。しばらくするどシステムの設定を完了 しました。」というメッセージが表示されます。「バックアップCD-ROM(OSを除く) 用インストールディスク」を取り出し、[OK」ボタンをクリックします。
- 30 システムが再起動され、「フロッピーディスクドライブに「Windows 95CD-ROM セットアップ起動ディスク」とかかれたフロッピーディスクを入れてください。」という メッセージが表示されます。 「Windows 95CD-ROMセットアップ起動ディスク」をフロッピーディスクドライブ にセットし、「OK 」ボタンをクリックします。 自動的にシステムが再起動します。
- 続いて、Windows 95モジュールのアップデートを行います。
  - 次のメッセージが表示されていることを確認して、🖓キーを押します。

```
< 確認してください>

    フロッピーディスクが「書き込み可能」になっていることを確認してください。「書き込み禁止」になっていると再セットアップが行えません。詳しくは、本機に添付の「ステップアップガイド」の「フロッピーディスクドライブ」に書いてある「フロッピーディスクの内容の保護」をご覧ください。
    CD-ROMドライプに、「パックアップ CD-ROM(OSを除く)」が入っていることを確認してください。
    準備ができましたら、Enterキーを押してください。
```

- 2 「Windows 95モジュールのアップデートを開始します。」というメッセージが表示されます。
  マップデートモジュールがコピーされます。
- CD-ROMドライブに「Microsoft Internet Explorer Version3.02」という ラベルの付いたCD-ROMを入れてください。」というメッセージが表示されます。 CD-ROMドライブに「Microsoft Internet Explorer Version3.02 CD-ROM」のCD-ROMをセットして、「印キーを押します。
- CD-ROMドライブに「Microsoft IME97 Upgrade」というラベルの付いた CD-ROMを入れてください。」というメッセージが表示されます。
   CD-ROMドライブに「Microsoft IME97 Upgrade CD-ROM」をセットして、
   (川キーを押します。)
- 5 しばらくすると、「フロッピーディスクドライブに「バックアップCD-ROM(OSを除く) 用インストールディスク」というラベルが貼られたフロッピーディスクを入れてください。」というメッセージが表示されます。 フロッピーディスクドライブに「バックアップCD-ROM(OSを除く)用インストールディスク をセットして、(型キーを押します。)

۲

Part

- 「システムのインストールが完了しました。」というメッセージが表示されます。 「バックアップCD-ROM(OSを除く)用インストールディスク」および「Microsoft IME97 Upgrade CD-ROM」を取り出し、システムを再起動します。
- 7 再起動後、しばらくすると次の画面が表示されます。[キャンセル」ボタンをクリックします。

| ን ህンタ ウィザート፣ |                                                                                                    |
|--------------|----------------------------------------------------------------------------------------------------|
|              | Windows から印刷するためには、まずブリンクをインストール<br>する必要があります。このフィザートの指示にしたかって、<br>ブンンタをインストールしてくたさい。<br>[太へ]を押すとインストールを始めます。 |
|              | 〈 戻が② ( ) 次へ〉 ( ) キャンセル                                                                                       |

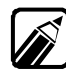

プリンタを利用する場合は、『ステップアップガイド』のPart 2の「プリンタ」を ご覧になり、プリンタの接続や設定を行ってください。

8

9

「使用許諾契約書」の画面が表示されますので、内容を確認します。確認が終わったら[はい]ボタンをクリックします。

次の画面が表示されますので、[ いいえ ]ボタンをクリックします。

| Microsoft 化 | ፦ネット エクスフロー  | ラ セットアッフ゜        | ×   |
|-------------|--------------|------------------|-----|
| インストールする    | ちオフ ションのインター | ネットコンホーネントを選択します | ታታም |
|             | l\$U∑        | UN720            |     |

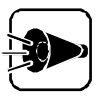

- 次のようなメッセージが表示された場合ははいがタンをクリックします。
   コピーするファイルより新しいファイルがコンピュータに存在します ...
   ファイル名: regsvr32
- 次のようなメッセージが表示された場合は「いいえ」ボタンをクリックします。
   Windows 95のファイルとは言語またはコードページの異なるファイルが存在します ...
   ファイル名:ct|3dv2.dl|
- ・ 上記以外のバージョンの競合の画面が表示された場合ば いいえ」ボタン をクリックしてください。

10 次の画面が表示されますので、[OK ボタンをクリックします。 (PC-9821 Ra II 23/W30、PC-9821 Ra266/W30をお使いの場合のみ) (ソケーマャト エクヌフローラ セットアワ)

| <u> </u> |                                      |
|----------|--------------------------------------|
|          | インターネット エウスフローラのフォルダを作成する場所を選んでください。 |
|          | C:¥Program Files                     |
|          | ○ほかの場所                               |
|          | <u>ОК</u>                            |

11 次の画面が表示されますので、[ いいえ ボタンをクリックします。

| Microsoft | ብ/ቃーネット エクスフローラ セットアップ                        |  |
|-----------|-----------------------------------------------|--|
| ٩         | 新しい設定を有効にするにはコンピュータを再起動してください。<br>ここで再起動しますカッ |  |
|           | []][][][][][][][][][][][][][][][][][][        |  |

- 12 「Microsoft Authenticode v2 アップデーHはインストールされました .」という メッセージが表示されたら[OK]ボタンをクリックします。
- 13 再起動を促すメッセージが表示されますので、[ いいえ ボタンをクリックします。

手順12、13はPC-9821 Ra266/W30R、PC-9821 Xa20/W30R、PC-9821 Xa200/W30Rをお使いの場合のみ表示されます。

14 次の画面が表示されますので、[はい)ボタンをクリックします。

| MS-IME97 | for Windows95 Upgrade セットアッフ <sup>*</sup>                                     | × |  |
|----------|-------------------------------------------------------------------------------|---|--|
| ?        | MS-IME97 for Windows95 Upgrade を化ストールしますか?<br>【アップガレート終了後、MS-IME95 【胡明玲されます。】 |   |  |
|          | 11.100 IN12(N)                                                                |   |  |

15 次の画面が表示されますので、[使用許諾契約書 ]の内容を確認します。確認が 終わったら[はい]ボタンをクリックします。

| MS-IME97 for Windows95 Upgrade セットアップ                                                                         | _ 🗆 X      |
|----------------------------------------------------------------------------------------------------|------------|
| 次の使用許諾契約をお読みください。 PageDown キーを使ってスケールして                                                                       | ください。      |
|                                                                                                    |            |
| 使用許諾契約書                                                                                                    |            |
| 近面                                                                                                    | E725       |
| 重要一以下のシービンス実約者と注意しての読みへたい。本使用語語<br>  書(以下「本契約者」)」は、下記に示されたマイクロソフトソフトウェア製品                                     |            |
| <ul> <li>下「本ソフトウェア製品」または「本ソフトウェア」)に関してお客様(個人ま<br/>は人)とMicrosoft Corporation (以下「マイクロソフト」)との問じ締結され。</li> </ul> | たは         |
| 的な契約書です。本ソフトウェア製品は、コンピュータソフトウェアおよろ                                                                            | ぞれ         |
| □ 「に関連した螺(本、ならいに可能)が、マニュアルなどの又書/を含め、「カン」<br>し」または電子文書を含むこともあります。本ソフトウェア製品をインスト                                | /51<br>ール  |
| -  、複製、または使用することによって、お客様は本契約書の条項に拘束。<br>-  ことに承諾されたものとします。本契約書の条項に同意されない場合、つ                                  | 却る         |
| ロソフトは、お客様に本ソフトウェア製品の使用あるいは複製を許諾でき                                                                             | ませ         |
| 「たければ、お支払いいただいた金額を全額払戻しいたします。                                                                                 | sv va<br>▼ |
| - 使用許諾契約に同意されますカッ「いいえ」 を選ぶとイバトールを中止しまう                                                                        |            |
| インストールするには、この契約に同意してください。                                                                                     |            |
|                                                                                                    | -= 0.0     |
| Tatr                                                                                                    | 17.W       |

▲ 次の画面が表示されますので、[ いいえ ボタンをクリックします。

| MS-IME97 for Windows95 Upgrade セ                      | νトアッフ <sup>*</sup> 📈                  |
|-------------------------------------------------------|---------------------------------------|
| MS-IME97 for Windows95 Upgrade6<br>起動後に有効になります。今すぐ コン | Dセットアッフ)は完了しました。設定は再<br>ビュータを再起動しますか。 |
| (                                                     | いいえ( <u>N</u> )                       |

- **17** Windowsを再起動後、[スタート]メニューの[Windowsの終了]をクリックし [MS-DOSモードで再起動する]を選択します。
- **18** フロッピーディスクドライブに「バックアップCD-ROM(OSを除く)用インストールディスク をセットし、次の例のように入力します。

(例)フロッピーディスクドライブがCドライブの場合

C:@ MOVIME@

「モジュールのコピーが完了しました。システムの再起動を行ってください 」メッセ ージが表示されます。

19 次のように入力し、Windowsシステムを再起動します。

EXIT

これでWindows 95の再セットアップは終了です。『アプリケーション操作ガイド』の Part6の「削除したアプリケーションを再追加する」を参照して、アプリケーションを追加し てください。

アプリケーションのインストール時やアプリケーション実行時に、ct13d32.dll のバージョンが競合する旨のメッセージが表示された場合、以下の処置を行ってください。

「バックアップCD-ROM(OSを除く)用インストールディスク」と書かれたフロ ッピーディスクをフロッピーディスクドライブにセットし、MS-DOSプロンプトか ら次の例のように入力します。

(例)フロッピーディスクドライブがCドライブ、Windows 95がインストールされているドライブがAドライブの場合

C: 쉔 copy ctl3d32.dll a:¥windows¥system쉐

「上書きしますか」というメッセージが表示されたら、「ハキーを押します。

### Part 2

# 他の0Sを利用する

他のOSを利用する

Windows 3.1、MS-DOSやOS/2など、別売のOSを本機で利用するために必要な 知識や注意事項について説明しています。 MS-DOSを利用する Windows 3.1を利用する Windows NTを利用する OS/2を利用する NetWareを利用する その他のソフトウェアを利用する Windows 98を利用する Windows 95 以外の0Sをご利用になる際の注意 Windows 95以外のOSをご利用になる場合は Windows 95 がインストールされている領域とは別の領域に、インストールやア ップグレードなどを行ってください。インストールやアップグレード を行う際にはMS-DOSに関する知識が必要となります。MS-DOSに添付されているマニュアルをよくお読みの上、ご利用くださ L١。

## MS-DOSを利用する

本機で別売のMS-DOSを利用する場合に必要となるアップグレードの手順について 説明します。

また、アップグレードしたことにより、利用できる機能についても説明します。

### MS-DOS 6.2の利用.....

本機では、以下のMS-DOSがお使いになれます。

・ MS-DOS 6.2基本機能セット (以降、MS-DOS 6.2)

次に、これら別売のMS-DOSを利用する場合に必要となるアップグレードの手順について説明します。

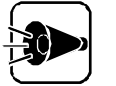

- Windows 95がインストールされている領域およびMS-DOSをインストールする領域が圧縮されている場合は、その領域を展開してからインストールやアップグレードを行ってください。
- Windows 95がインストールされている領域を解放して、MS-DOSをインストールする場合は、領域を解放する前に作業が必要となります。後述の「参考Windows 95の領域を解放してMS-DOSをインストールする。をご覧ください。また、Windows 95がインストールされている領域がMS-DOSから認識できない場合も、同様の手順に従ってアップグレードしてください。なお、MS-DOS 6.2以外のソフトウェアをアップグレードする場合は、Windows 95の領域を解放しないでください。

#### MS-DOS 6.2のアップグレード

本機で別売のMS-DOS 6.2を利用するには、必ず次の手順でアップグレードを行って ください。

- (1)アップグレードモジュールの複製
- (2)システムディスクの複製
- (3) 複製したシステムディスクのアップグレード
- (4)MS-DOSのインストール
- (5) インストールしたMS-DOSのアップグレード

(1)アップグレードモジュールの複製

ここでは、アップグレードに必要なモジュールをCD-ROMからハードディスクヘコピーする手順を説明します。

アップグレード作業の前に、必ずこの作業を行ってください。

以下の手順では、次のものが必要です。準備しておいてください。

・バックアップCD-ROM(本機添付)

- 本機の電源をONにしてWindows95を起動します。
- 2 [スタート )メニューからご プログラム ]-[MS-DOS プロンプト )をクリックし、コマンド プロンプトを表示させます。
- 3 カレントディレクトリがWindows95がインストールされているドライブのルートディレクトリでない場合は、コマンドプロンプトから次のように入力してください。

CD ¥🕗

- I 「バックアップCD-ROM」をCD-ROMドライブにセットします。
- 5 コマンドプロンプトから次のように入力し、Windows95がインストールされているドライブに¥D0S62ディレクトリを作成し、アップグレードに必要なファイルをCD-R0Mからコピーします。

MD <Windows95ドライブ名>:¥D0S622 COPY <CD-ROMドライブ名>:¥D0S62¥\*.\* <Windows95ドライブ 名>:¥D0S622

コマンドプロンプトから次のように入力し、[MS-DOSプロンプト を終了します。

EXIT

▼ Windows95を終了し、本機の電源を0FFにしてください。

(2)システムディスクの複製

以下の手順では、次のものが必要です。準備しておいてください。

- ・MS-DOS 6.2 システムディスク(別売)
- ・2HDフロッピーディスク:1枚

2HDフロッピーディスクには、あらかじめ「アップグレード済みシステムディス ク#1」と書いたラベルを貼っておいてください。

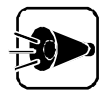

Windows 95の領域を解放して、MS-DOSをインストールする場合は、別途 フロッピーディスクが必要となります。その際は指示にしたがって用意してくだ さい。詳しくは後述の「参考 Windows 95の領域を解放してMS-DOSを インストールする」をご覧ください。

はじめに、「MS-DOS 6.2 システムディスク#1」に対してアップグレードを行います。ア ップグレードによりシステムディスクの内容を書き換えますので、必ずシステムディスクの 複製を作成し、複製に対してアップグレードを行ってください。オリジナルのシステムディ スクは大切に保存しておいてください。

- ▲機の電源をONにして、「Windows 95を起動しています...」のメッセージが 表示されたら、キーボードの「f・B」キーを押してWindows 95起動メニューを表示 させます。
- 2 Windows 95起動メニューから「コマンドプロンプトのみ」を選択します。 システムディスクのアップグレードが終了するまでは、起動したコマンドプロンプトのまま続けて作業してください。
- 3 あらかじめ用意しておいた「アップグレード済みシステムディスク#1 をフロッピー ディスクドライブにセッド後、コマンドプロンプトから次のように入力し、1.25Mバイト でフォーマットします。

FORMAT <フロッピーディスクドライブ名>: /U /M 🕗

DISKCOPYコマンドを使って「システムディスク#1」の複製を作成します。 複製はあらかじめ用意した「アップグレード済みシステムディスク#1」に作成します。 DISKCOPYコマンドの使用方法はコマンドプロンプトで次のように入力して、確 認してください。

DISKCOPY /? 🕗

(3) 複製したシステムディスクのアップグレード

引き続き、複製したシステムディスケ「アップグレード済みシステムディスク#1」に対してア ップグレードを行います。

✓ フロッピーディスクドライブに「アップグレード済みシステムディスク#1 をセットします。

2 コマンドプロンプトから次のように入力し、アップグレードを実行します。

CD ¥D0S62 **伊** UPD0S62 **<フロッピーディスクドライブ名**> : 伊

(4)MS-DOSのインストール

引き続き、「アップグレード済みシステムディスク#1」を使って、ハードディスクまたはフロッ ピーディスクへのインストールを行います。

MS-DOSのインストール方法については、別売のMS-DOS 6.2 に添付のマニュアル をご覧ください。

なお、MS-DOS6.2をハードディスクにインストールする場合は、必ず20MB以上の容量 を確保し、MS-DOS6.2のすべての機能をインストールしてください。

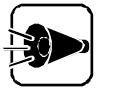

MS-DOS6.2に添付されているWindowsモジュールは、Windows95およ びWindows NTではご利用になれません。 なお、Windows3.1でMS-DOS6.2のWindowsモジュールをご利用にな る場合は、MS-DOS6.2とWindows3.1のアップグレードをすべて終了して から、INSTWINコマンドを使ってWindowsモジュールをインストールしてく ださい。INSTWINコマンドについては、MS-DOS6.2に添付の「インストー ルガイドをご覧ください。

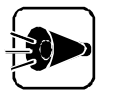

「アップグレード済みシステムディスク#1」はこのディスクを作成した環境での み使用できます。CD-ROMドライブなどのハードウェア構成を変更すると、正 常にMS-DOSをインストールできない場合があります。そのような場合は、最 初からアップグレードをやりなおしてください。 (5)インストールしたMS-DOSのアップグレード

引き続き、「アップグレード済みシステムディスク#1」を使ってインストールしたMS-DOS を、再度アップグレードします。

- MS-DOSをインストールしたハードディスク、またはフロッピーディスクから起動します。 DOSシェルの画面が表示された場合は、キーボードの「f-3」キーを押して終了してください。
- 2 コマンドプロンプトから次のように入力して、カレンドライブをWindows 95がインストールされているハードディスクのドライブに変更します。

ドライブ名 にはWindows 95のドライブを指定してください。

<ドライブ名> : 🕗

- 3 コマンドプロンプトから次のように入力し、カレントディレクトリを変更した後、アップ グレードを実行します。 ドライブ名にはMS-DOSをインストールしたドライブを指定します。 ハードディスクにインストールした場合はディレクトリ名も指定してください。
  - ・フロッピーディスクにインストールした場合
     CD ¥D0S62 
     UPD0S62 
     フロッピーディスクドライブ名> :
  - ・ハードディスクにインストールした場合
     CD ¥D0S62 
     UPD0S62 
     ドライブ名>: ¥ < ディレクトリ名>
- アップグレードが終了したら、再起動してアップグレードしたMS-DOSをお使いく ださい。

参考 Windows 95の領域を解放してMS-DOSをインストールする ここではWindows 95がインストールされている領域を解放して別売のMS-DOS 6.2をインストールする場合の手順について説明します。

別売のMS-DOS 6.2をWindows 95がインストールされている領域を解放してイン ストールするには、必ず次の手順で行ってください。

1. システムディスクの複製

アップグレードに必要なファイルのバックアップを行います。

以下の手順では、MS-DOSでフォーマット済みの2HDフロッピーディスクが必要です。あらかじめ準備しておいてください。

・MS-DOS 6.2をインストールする場合:2枚

次に手順を説明します。

- MS-DOS 6.2 のアップグレード」の「(1)アップグレードモジュールの複製」から「(3)複製したシステムディスクのアップグレード」の手順を行います。
- 2 フロッピーディスクドライブに用意したフロッピーディスクをセットし、コマンドプロンプトから次のように入力します。 画面の指示にしたがってフロッピーディスクを入れ替えてください。

CD ¥DOS62 🚽

FBACK62 <フロッピーディスクドライブ名> : 🕗

メッセージに従って、作成したフロッピーディスクにラベルを貼ります。

3 「 MS-DOS 6.2 のアップグレード」の「(4)MS-DOSのインストール」を行います。

55

n ort

他のOSを利用する

2. インストールしたMS-DOSのアップグレード

引き続き、「アップグレード済みシステムディスク#1」を使ってインストールしたMS-DOS を、再度アップグレードします。

- MS-DOSをインストールしたハードディスクから起動します。 DOSシェルの画面が表示された場合は、キーボードの「・3」キーを押して終了させます。
- 2 フロッピーディスクドライブに「参考 Windows95の領域を解放してMS-DOS をインストールする」の「1.システムディスクの複製」の手順2で作成した「バックア ップディスク#1」をセットします。
- 3 コマンドプロンプトから次のように入力し、カレントドライブを「バックアップディスク# 1」をセットしたドライブに変更して、アップグレードに必要なファイルをハードディスクにリストアします。 ドライブ名にはMS-DOSをインストールしたハードディスクのドライブ名を入力します。

<フロッピーディスクドライブ名> : 伊 FBACK62 <ドライブ名> : 伊 <ドライブ名> : 伊

4 以降は、「MS-DOS 6.2 のアップグレード」の「(5) インストールしたMS-DOS のアップグレード」の手順3以降を実行します。

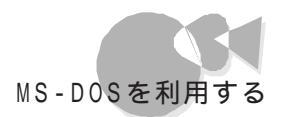

#### MS-DOS 6.2での複数台CD-ROMドライブの利用

ここでは別売の「MS-DOS 6.2」上でCD-ROMドライブを複数台同時に使用する場合に必要となる設定方法や注意事項を説明します。

次のCD-ROMドライブを接続している場合は、複数台接続の設定はできませ  $h_{\circ}$ • PC-CD800 • PC-ODX • PC-CD60/7 • PC-CD400D/4 • PC-0DXD PC-ODX66 NEC 製以外のCD - ROMドライブ

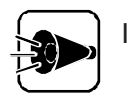

MS-DOS 6.2上で接続できるCD-ROMドライブはSCSI接続が4台まで、本体内蔵の専用インターフェイス接続が1台までで、合計最大5台までです。

CD-ROMドライブの複数台接続の設定

CD-ROMドライブの複数台接続の設定は、INSTCDコマンドを使用して行います。 INSTCDコマンドは、起動ドライブのCONFIG.SYSファイルとAUTOEXEC.BATフ ァイルにCD-ROMの複数台接続の設定を自動的に行います。 INSTCDコマンドを使用するには、次の条件が全て満たされている必要があります。

- ・1台目のCD-ROMドライブが使用可能な設定になっている。
- ・ハードディスクにインストールされているMS-DOS 6.2から起動している。
- ・ MS-DOS 6.2がインストールされているディレクトリが、環境変数DOSDIRに正しく設定されている。
- AUTOEXEC.BATファイルの中のMSCDEX行のパラメータ「/L:」で指定した ドライブ番号が、増設するCD-ROMドライブのドライブ番号を連続して確保でき る設定になっている。

INSTCDコマンドを実行するには、コマンドプロンプトから次のように入力します。

INSTCD 🛃

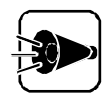

INSTCDコマンドはWindowsのMS-DOSプロンプトおよびDOSシェルから は実行できません。

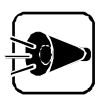

ネットワークドライブが存在する場合や、SUBSTコマンドなどで設定した仮想 ドライブが存在する場合、INSTCDコマンド実行後に以下の現象が起こるこ とがあります。

- ・ネットワークドライブが使用できなくなる
- ・SUBSTコマンドなどで設定した仮想ドライブが使用できなくなる
- ・CD-ROMドライブが使用できなくなる

このような場合は、次の手順でCD-ROMドライブの接続設定を再度行うと、 従来の環境どおりにご利用になれます。

INSTCDコマンドでCD-ROMドライブの接続設定を行う。

SEDITなどのエディタを使用して、ネットワークドライブや仮想ドライブの ドライブ指定やAUTOEXEC.BATファイルの中のMSCDEX行のパ ラメーダ /L: のドライブ指定を他のドライブの割り当てと重複しないよう 変更する。

CD-ROMドライブの複数台接続の解除

CD-ROMドライブの複数台接続の設定を解除するには、次の手順で行ってください。

- SEDITなどのエディタを使用して、CONFIG.SYSファイルおよび AUTOEXEC.BATファイルのCD-ROMの設定行の先頭に、すべて「REM」 を追記して、CD-ROMドライブの接続設定を無効にします。
  - 例 <CONFIG.SYSファイル>
    - REM DEVICE = A: ¥DOS¥NECCD.SYS /D:CD\_101 REM DEVICE = A: ¥DOS¥NECCDB.SYS /D:CD B

<AUTOEXEC.BATファイル>

- REM A: ¥DOS¥MSCDEX /D:CD\_101 /L:Q /D:CD\_B
- 2 本機を再起動します。

3 CUSTOMコマンドで、再度標準装備されているCD-ROMの設定を行います。

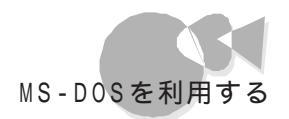

- SEDITなどのエディタを使用して、AUTOEXEC.BATファイルの中の MSCDEX行のパラメーダ /L:」にドライブ名を指定します。
  - 例 CD-ROMドライブをQドライブに設定する
    - A: ¥DOS¥MSCDEX /D:CD\_101 /L:Q
- 5 本機を再起動すると、CD-ROMドライブの複数台接続が解除されます。

複数台接続時のCD-ROMアプリケーション使用上のご注意

- CD-ROMアプリケーションを使用する場合、複数台のCD-ROMドライブのうち先頭 以外のドライブにCD-ROMをセットすると、正常に動作しないものがあります。
   この場合には、CD-ROMアプリケーションを先頭のCD-ROMドライブにセットしなお してお使いください。
- CD-ROMアプリケーションによっては、CD-ROMドライブが複数割り当てられた状態では動作しないものがあります。
   この場合には、接続しているCD-ROMドライブを1台にするなど、CD-ROMドライブが1台しか割り当てられていない状態にしてください。

MS-DOS 6.2の強化機能

MS-DOS 6.2をアップグレードしたことにより、本機で使用できる強化機能は次のとお りです。

POWERコマンド

POWERコマンドは、MS-DOSシステムやアプリケーションソフトの動作を監視して、本 機をパワーセーブ(消費電力制御)状態にします。

POWERコマンドを使用することで、MS-DOSシステムレベルでのパワーセーブが可能になります。

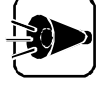

本体の[ 省電力の設定 ▶ニューに[ CPU自動停止 ]の設定がある場合は[ 設 定しない ]にしてご使用ください。[ 省電力の設定 ]こついてば ステップアップ ガイド 応ご覧ください。

・POWERコマンドの組み込み

POWERコマンドを使用するには、CONFIG.SYSファイルに次の一行を追加して本機を再起動します。

DEVICE=A : ¥DOS¥POWER.EXE

POWERコマンドは、UMBメモリに十分な空き容量が存在する場合、組み込み時に自動的にUMBメモリを利用します。

また、POWERコマンドには次のようなスイッチがあります。

DEVICE=A : ¥DOS¥POWER.EXE [ADV [ : MAX|REG|MIN ]STD|OFF ][ /LOW ]

ADV[ : MAX | REG | MIN ]

アプリケーションソフトやハードウェアのアイドル(何もしていない時間を 検出して、本機をパワーセーブ動作状態にします。MIN、REG、MAXの順 にパワーセーブされる度合いが高くなりますが、本機の動作速度が遅くなる 可能性も大きくなります。動作速度に問題が発生する場合は、MINを指定 してください。これらの指定を省略した場合は、REG指定の状態で動作しま す。

- STD POWERコマンドの機能を無効にします。本体に省電力機能がある場合 は設定された値を有効にします。
- 0FF POWERコマンドの機能を無効にします。本体に省電力機能がある場合 は設定された値を無効にします。
- /LOW UMBメモリに十分な空き容量がある場合でも、UMBメモリを使用しません。

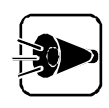

POWERコマンドは、ADDDRVコマンドでは組み込まないでください。

・POWERコマンドの動作の変更

POWERコマンド組み込み後に動作の設定を変更する場合は、コマンドラインから次のように指定します。スイッチの内容は組み込み時と同様です。

POWER [ADV [ : MAX|REG|MIN] STD|OFF]

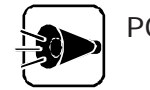

POWERコマンドを組み込んでいない場合、コマンドラインからの設定変更はできません。

MAXLINK-LITE

ここでは、MS-DOS 6.2に添付されているマニュアルに記述されている「MAXLINK LITE」の補足事項を説明します。 MAXLINK-LITEは最大115.2Kbpsでの高速通信に対応しています。

・MAXLINK.DRVのスイッチ

MAXLINK.DRVのスイッチは次のとおりです。

DEVICE=A: ¥DOS¥MAXLINK.DRV [/1]/2]/3 I/W I/E]

- /1 本機内蔵シリアルインターフェイスを使用します(デフォルトの値)。
- /2 拡張RS-232C第2回線を使用します。
- /3 拡張RS-232C第3回線を使用します。
- /W 相手機のMAXLINKコマンドが実行されるまで待機します。
- /E 相手機のドライブをすべて交換可能なドライブとして処理します。
- ・MAXLINK.EXEのスイッチ

MAXLINK.EXEのスイッチは次のとおりです。

MAXLINK [/1|/2|/3 **I**/S0|/S5|/S3|/S1|/S9|/S4]

- /1 本機内蔵シリアルインターフェイスを使用します(デフォルトの値)。
- /2 拡張RS-232C第2回線を使用します。
- /3 拡張RS-232C第3回線を使用します。
- /S0 転送速度を115200bpsに設定します。

他のOSを利用する

- /S5 転送速度を57600bpsに設定します。
- /S3 転送速度を38400bpsに設定します。
- /S1 転送速度を19200bpsに設定します。
- /S9 転送速度を9600bpsに設定します(デフォルトの値)。
- /S4 転送速度を4800bpsに設定します。

高分解能クロックデバイス

HRTIMER.SYSは、MS-DOSで1/100秒単位での時刻の取得/設定を行う場合に 使用する高分解能クロックデバイスです。

・HRTIMER.SYSの組み込み

高分解能クロックデバイスを使用するにはCONFIG.SYSファイルに次のような一行を 追加して本機を再起動します。

DEVICE=A: ¥DOS¥HRTIMER.SYS

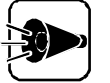

HRTIMER.SYSは、ADDDRVコマンドを使用して組み込まないでください。

また、オンラインヘルプの注意事項も必ずお読みください。

#### 固定ディスク起動メニュープログラムについて

本機の固定ディスク起動メニューで自動起動の設定/解除を行うには、キーボードの <del>1・1</del> キーを使用します。

固定ディスク起動メニュープログラムについて、詳しくは付録の「固定ディスク起動メニ ューの利用」または、MS-DOSのマニュアルをご覧ください。

## Windows 3.1を利用する

本機でWindows 3.1を利用する場合やアップグレードの手順について説明します。 また、アップグレードしたことにより、利用できる機能についても説明します。

### Windows 3.1の利用.....

本機でMicrosoft Windows 3.1(以降、Windows 3.1 を利用するには、次の手順で、アップグレードや表示解像度、サウンド機能の設定を行ってください。また、本機で 使用できるWindows 3.1の強化機能についても説明しています。

アップグレードでは、次のものが必要です。あらかじめ用意しておいてください。

- ・ バックアップCD-ROM( OSを除く)用インストールディスク(本機添付)
- ・ バックアップCD-ROM(本機添付)

#### Windows 3.1のアップグレード

本機で別売のWindows 3.1を利用するには、必ず次の手順でアップグレードを行ってください。

- Windows 3.1をハードディスクドライブにインストールします。
   Windows 3.1のインストール方法は、Windows 3.1の添付マニュアルの『お使いになる前に』をご覧ください。
- 2
  - インストール途中でセットアップ方法を選択する画面が表示されます。ここで[カス タムセットアップ を選択します。

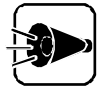

セットアップの際に、[入門セットアップ]や[標準セットアップ]を選択すると、自動的に解像度が選択されますので、これらのセットアップ方法は選択しないでください。

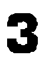

システムのハードウェア、ソフトウェア構成を選択する画面が表示されたら、ディス プレイの項目で[640×400 16色 12ドットまたは、[640×400 16色 16ドット] を選択します。
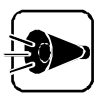

[スワップファイルの設定 ダイアログボックスで[BIOSを経由しないでスワッ プファイルを利用 ]こ×印がついている(選択されている)場合、マウスでこの チェックボックスをクリックするなどして、×印を消してください。 また、Windows 3.1をインストール、アップグレードした後も、このチェックボ ックスは選択しないでください。 選択した状態でWindows 3.1をインストールする、またはWindows 3.1を使 用すると、正常に動作しない場合があります。 [アプリケーションの登録 ダイアログボックスの[検索するパスかドライブ] で、WindowsNTのインストールされている領域を選択しないでください。

- 4 Windows 3.1のインストールが終了したら、一度電源をOFFにします。
- 5 内蔵ハードディスクからMS-DOSを起動します。 Windows 3.1が起動した場合には、終了して、MS-DOS画面にしてください。
- 「バックアップCD-ROM(OSを除く)用インストールディスクをフロッピーディスク ドライブに、「バックアップCD-ROM」をCD-ROMドライブにセットします。
- 7 コマンドプロンプトから次のように入力して、カレントディレクトリをCD-ROMドライブの「WIN31」ディレクトリに変更します。

<CD-ROMドライブ名>: 🚚

CD ¥₩IN31,

コマンドプロンプトから次のように入力して、Windows3.1をアップグレードします。<ドライブ名>、<ディレクトリ名>にはWindows3.1をインストールしたドライブとディレクトリを入力します。

UPWIN <ドライブ名>:¥ <ディレクトリ名> 🕗

- アップグレードを終了後、本機を再起動してください。
- 10 Windows3.1が起動後、「WIN.INI」ファイルを修正します。[ プログラムマネー ジャ Jの[ アイコン ]-[ ファイル名を指定して実行 を選択し、以下のように入力しま す。

notepad <ドライブ名> : ¥windows¥win.ini

<ドライブ名>には、Windows 3.1をインストールしたドライブを入力します。

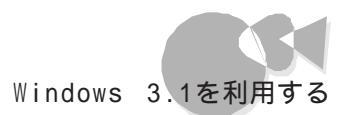

**11** [メモ帳 が開きます。「WIN.INI」ファイルを以下のように修正します。

[windows] ・ load = <AP名の並び> <u>wspowoff.exe</u> ・ このファイル名を追加します。

<AP名の並び>は元々記述されていた実行ファイル名の並びを示しています。

- 12 [ファイル]-[上書き保存 をクリックして修正内容を保存した後、[メモ帳を終了します。
- **13**「SYSTEM.INI」ファイルを修正します。[プログラムマネージャ ]の[アイコン]-[ファイル名を指定して実行 を選択し、以下のように入力します。

notepad <ドライブ名> :¥windows¥system.ini

<ドライブ名>には、Windows 3.1をインストールしたドライブを入力します。

【Ⅰ [メモ帳」が開きます。「SYSTEM.INI」ファイルに以下の行を追加します。

[386Enh]

device=vpowwach.386 この行を追加

- **15** [ファイル]-[上書き保存 をクリックして修正内容を保存した後、[メモ帳 を終了します。
- **16** Windows 3.1を再起動します。

65

他のOSを利用する

#### 表示解像度の設定

本機はウィンドウアクセラレータを内蔵しています。内蔵のウィンドウアクセラレータに対応したディスプレイドライバを使用することで、高解像度、多色表示を利用できます。

解像度の種類

本機内蔵のウィンドウアクセラレータでは、次の解像度が使用できます。

| 解像度        | 表示色       |  |
|------------|-----------|--|
| 640×480    | 26万色中256色 |  |
| 640×480    | 6万5千色     |  |
| 640×480    | 1677万色    |  |
| 800×600    | 26万色中256色 |  |
| 800×600    | 6万5千色     |  |
| 800×600    | 1677万色    |  |
| 1024 ×768  | 26万色中256色 |  |
| 1024 ×768  | 6万5千色     |  |
| 1280 ×1024 | 26万色中256色 |  |
|            |           |  |

ディスプレイドライバの組み込み

MS-DOSのコマンドプロンプトから、WindowsディレクトリのSETUPコマンドを起動 して、ディスプレイドライバを組み込みます。

ディスプレイドライバを組み込む方法の詳細は『Microsoft Windows 3.1 機能ガ イド』の「第14章 セットアップによるWindowsの利用環境の変更をご覧ください。

マイクロソフト社製Microsoft Windows 3.1で内蔵ウィンドウ アクセラレータを使用する場合の注意

マイクロソフト社製Windows 3.1のSETUPコマンド実行時のディスプレイの項目で、 内蔵アクセラレータボード対応のドライバを選択した場合、フロッピーディスクを差し替え る旨のメッセージが表示されます。このとき、指定のフロッピーディスクをセットしてもセット アップを継続できない場合は、次のフロッピーディスクと差し替えてください。

| 画面のメッセージ                       | セットするフロッピーディスク<br>(マイクロソフト社製の場合) |
|--------------------------------|----------------------------------|
| Microsoft Windows 3.1 DISK #1  | Windowsディスク #2                   |
| Microsoft Windows 3.1 DISK #3  | Windowsディスク #2                   |
| Microsoft Windows 3.1 DISK #8  | Windowsディスク #4                   |
| Microsoft Windows 3.1 DISK #11 | Windowsディスク #9                   |

サウンド機能の設定

ここでは、Windows 3.1でのサウンド機能の利用方法について説明します。

サウンドドライバの組み込み

次の手順でサウンドドライバを組み込んでください。

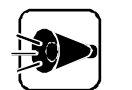

次のドライバが組み込まれている場合は、あらかじめ削除してください。 ・NECサウンドボード(PC-9801-26K MIDI

- ・NECサウンドボード(PC-9801-73)Wave & MIDI
- ・NECサウンドボード(PC-9801-86)Wave & MIDI

削除の手順は以下のとおりです。

[コントロールパネル ]ウ[ドライバ ]をダブルクリックします。

表示されたダイアログボックスで上記のドライバを選択し、[削除」ボタンをクリックし削除します(Windowsの再起動は行わないでください)。

[アクセサリヴループの[メモ帳 を起動して[SYSTEM.INI ファイルの次の行を削除します。

device=vsbd.386

Windowsを終了します。

- Windows 3.1を起動します。
- 【メイン ブループの【コントロールパネル アイコンをダブルクリックして、さらに【ドラ イバ アイコンをダブルクリックします。
- 【ドライバの設定 ダイアログボックスの[追加 ボタンをクリックします。
- 4 [一覧にない、または更新されたドライバ をクリックして選択し、[ OK ボタンをクリックします。
- 5 [ドライバの組み込み ダイアログボックスが表示されたら、次のように指定します。

<Windows 95のドライブ名>:¥WIN31

- [OK ボタンをクリックします。
- 7 「NEC PCM Sound Driver」を選択し、[OK ボタンをクリックします。
- ♀ [現在のものを使うをクリックします。

Part

2

- 組み込みが終了したら、[システム設定の変更 ダイアログボックスで【再起動する をクリックしてください。
- ▲ Windows 3.1を再起動すると、サウンド機能が使えるようになります。

#### 音量の調節

サウンドの音量調節を行うツールとして、[ボリュームコントロール] (VOLUME.EXE)があります。次の手順で音量調節を行ってください。

- 【メイン 」グループから[ファイルマネージャ アイコンをダブルクリックして、ファイル マネージャを起動します。
- 2 WindowsディレクトリのVOLUME.EXEをダブルクリックしてボリュームコント ロールユーティリティを起動します。
- 3 音量を調整します。 ボリュームコントロールユーティリティの使用方法は、[ボリュームコントロール]のへ ルプをご覧ください。

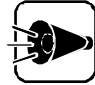

ボリュームコントロールユーティリティでは、サウンドボードの音量調節はできません。詳しくは【ボリュームコントロール 】のヘルプをご覧ください。

#### Windows 3.1の強化機能

Windows 3.1をアップグレードしたことにより、本機で使用できる強化機能は次のとおりです。

19200bpsの通信速度の利用

Windows 3.1上では19200bpsまでの通信速度が利用可能です。 利用する際の注意事項は、以下のとおりです。

- ・RS-232Cでの通信は、CPUなどの通信先のハードウェア性能や利用するアプ リケーションソフト、またはマルチタスクで使用しているかなどの条件によって大き く影響されます。このため、19200bpsで安定した通信ができない場合があります。
- ・Windowsの[アクセサリ ヴループにある[イメージスキャナ]で指定できるデー タ転送速度は9600bpsまでです。19200bpsでのデータ転送はできません。
- 2nd CCUにモデム等を接続して使用する場合には、使用するアプリケーション で接続するポートの指定をCOM4にしてください。
- ・ COM4のシリアルポートを接続した場合は、75bps、150bpsの通信速度は使用 できません。

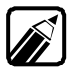

MS-DOSのSPEEDコマンドとSWITCHコマンドでも、従来の通信速度に加え て19200bpsを指定することができます。指定方法は、他の通信速度と同じで すので、MS-DOSのマニュアルをご覧ください。

Windows 3.1で19200bpsの通信速度を利用する場合には、次の設定を行います。

・シリアルポート(コントロールパネル)

シリアルポートの通信条件を設定する場合に使用します。

- 【メイン ガループの[コントロールパネル をダブルクリックし、さらに[シリアルポートをダブルクリックします。 [シリアルポートの設定 ダイアログボックスが表示されます。
- 2 設定を変更するポートを選択して設定 ボタンをクリックし、設定を行います。
- 3 設定したら、[OK ボタンをクリックして、[終了 ボタンをクリックします。

・カードファイル

カードファイルに記入した電話番号に電話をかける場合に使用します。

- 「アクセサリ」ブループの[カードファイル をダブルクリックし、[カード )メニューを選択します。
- 2 [自動ダイヤル コマンドを選択します。
   [自動ダイヤル ダイアログボックスが表示されます。
- 3 [詳細設定 ボタンをクリックして、設定を行います。
- 4 設定したら、[OK ボタンをクリックして、[ファイル メニューから[カードファイルの 終了 を選択します。
- ・ターミナル

他のコンピュータと接続して情報交換(パソコン通信など)を行う場合に使用します。

- 「アクセサリ」グループの[ターミナルをダブルクリックし、[設定]メニューを選択します。
- 2 [通信条件 ロマンドを選択します。
- 3 [通信条件の設定 ダイアログボックスで設定を行います。
- 4 設定したら(OK)ボタンをクリックして、[ファイル]メニューから(ターミナルの終了) を選択します。

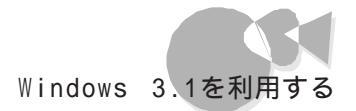

#### Windows 3.1の注意事項

スワップファイルを利用する場合のご注意

Windowsをエンハンスドモードで実行する場合、情報を一時的にメモリからハードディ スクに移し、メモリの空き容量を確保します。その際、情報をスワップファイルに格納しま す。

スワップファイルの設定は、コントロールパネルの[エンハンスドモード アイコンで行います。[スワップファイルの設定 ダイアログボックスの「最大のサイズ」、「望ましいサイズ」に 表示される容量はハードディスクの空き容量だけで決定されるわけではありません。

「最大のサイズ」はハードディスクの空き容量に依存しますが、「望ましいサイズ」はコンピュータに実装されているメモリが少ない場合や、Windowsを起動する前に大量のメモリを消費している場合、ハードディスクの空き容量に関係なく、「望ましいサイズ」の容量は増加しません。

「新しいサイズ」には、指定したドライブの空き容量分を確保することができますが、メモリ容量が少ない場合には「望ましいサイズ」以上の値を指定しても、実際には「望ましいサイズ」に表示された容量分のみをスワップファイルとして使用します。

# Windows NTを利用する

本機で、Windows NT Workstation 3.51\*、Windows NT Server 3.51\*\*(以下、 Windows NT 3.51) およびWindows NT Workstation 4.0\*\*\*、Windows NT Server 4.0\*\*\*\*(以下、Windows NT 4.0 を利用する場合、通常のセットアップ以外 にいくつかのドライバをアップデートする必要があります。

ここではWindows NTが利用できるまでの手順について説明します。

\* Microsoft® Windows NT® Workstation Operating System Version 3.51

\*\* Microsoft $_{\circledast}$  Windows NT $_{\circledast}$  Server Network Operating System Version 3.51

\*\*\* Microsoft $_{\circledast}$  Windows NT $_{\circledast}$  Workstation Operating System Version 4.0

\*\*\*\*Microsoft $_{\circledast}$  Windows NT $_{\circledast}$  Server Network Operating System Version 4.0

## Windows NT 3.51の利用.....

本機でWindows NT 3.51をセットアップするには、次の手順で行います。

- 1.Windows NT 3.51のセットアップ
  - ・「Windows NT 3.51アップデートディスク を作成する
  - ・ Windows NT 3.51をセットアップする前の確認事項
  - ・ Windows NT 3.51をセットアップする
  - ・ドライバをアップデートする
- 2. 内蔵アクセラレータの利用
- 3.Windows NT 3.51アップデートサービス Service Pack 5の利用
- 4.B4680 NIB-PCIネットワークアダプタの利用
- 5.フルカラーウィンドウアクセラレータボードXの利用(PC-9821 Xa20/W30R、PC-9821 Xa200/W30Rをお使いの場合のみ)

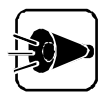

- ・「1. Windows NT 3.51のセットアップ」がすべて終了してから、「2. 内蔵 アクセラレータの利用」以降を行ってください。
- ・本機内蔵ネットワークインターフェイスをお使いの場合は、「4.B4680 NIB-PCIネットワークアダプタの利用 を行う必要はありません。
- ・B4680 NIB-PCIネットワークアダプタを接続してWindows NTをセットアップする場合は、次の手順に変わりますので注意してセットアップを行ってください。
  - 1.Windows NTのセットアップ

・「Windows NT 3.51アップデートディスク を作成する
 ・Windows NTをセットアップする前の確認事項
 ・Windows NT 3.51をセットアップする
 ・B4680 NIB-PCIネットワークアダプタの利用
 ・ドライバをアップデートする

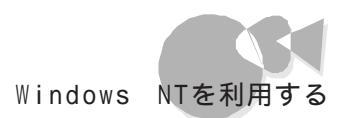

2. 内蔵アクセラレータの利用

- 3.Windows NT 3.51 アップデート サービス Service Pack 5の利用
- 4.フルカラーウィンドウアクセラレータボードXの利用(PC-9821 Xa20/ W30R、PC-9821 Xa200/W30Rをお使いの場合のみ)
- ・ドライバのインストールを行う場合は、Administrator権限を持ったユーザ ーで行ってください。
- ・本機に添付されているドライバは、本機専用ドライバです。他機種では使用 しないでください。

セットアップでは、次のものが必要です。あらかじめ用意しておいてください。

- ・バックアップCD ROM(本機添付)
- ・1.44 M バイトフォーマット済みのフロッピーディスク:2枚 (注意:フォーマット時にシステムの転送は行わないでください。)

こわらのフロッピーディスクには、それぞれ次のラベルを貼っておいてください。 「システム修復ディスク」 「Windows NT 3.51アップデートディスク」

1.Windows NT 3.51のセットアップ

#### 「Windows NT 3.51アップデートディスク」を作成する

ここでは、「Windows NT 3.51アップデートディスク」の作成を行います。 「バックアップCD-ROM」には Windows NT 3.51のドライバが保存されています。 これらのドライバをフロッピーディスクにコピーします。

ここでは、CD-ROMドライブをC、フロッピーディスクドライブをBとして説明します。実際と異なる場合は、読みかえてください。

- Windows 95の[スタート]メニューから、[プログラム]-[MS-DOSプロンプト] をクリックして、MS-DOSプロンプトを起動します。
- 2 用意しておいた「バックアップCD-ROM」をCD-ROMドライブに、「Windows NT 3.51アップデートディスク をフロッピーディスクドライブにセットします。
- MS-DOSプロンプトから次のように入力します。
  - C: 伊 CD ¥NT351伊

la't

他

のOSを利用する

4 カレントディレクドリが「NT351」であることを確認し、コマンドプロンプトから次のよう に入力します。このとき、フロッピーディスクのドライブ名にコロン「:」は付けない でください。

CDNTUP B 🖉

- 画面の表示に従って、ファイルをコピーします。
- 作成したフロッピーディスクは、今後 Windows NT 3.51をセットアップする際
   必要となりますので、大切に保管してください。

#### Windows NT 3.51をセットアップする前の確認事項

Windows NT 3.51セットアップを行う前に、次の確認を行ってください。

・本機の設定について

セキュリティの設定は、すべて「使用しない」、または「設定しない」にしてセットアップを行ってください。セキュリティの設定については、『ステップアップガイド』を参照してください。

- ・オプションボードについて
  - ・B4680 NIB-PCIネットワークアダプタをお使いになる場合、「Windows NT 3.51 アップデートディスク」のネットワークドライバを使用してください。B4680 NIB-PCIネ ットワークアダプタのセットアップ方法は「4.B4680 NIB-PCIネットワークアダプタの 利用」をご覧ください。
  - ・プラグ&プレイ対応ボードをお使いの場合、ボードの設定を従来互換モードに設定してください。設定方法は本体添付の『ステップアップガイド』や、各ボード添付のマニュアルをご覧ください。
  - PC-9801-107、108 B4680インタフェースボードをお使いの場合、Windows NT
     3.51をセットアップする前に、ボードのハードウェア設定を行ってください。設定方法については、ボード添付のマニュアルをご覧ください。
  - ・PC-9801-107、108 B4680インタフェースボードをお使いになる場合、ボード添付の 「ドライバディスク」のドライバを使用してください。

・キーボードについて

・106 キーボード(PC-9801-116 をお使いの場合は、Windows NT 3.51標準の 106 キーボードドライバを使用してください。キーボード添付のドライバは使えません。

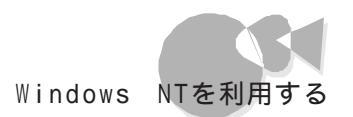

#### Windows NT 3.51をセットアップする

高速セットアップを使って、本機にWindows NT 3.51を新規に組み込む場合につい て説明します。

- )・ セットアップは、高速セットアップで行います。
  - ・ B4680 NIB-PCI LANアダプタをお使いになる場合は、セットアップはカ スタムセットアップで行わなければいけません。B4680 NIB-PCI LANア ダプタのセットアップ方法については、「4.B4680 NIB-PCIネットワーク アダプタの利用 をご覧ください。
  - ディスプレイの設定ば 解像度 640×400、ノーマルモード 16色」で行ってください。
     お使いのWindows NT 3.51によっては、このマニュアルに記載されている画面と異なる場合があります。

ここではセットアップブートディスクを使用したセットアップ手順について説明します。

- 「Windows NT 3.51セットアップブートディスク」を、フロッピーディスクドライブ にセットして本機の電源を入れます。Windows NT 3.51 CD-ROM版をお持 ちの場合は、「Windows NT 3.51セットアップCD-ROM」をCD-ROMドライ ブに入れておきます。
- 2 画面の指示にしたがって、セットアップディスクを入れ替えます。
- 3 「Windows NT 3.51 セットアップディスクNo.3 をセットした後で、次の画面が 表示されます。ここでは、[続行 を選択してください。

| Windows NT セットアップ                                                                                                    |
|----------------------------------------------------------------------------------------------------|
| セットアップへようこそ                                                                                                    |
| Microsoft(R) Windows NT(TM) オペレーティング システム バージョン 351 の<br>セットアップ ブログラムは、Windows NT の組み込みと設定を行います。<br>・ Windows NT のセットアップについて説明が必要な場合は、F1 キーを<br>押してください。 |
| ・破損した Windows NT バージョン 3.51 の組み込みを修復するには、<br>R キーを押してください。                                                                                               |
| ・ Windows NT を組み込まずにセットアップを終了するには、F3 キーを<br>押してください。                                                                                                    |
|                                                                                                    |
| Enter=続行 R=修復 F1=ヘルプ F3=終了                                                                                                    |

- 4. セットアップ方式を選択する画面が表示されます。ここでは、[高速セットアップ]を 選択してください。
- 5 認識した大容量記憶装置の一覧が表示されます。
- 画面の指示にしたがって、セットアップディスクを入れ替えます。
- 7 Windows NT 3.51のセットアップ媒体を選択する画面が表示されます。ご購入のWindows NT 3.51がCD-ROM版かフロッピーディスク版かを確認して、 選択してください。
- 本機に、その他のWindowsがインストールされている場合、アップグレードするか どうか確認されますが、ここではアップグレードしないでセットアップしてください。
- Windows NT 3.51をインストールするパーティション、ファイルシステム、ディレクトリの設定を行います。
   ファイルのコピーが自動的に開始されます。
- **1** ファイルのコピー終了後、次の画面が表示されます。フロッピーディスクドライブより フロッピーディスクを取り出して、コンピュータを再起動してください。

| Windows NT セットアップ                                            |
|--------------------------------------------------------------|
| この部分のセットアップは正常に終了しました。                                       |
| フロッピーディスク装置 1 台目にフロッピー ディスクが挿入されている場合は<br>取り出してください。         |
| Enter キーを押してコンピュータを再起動してください。<br>コンピュータが起動したら、セットアップが続行されます。 |
|                                                              |
|                                                              |
| Enter=コンピュータの再起動                                             |

これで、Windows NT 3.51のテキストセットアップは終了しました。続いてグラフィックセットアップを行います。

- **11** グラフィックのセットアップ画面が表示されます。画面の指示に従って下記の項目 について設定を行います。
  - ・氏名および会社名の登録
  - ・ プロダクト ID の登録
  - ・ セキュリティの役割(ドメイン コントローラとサーバーの役割)
  - ・ライセンスモードの選択
  - ・コンピュータ名の登録
  - ・各国対応
  - ・ローカルプリンタのセットアップ

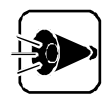

Windows NT Workstation 3.51では、セキュリティの役割、ライセンスモードの設定は出来ません。

- **12** ネットワークアダプタの検出を行います。 ここでは、本体内蔵LANアダプタを利用する場合について説明します。 ここでは、フロッピーディスクドライブをCとして説明します。実際と異なる場合は、 読みかえてください。
- **13** 「ネットワークアダプタカードが検出されませんでした」と表示されるので、[ 続行 ]ボ タンをクリックします。
- 14 手動でネットワークを組み込むか、リモートのセットアップを行うか確認されるので、 [続行]ボタンをクリックします。リモートアクセスサービスの設定をする場合は、ここで、リモート」ボタンをクリックします。リモートの設定については、Windows NT 3.51のマニュアルを参照してください。
- **15** [ネットワーク アダプタ カード ]Jストボックスから << その他 > 各メーカーのディス クが必要 を選択し 続行 ボタンをクリックします。

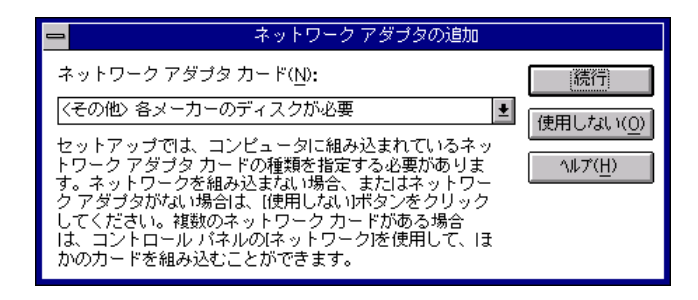

**16** ドライバの入ったフロッピーディスクをセットするように指示されるので、 「Windows NT 3.51アップデートディスク」をフロッピーディスクドライブにセット します。

フロッピーディスクを入れたドライブのINTELディレクトリを指定して、[OK 」ボタンをクリックします。

C:¥INTEL

17 OEMの一覧から「PC-9821X-B06互換/Intel EtherExpress PRO/ 100B Adapter を選択して、[OK ボタンをクリックします。

セットアッププログラムがファイルのコピーを行います。

18 ファイルコピーが終了すると Adapter Properties(557set) ダイアログが表示されますので、[OK]ボタンをクリックします。

Part

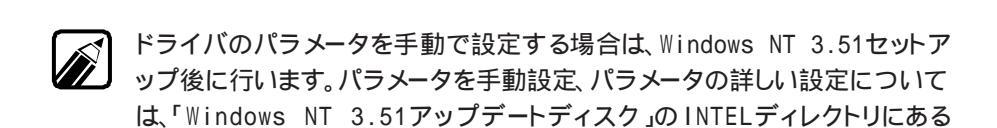

**19** ネットワークの設定を行います。 画面の指示にしたがってネットワークの設定を行ってください。 ネットワークの設定については、Windows NT 3.51のマニュアルを参照する か、ネットワーク管理者にお問い合わせください。

ネットワークに関する Windows NT 3.51のファイルをコピーします。

20 アカウント/日付時刻の設定/ディスプレイの設定を行います。 画面の指示に従って下記の項目について設定します。

README.TXTを参照してください。

- ・ドメイン/ワークグループの設定
- ・管理者アカウントの設定
- ・ローカルアカウントの設定
- ・日付、時刻および時間帯の設定
- ・ディスプレイの設定(確認のみ)
- 21 構成情報の保存後、「システム修復ディスク」の作成を行います。用意しておいた フロッピーディスクをフロッピーディスクドライブにセットして[はい)ボタンをクリック します。
- 22 「システム修復ディスク」の作成が終了すると、Windows NT 3.51セットアップは 終了です。フロッピーディスクドライブから、「システム修復ディスク」を取り出して[コ ンピュータの再起動」ボタンをクリックしてください。

| 😑 Windows NT セットアップ                                                                  |  |
|--------------------------------------------------------------------------------------|--|
| Windows NT 3.51 が組み込まれました。                                                           |  |
| フロッピーディスクドライブからフロッピー ディスクを取り<br>出してください。組み込まれたシステムを実行するにはコン<br>ピュータの再起動 をクリックしてください。 |  |
| レビュータの再起動( <u>R</u> )                                                                |  |

Windows NT 3.51本体のセットアップは終了しました。ファイルシステムとして NTFS を選択した場合は最初のシステム起動でファイルシステムの変換を行い、その 後自動起動します。

Windows NT 3.51のセットアップ終了後、「ドライバをアップデートする」に進んでください。

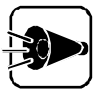

Windows NT 3.51セットアッププログラムは、セットアップした領域を「自動 起動」に設定します。セットアップした領域以外から起動する場合は、 TAB キー を押しながら本機の電源を入れると「固定ディスク起動メニュープログラム」が 起動します。メニューより起動する領域を選択してください。

#### ドライバをアップデートする

Windows NT 3.51のドライバをアップデートします。「Windows NT 3.51アップデートディスク」には、本機の機能を有効にお使いいただくため、Windows NT 3.51のドライバが添付されています。ここでは、アップデートの手順について説明します。

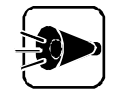

ドライバをアップデートする前に、「Windows NT 3.51アップデートディス ク」のルートディレクトリにある「README.TXT」を参照してください。

ここでは、フロッピーディスクドライブをCとして説明します。実際と異なる場合は、読みか えてください。

- **1** 「Windows NT 3.51アップデートディスク」をフロッピー ディスクドライブにセットします。
- 2 [メイン]グループの[コマンドプロンプト]をダブルクリックします。
- 3 コマンドプロンプトから次のように入力します。
  - C: 🚚
  - CD¥ 의

カレントディレクトリがCドライブのルートディレクトリであることを確認して、次のよう に入力します。

NTUPDATE 🚽

Part

2

**2** 次のようなセットアップの画面が表示されます。ダイアログに表示されている内容 をよく確認した上で[0K]ボタンをクリックしてください。

| _ | 本機対応 Windows NT 3.51 アッブデート ドライバ セットアッブ                                             |
|---|-------------------------------------------------------------------------------------|
|   | 本機対応 Windows NT 3.51 アッブデート ドライバ ヤットアッブへようこ<br>そ。                                   |
| _ | 初めてこのセットアッアを行う方は、セットアッア前に必ず<br>README.TXT をよくお読みください。                               |
| 0 | Windows NT 3.51 アッアデート ドテイバを直ちにコンピュータに組み込む<br>場合は、 [OK] ボタンをクリックするか Enter キーを押してくださ |
|   | vindows NT 3.51 アッフデート ドライバを組み込まず こ終了する場合 よ、 [キャンセル] ボタンをクリックするか Esc キーを押してください。    |
|   | (250): +5+bil                                                                       |
|   |                                                                                     |

ファイルのコピーが開始されます。

5 ドライバのコピー終了後、次の画面が表示されたら、フロッピーディスクドライブより 「Windows NT 3.51アップデートディスク」を取り出し、システムを再起動してく ださい。

| 😑 本機対応 Windows NT 3.51 アッブデート ドライバ セットアッブ                                                                                                    |  |
|----------------------------------------------------------------------------------------------------|--|
| Windows NT 3.51 アッフデート ドライバが組み込まれました。<br>[Windows NT iこ戻る] ボヲンをクレッ2して Windows NT システムに戻って<br>ください。<br>変更内容を有効にするには、ドライブからフロッピー ティス2を取り出<br>し、コンピュー9を再起動してください。 |  |
| LELL<br>Windows NT に戻る( <u>W</u> )                                                                                                    |  |

以上で Windows NT 3.51のセットアップは終了しました。「2. 内蔵アクセラレータの 利用」に進んでください。

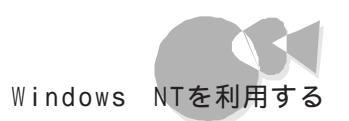

#### 2. 内蔵アクセラレータの利用

ここでは、本機内蔵アクセラレータの設定について説明します。 本機では、「Windows NT 3.51アップデートディスク」に含まれているディスプレイドラ イバを使って、以下の画面モードが利用できます。

| 解像度        | 表示色                    |
|------------|------------------------|
| 640×480    | 256色、65,536色、TrueColor |
| 800×600    | 256色、65,536色、TrueColor |
| 1024 ×768  | 256色、65,536色           |
| 1280 ×1024 | 256色                   |
|            |                        |

設定は次の手順で行います。

ここでは、フロッピーディスクドライブをCとして説明します。実際と異なる場合は、読みかえてください。

- ▲ [メイン]グループにある[コントロール パネル]の[ディスプレイ]を起動します。
- 2 [ディスプレイの変更 ボタンを選択します。
- 3 [変更 ボタンを選択します。
- 4 [その他]ボタンを選択します。 ドライバの入ったフロッピーディスクをセットするように指示されます。
- 5 「Windows NT 3.51アップデートディスク」をフロッピーディスクドライブにセット します。フロッピーディスクを入れたドライブのTRIDENTディレクトリを指定して、 [0K 」ボタンをクリックします。

C:¥TRIDENT

[組み込む」ボタンを選択します。

7 [はい」ボタンを選択します。 既存のドライバが存在する場合は、既存のドライバを使用するかどうかを聞いてく るので、「新しいドライバ」ボタンを選択します。 ドライバの入ったフロッピーディスクをセットするように指示されます。

- ドライバの入ったフロッピーディスクをセットするよう指示するメッセージが表示されたら、ドライブ名とディレクトリ名を確認します。
   「C:¥TRIDENT」を指定して[続行]ボタンをクリックします。
- 9 ドライバ組み込み結果が表示されるので、[ OK ボタンをクリックします。
- **1** ドライバ起動に関するメッセージが表示されるので、[OK ]ボタンをクリックします。
- **11**「新しい設定を有効にするにはWindows NTを終了して再起動する必要があり ます」というメッセージが表示されるので、フロッピーディスクドライブより「Windows NT 3.51アップデートディスク」を取り出し、[再起動する」ボタンを選択します。
- 3. Windows NT 3.51アップデートサービスService Pack 5の利用

本機でMicrosoft<sub>®</sub> Windows NT<sub>®</sub> 3.51でアップデート サービス Service Pack 5 (以下 Service Pack 5)を適用する場合、必ず次の手順で行ってください。

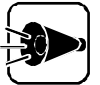

- Service Pack 5インストール後は再度起動せずに、ドライバのアップデートを必ず行ってください。
- Service Pack 5をインストールする前に、Service Pack 5の 「README.TXT」をご覧ください。
- Service Pack 5をインストールします。
- 2
- Service Pack 5ファイルのコピーが終了すると、次のダイアログボックスが表示 されます。

ここでは再起動を行わず、タスク スイッチ(GRPH) + TABを何度か押す)でプロ グラム マネージャに戻り、必ず次の操作を行ってください。

- 3 ドライバの再アップデートを行います。まず、[メイン]グループの[コマンドプロンプト を起動します。
- 4 「Windows NT 3.51アップデートディスク」をフロッピーディスクドライブにセットします。
- 5 Windows NTのコマンドプロンプトより、次のように入力します。 ここでは、フロッピーディスクドライブをCとして説明します。実際と異なる場合は、 読み替えてください。

C : 🚚

CD ¥긦

カレントディレクトリが、Cドライブのルートディレクトリであることを確認して、次のよう に入力します。

N T U P D A T E 🚽

- コピー終了後、フロッピーディスクドライブより Windows NT 3.51アップデートディスク を取り出して、コマンドプロンプトを終了します。
- 7 タスクスイッチ(GRPH) + TABを何度か押す)でService Pack 5のインストール (Windows NT Setup)に戻り、[コンピュータの再起動] ボタンをクリックしてシ ステムを再起動してください。

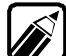

Microsoft® Windows NT® 3.51アップデートサービス「Service Pack 5」につ いての詳しい内容は、「はじめに」の「 ソフトウェアの最新情報のお知らせ」 に記載されている各種サービスにより提供しています。

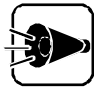

NEC製以外のWindows NT 3.51並びに Service Pack をご利用の方は、 各OSメーカにお問い合わせください。 P art

#### 4. B4680 NIB-PCIネットワークアダプタの利用

ここでは、カスタムセットアップでのB4680 NIB-PCIネットワークドライバの追加の手順 について説明します。追加手順以外のセットアップについての説明は、「Windows NT セットアップガイド」またはオンラインヘルプを参照してください。また、B4680 NIB-PCI ネットワークアダプタを利用する場合、ドライバはWindows NT標準ネットワークドライバ ではなく、「Windows NT 3.51アップデートディスク」のドライバを使用する必要があ ります。

設定は次の手順で行います。

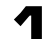

Windows NTのテキストセットアップを行います。

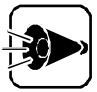

テキストセットアップ時には次のことに注意してください。

- ・必ずカスタムセットアップ指定を行ってください。
  - ・ディスプレイの設定は「解像度640×400ノーマルモード 16色」で行ってく ださい。
  - ・セットアップ時の追加デバイスの指定で、「IDE CD-ROM(ATAPI)デバイ ス」は必ず設定してください。
- テキストのセットアップの終了後、グラフィックのセットアップを行います。 本機でB4680 NIB-PCIアダプタを利用する場合、グラフィックセットアップの次の画面で、[ネットワークを組み込む オプションをチェックしてセットアップしてください。

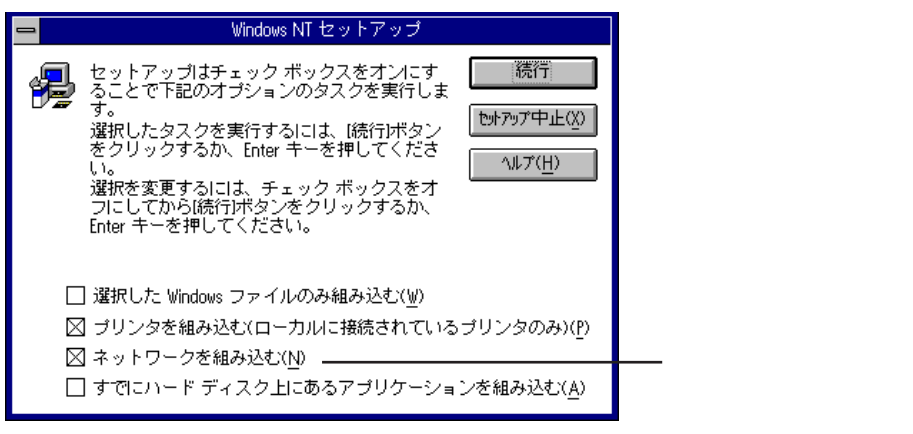

ここでは、フロッピーディスクドライブをCとして説明します。実際と異なる場合は、 読み替えてください。

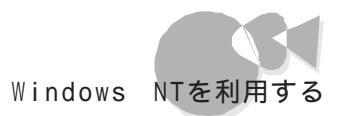

- 3 ネットワークアダプタカードを自動的に検出するかどうかを聞いてくるので、[検出しない]ボタンをクリックします。
- 手動でネットワークを組み込むか、リモートのセットアップを行うか聞いてくるので、 [続行]ボタンをクリックします。
- 5 [ネットワークアダプタカード]Jストボックスから[ < その他 > 各メーカーのディスクが 必要 を選択し、[ 続行 ]ボタンをクリックします。

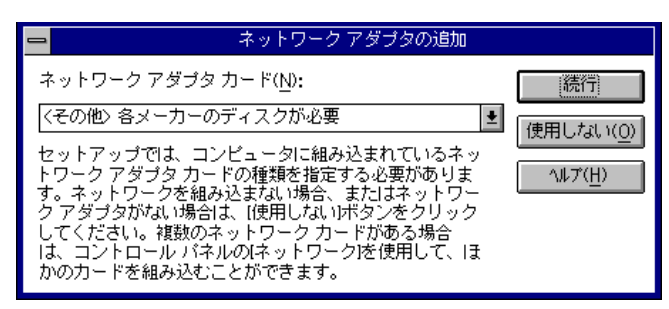

 ドライバの入ったフロッピーディスクをセットするように指示されるので、 「Windows NT 3.51アップデートディスク」をフロッピーディスクドライブにセット します。 フロッピーディスクを入れたドライブ名とディレクトリ名B80PCIAを指定して、 「0K ボタンをクリックします。

C:¥B80PCIA

7 [B4680 NIB-PCIアダプタ を選択して、[OK ボタンをクリックします。

これでB4680 NIB-PCIアダプタドライバの追加のセットアップは終了しました。

Windows NTのファイルコピーが開始されます。グラフィックセットアップを続行してください。

セットアップが終了したら、「1.Windows NT 3.51のセットアップ」の「 ドライバをアッ プデートする」に進んでください。

#### 5. フルカラーウィンドウアクセラレータボードXの利用

PC-9821 Xa20/W30R、PC-9821 Xa200/W30Rに関する内容です。

本機で「フルカラーウィンドウアクセラレータボードX」を利用する場合、「Windows NT 3.51アップデートディスク」に含まれているディスプレイドライバを使う必要があります。こ こでは、「フルカラーウィンドウアクセラレータボードX」のドライバのインストール手順につい て説明します。

設定は次の手順で行います。

ここでは、フロッピーディスクドライブをC、CD-ROMドライブをDとして説明します。 実際と異なる場合は、読みかえてください。

- ✓ [メイン ]グループにある コントロールパネル ]ひ[ ディスプレイ を起動します。
- [ディスプレイの変更 ボタンを選択します。
- 3 [変更 ボタンを選択します。
- 【 モデル ]のリストボックスから、「フルカラーウィンドウアクセラレータX を選択して、
   [ 組み込む ]ボタンをクリックします。
   ドライバの入ったCD-ROMをセットするように指示されます。
- 5 [はい)ボタンをクリックします。 既存のドライバが存在する場合は、既存のドライバを使用するかどうかを聞いてく るので、[新しいドライバ)ボタンを選択します。 ドライバの入った CD-ROM をセットするように指示されます。
- Windows NT 3.51のCD-ROMをCD-ROMドライブにセットします。
- 7 CD-ROM をセットしたドライブの¥PC98ディレクトリを指定して 続行 ボタンをク リックします。

D:¥PC98

- ドライバ組み込み結果が表示されるので、[ OK ボタンをクリックします。
- ドライバ起動に関するメッセージが表示されるので、[ OK ボタンをクリックします。
- 1 「新しい設定を有効にするにはWindows NT を終了して再起動する必要があ ります」というメッセージが表示されますが、ここでは 再起動しない ボタンをクリックします。

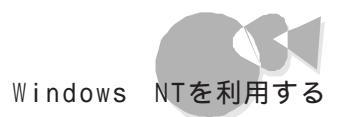

- 11 [メイン ブループにあるコマンド プロンプトを起動します。
- 12 Windows NT 3.51アップデートディスク」をフロッピー ディスク ドライブにセットします。
- **13** コマンドプロンプトより、次のように入力します。 C: CD ¥
  - カレントが、C:¥であることを確認して、次のように入力します。 MGAUP
- 11 画面にしたがってドライバをアップデートします。
- **15** アップデートが終了したら、フロッピー ディスク ドライブより Windows NT 3.51 アップデートディスク を取り出し、システムを再起動してください。

Windows NT 4.0の利用 .....

本機でWindows NT 4.0をセットアップするには、次の手順で行います。

- 1. Windows NT 4.0のセットアップ
  - ・「Windows NT Setup Disk1 <置換版> を作成する
  - ・Windows NT 4.0セットアップディスクを作成する
  - ・ Windows NT 4.0をセットアップする前の確認事項
  - ・Windows NT 4.0をセットアップする
  - ・ドライバをアップデートする
- 2. 内蔵アクセラレータドライバのアップデート
- 3. Windows NT 4.0アップデートサービス Service Pack 3の利用

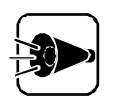

- 「1.Windows NT 4.0のセットアップ」がすべて終了してから「2.内蔵アク セラレータドライバのアップデート」以降を行ってください。
- 本機に添付されているドライバは、本機専用ドライバです。他の機種では使用しないでください。
- ・ドライバのインストールを行う場合は Administrator 権限を持ったユーザ ーで行ってください。

セットアップでは、次のものが必要です。あらかじめ用意しておいてください。

- ・バックアップCD ROM(本機添付)
- ・1.44 Mバイトフォーマット済みのフロッピーディスク:3枚
   (注意:フォーマット時にシステムの転送は行わないでください。)
   これらフロッピーディスクには、それぞれ次のラベルを貼っておいてください。
   「Windows NT Setup Disk1<置換版>」
   「Windows NT 4.0アップデートディスク」
   「システム修復ディスク(注意:セットアップ後に手動で作成してください。)
- 1. Windows NT 4.0のセットアップ
  - 「Windows NT Setup Disk1 < 置換版 > 」の複製を作成する

「Windows NT Setup Disk1」に対して、アップグレードを行います。アップグレード により、フロッピ - ディスクの内容を書き換えますので、必ず複製を作成し、複製に対して アップグレードを行ってください。オリジナルの「Windows NT Setup Disk1」は大 切に保存しておいてください。

- 【スタ-トメニュ から、[プログラム]-[MS-DOSプロンプトをクリックして、 MS-DOSプロンプトを起動します。
- 2 DISKCOPYコマンドを使って「Windows NT Setup Disk1」の複製を作成します。

複製はあらかじめ用意した「Windows NT Setup Disk1 < 置換版 > 」に作成します。

DISKCOPYコマンドの使用方法はコマンドプロンプトで次のように入力して、確認してください。

DISKCOPY /?

Windows NT 4.0セットアップディスクを作成する

ここでは、「Windows NT Setup Disk1 < 置換版 > 」のアップグレードと、 「Windows NT 4.0アップデートディスク」の作成を行います。

「バックアップCD-ROM」には Windows NT 4.0のドライバが保存されています。これらのドライバをフロッピーディスクにコピーします。

ここでは、CD-ROMドライブをD、フロッピーディスクドライブをCとして説明します。実際と異なる場合は、読みかえてください。

用意しておいた「バックアップCD-ROM(OSを除く)」をCD-ROMドライブに、 「Windows NT Setup Disk1 <置換版 > たフロッピーディスクドライブにセットします。 MS-DOSプロンプトから次のように入力します。

```
D:린
CD ¥NT40 린
```

3 カレントディレクトリが「NT40」であることを確認し、MS-DOSプロンプトから次のように入力します。このとき、フロッピーディスクのドライブ名にコロン「:」は付けないでください。

CDNTUP C 🚚

 画面の表示に従って、ファイルをコピーします。
 途中で「Windows NT 4.0アップグレードディスク」と入れ換えるよう指示があります。

作成したフロッピーディスクは、今後 Windows NT 4.0をセットアップする際必要とな りますので、大切に保管してください。

Windows NT 4.0をセットアップする前の確認事項

Windows NT 4.0セットアップを行う前に、次の確認を行ってください。

・本機の設定について

セキュリティの設定はすべて「使用しない」、または「設定しない」にしてセットアップを行ってください。セキュリティの設定については、『ステップアップガイド』を参照してください。

・オプションボードについて

プラグ&プレイ対応ボードをお使いの場合、ボードの設定を従来互換モードに設定して ください。設定方法は、各ボード添付のマニュアルを参照してください。

Windows NT 4.0をセットアップする

本機にWindows NT 4.0を新規に組み込む場合について説明します。

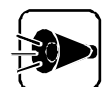

セットアップを行う前に「Windows NT 4.0アップデートディスク」のルートディレクトリにある「README.TXT」、「NECREAD.TXT」をご覧ください。

ここではセットアップブートディスクを使用したセットアップ手順について説明します。

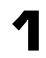

「Windows NT Setup Disk1 < 置換版 > 」をフロッピーディスクドライブにセットして本機の電源を入れます。 「Windows NT CD-ROM Disc1」をCD-ROMドライブにセットします。

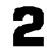

画面の指示にしたがってテキストセットアップを行います。

Part

2

他

のOSを利用する

## 3 容量記憶装置検出の画面で、[S=検出のスキップ を選択します。

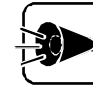

ここで、[Enter=続行 を選択しないでください。自動検出を行うと以下で行う ドライバの組み込みができなくなります。

- 4 「セットアップは、コンピュータに次の大容量記憶装置を検出しました: <なし>」と 表示されますので、[S=追加デバイスの指定 を選択します。
- 5 「Windows NTで使用する、追加のSCSIアダプタ、CD-ROMドライブ、または 特殊なディスクコントローラを指定します」と表示されますので、リスト表示されてい る中か
  ( その他( ハードウェアメーカー提供のディスクが必要 ) を選択します。
- 「次のラベルの付いたディスクをドライブA:に挿入してください。
   ハードウェアメーカー提供のサポートディスク」と表示されますので、作成した「Windows NT 4.0アップデートディスク」をフロッピーディスクドライブにセットし、
   (型キーを押します。)
- 7 「ハードウェアメーカーから提供された SCSIアダプタ、CD-ROMドライブ、または 特殊なディスクコントローラをインストールします。」と表示されますので、リストから [IDE CD-ROM (ATAPI)/IDE Controller を選択します。
- 「セットアップはコンピュータに次の大容量記憶装置を検出しました: < IDE CD-ROM (ATAPI)/IDEController>」と表示されますので、「
- ■面の指示にしたがい、セットアップを続けます。テキストセットアップ中 「Windows NT Setup Boot Disk をセットするように指示されるので、作成した「Windows NT Setup Disk1 <置換版 > をフロッピーディスクドライブに セットし、Enterキーを押します。また領域確保後に「次のラベルの付いたディスク をドライブA:に挿入して下さい。Windows NT 4.0アップデートディスク」と表示 されますので、作成した「Windows NT 4.0アップデートディスク」をフロッピー ディスクドライブにセットし、「シーキーを押します。
- 1 画面の指示にしたがい、セットアップを続けます。
- **11** テキストセットアップのセットアップが終了したら、フロッピーディスクドライブからセットアップディスクを取り出して本機を再起動してください。
- 12 再起動するとグラフィックセットアップが開始されます。ここでは、次の設定を行います。

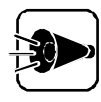

Windows NT Server 4.0とWindows NT Workstation 4.0とでは設定 内容が異なります。

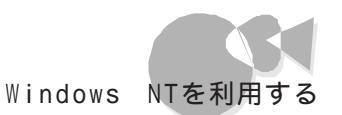

- ・セットアップ方法の選択
- ・個人情報の入力
- ・サーバーの種類の選択(Windows NT Server 4.0のみ)
- ・管理者アカウントのパスワードの設定
- ・システム修復ディスク作成の選択
- ・インストールするファイルの選択
- **13** 次にネットワークのインストールを行います。ここでは本体内蔵LANインターフェイ スを使用する場合について説明します。ネットワークに参加させる方法を、[ネットワ ークに参加する ]-[ネットワークに接続 を選択して 次へ ボタンをクリックします。
- **14** Windows NT Server 4.0の場合、Internet Information Serverのインストールするかどうかを選択して、[次へ」ボタンをクリックします。
- 15 ネットワークアダプタの検出画面が表示されます。ここでは、[一覧から選択 をクリックします。
- ▲▲ ネットワークアダプタの選択画面で、[ ディスク使用 をクリックします。
- **17** フロッピーディスクの挿入画面が表示されますので、「Windows NT 4.0アップ デートディスク」をフロッピーディスクドライブにセットして、次のように入力します。ここでは、フロッピーディスクドライブをCドライブとして説明します。実際の環境と異なる場合は読み替えてください。

C:¥INTEL

- **18** 0EMオプションの選択画面が表示されます。リストから「NEC PC-9821X-B06 (互換) PCI Adapter を選択して、[OK ]ボタンをクリックします。
- **19** ネットワークアダプタの検出画面に、「NEC PC-9821X-B06(互換) PCI Adapter」が表示されていることを確認して、[次へ ボタンをクリックします。
- 20 次のネットワークアダプタの構成を行います。
  - ・ネットワークプロトコルの選択
  - ・ネットワークサービスの選択
  - ・ネットワークの設定の確認
  - ・ネットワークに必要なファイルのコピー
  - ・NEC PC-9821X-B06(互換) PCI Adapterの設定
  - ・ネットワークバインドの調整
  - ・ワークグループまたはドメインの参加

これで、グラフィックのセットアップの本体内蔵LANインターフェイスを組み込む手順が終 了しました。後は画面の指示に従って設定を行ってください。Windows NT 4.0のセ ットアップが終了したら、「ドライバをアップデートする」に進んでください。

#### ドライバをアップデートする

Windows NT 4.0のドライバをアップデートします。「Windows NT 4.0アップデート ディスク」には、本機の機能を有効に利用するための最新のドライバが保存されていま す。ここでは、アップデート手順について説明します。

- 【 スタート 沙ニューの[ プログラム ]-[ コマンドプロンプト をクリックします。
- **2**「Windows NT 4.0アップデートディスク」をフロッピーディスクドライブにセットします。
- Windows NTのコマンドプロンプトより、次のように入力します。 ここでは、フロッピーディスクドライブをCとして説明します。実際の環境と異なる場合は読み替えてください。

C:e CD ¥e

カレントが、Cドライブのルートディレクトリであることを確認して、次のように入力します。

U P D A T E 🚚

Д

| 次の画  | 面が表示されます。[ OK 」ボタンをクリックして、アッ                                                                                                    | プデートを開始します。 |
|------|----------------------------------------------------------------------------------------------------|-------------|
| 本機対応 | Windows NT 4.0 アップテャート                                                                                                    |             |
|      | 本機対応 Windows NT 4.0 アップデートへようこそ。                                                                                                    |             |
| ~    | 初めてこのアップデートを行う方は、アップデート前に必ず本体添付マ<br>ニュアルをよくお読みください。                                                                                                    |             |
|      | Windows NT 4.0 アップデートを直ちにコンビュータニ適用する場合は、<br>[OK] ボタンを別ックするか Enter キーを押してください。<br>Windows NT 4.0 アップデートを適用せずに終了する場合は、<br>[キャンセル] ボタンを別ックするか Eso キーを押してください。 |             |
|      | <u> </u>                                                                                                    |             |

5 コピー終了後、次の画面が表示されたら、[Windows NTに戻る ボタンをクリックします。

| 本機対応 Windows NT 4.0 アップテシート 🛛 🔀                                                                                                    |
|----------------------------------------------------------------------------------------------------|
| Windows NT 4.0 アップデートが適用されました。<br>[Windows NT Iこ戻る] ボタンを切っりして Windows NT システムに戻ってください。<br>変更内容を有効にするには、ドラインからフロッピーディスクを取り出し、コンピュータを<br>再起動してください。 |
| Windows NT に戻る(W)                                                                                                    |

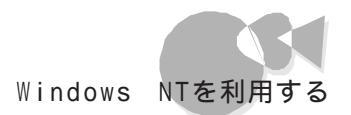

- フロッピーディスクドライブより Windows NT 4.0アップデートディスク」を取り出します。
- 7 Windows NTを再起動させます。 [スタート アニューから シャットダウン をクリックして、[コンピュータを再起動する] を選択し、[はい)ボタンをクリックします。

Windows NT 4.0が再起動したら、続けて「2.内蔵アクセラレータドライバのアップデート」に進んでください。

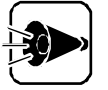

- ・ Windows NT 4.0セットアッププログラムは、セットアップした領域を「自動 起動」に設定します。セットアップした領域以外から起動する場合は、 TAB キーを押しながら本機の電源を入れると「固定ディスク起動メニュープログ ラム」が起動します。メニューより起動する領域を選択してください。
- Windows NT 4.0は、デフォルトでは自動電源断機能が有効になっていません。自動電源断機能を有効にする場合は、「Windows NT 4.0アップデートディスク」のルートディレクトリにある「README.TXT」をご覧になり、設定してください。

## 2. 内蔵アクセラレータドライバのアップデート

「Windows NT 4.0アップデートディスク」には、内蔵アクセラレータの最新ドライバが 保存されています。ここでは、内蔵アクセラレータドライバのアップデート手順について説 明します。

「Windows NT 4.0アップデートディスク」に含まれている内蔵アクセラレータドライバを使って、以下の画面モードが利用できます。

| 解像度                                         | 表示色                                                                      |
|---------------------------------------------|--------------------------------------------------------------------------|
| 640×480<br>800×600<br>1024×768<br>1280×1024 | 256色、65,536色、TrueColor<br>256色、65,536色、TrueColor<br>256色、65,536色<br>256色 |
|                                             |                                                                          |

設定は次の手順で行います。

ここでは、フロッピーディスクドライブをCとして説明します。実際と異なる場合は、読みかえてください。

- 【 スタート ボタンをクリックし、[ 設定 ]-[ コントロールパネル をクリックします。
- 2 [画面 アイコンをダブルクリックします。
- 了 [ディスプレイの設定 汐ブをクリックします。
- Ⅰ [ディスプレイの種類]ボタンをクリックします。

- 5 [変更 ボタンをクリックします。
- 「ディスク使用」ボタンをクリックします。 ドライバの入ったフロッピーディスクをセットするように指示されます。
- 7 「Windows NT 4.0 アップデート ディスク をフロッピーディスクドライブにセット します。フロッピーディスクを入れたドライブのTRIDENTディレクトリを指定して、 [0K]ボタンをクリックします。

C:¥TRIDENT

- [ディスプレイ]リストボックスから、「内蔵アクセラレーダ(Trident Microsystems 社製TGU19682)を選択します。
- 「 [ OK ボタンをクリックします。
- ▲」ドライバ組み込み結果が表示されるので、[ OK ]ボタンをクリックします。
- ▲ [閉じる」ボタンをクリックします。
- 12 [閉じる ボタンをクリックします。
- **13**「新しい設定を有効にするには、コンピュータを再起動する必要があります。今すぐ 再起動しますか?」というメッセージが表示されるので、フロッピーディスクドライブよ リ「Windows NT 4.0 アップデート ディスク」を取り出し、[はい」ボタンをクリック します。

### 3.Windows NT 4.0アップデートサービス Service Pack 3 の利用

本機でMicrosoft® Windows NT® 4.0アップデート サービス Service Pack 3」 (以下 Service Pack 3)を適用する場合、必ず次の手順で行ってください。

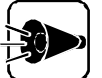

- Service Pack 3インストール時に、ドライバのアップデートを必ず行って ください。
- Service Pack 3をインストールする前に、Service Pack 3の「README.TXT を参照してください。

Service Pack 3をインストールします。

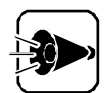

Service Pack 3セットアップ時に、「バージョンを上書きしますか?」とい う旨のメッセージが表示された場合は、「いいえを選択してください。

| Windows | NT Service Pack セットアッフ 📈                                                                                                    |
|---------|----------------------------------------------------------------------------------------------------|
| •       | A.¥WINNT¥System32¥DRIVERS¥ATAPI.SYS<br>このファイルは OEM によってインストールされたファイルです。<br>Service Pack のバージョンのファイルでシステム上にある<br>バージョンを上書きしますか? |
|         |                                                                                                    |

2 Service Pack 3ファイルのコピーが終了すると、次のダイアログボックスが表 示されます。

| 👯 Windov | vs NT Service Pack セットアッフ                                                                  |  |
|----------|--------------------------------------------------------------------------------------------|--|
| ⚠        | Windows NT 4.0 は、正常に更新されました。<br>フロッビー ディスケトライフからディスクを取り出し、<br>[OK] を外ックしてコンビュータを再起動してください。 |  |
|          | システムのコンホーネントを変更または追加する場合は、<br>もう一度 Service Pack をイソストールしてください。                             |  |
|          | ( <u> </u>                                                                                 |  |

- ここでは、[OK ボタンをクリックしないでください。 「スタート ひニューから プログラム ]-「コマンドプロンプト をクリックします。
- 2 Windows NTのコマンドプロンプトより、次のように入力します。 ここでは、Windows NTをインストールしたシステムドライブをAとして説明します。 実際と異なる場合は、読み替えてください。

A:🖓 CD¥UPSP3

カレントが、AドライブのUPSP3ディレクトリであることを確認して、次のように入力 します。

N T U P D A T E 🖓

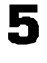

5 アップデート終了後、コマンドプロンプトを終了します。

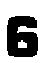

「「 [Windows NT Service Pack セットアップ ]のダイアログボックスの[OK ]ボ タンをクリックして、Windows NTを再起動させます。

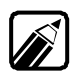

Microsoft® Windows NT® 4.0アップデート サービス Service Pack 3」につい ての詳しい内容は、「はじめに」の「ソフトウェアの最新情報のお知らせ」に 記載されている各種サービスにより提供しています。

Part 他のOSを利用する

## 0S/2を利用する

本機でOS/2 Warp V3-日本語版、OS/2 Warp Connect V3-日本語版、OS/2 Warp 4-日本語版を利用する場合の設定や手順について説明します。

- OS/2 Warp V3-日本語版、
- OS/2 Warp Connect V3-日本語版、
- OS/2 Warp 4-日本語版の利用.....

本章にはOS/2インストール時の注意事項が記載されておりますので、OS/2をインストー ルする前に必ずお読みください。

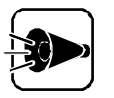

PC-9821 Ra266/W30RにてOS/2 Warp 4-日本語版を利用する場合、イ ンストール途中の[ 0S/2にようこそ ]の画面では、必ず[ 拡張インストール を 選択してください。 また、インストール時はマルチメディアのソフトウェア・サポートを組み込むこ

とはできません。「 0S/2の設定とインストール ウィンドウでは、必ず マルチメ ディアのソフトウェア・サポート のチェックははずしてください。インストール完 了後、「マルチメディアのソフトウェア・サポートを組み込んでください。

## 0S/2をアップグレードする

PC-9821 Ra333/W60、PC9821 Ra300/W40に関する内容です。

OS/2 Warp V3-日本語版 OS/2 Warp ConnectV3-日本語版 OS/2 Warp 4-日本語版をご利用になる場合、アップグレードが必要です。 アップグレードは、次の2通りの方法で実行できます。

- ・0S/2のインストールを行う場合
  - (1)0S/2インストール用ディスクのアップグレード
  - (2)0S/2のインストール
- ・インストール済みのOS/2システムをアップグレードする場合
  - (1)0S/2インストール用ディスクのアップグレード
  - (3) インストール済みのOS/2システムのアップグレード

Part

他

ወ

05を利用する

(1)0S/2インストール用ディスクのアップグレード

0S/2インストール用「ディスク」のアップグレードおよびアップグレードユーティリティディ スクを作成します。アップグレードは、「ディスク1」の複製に対して行います。コピー元の 「ディスク1」は大切に保管しておいてください。

アップグレードでは次のものが必要です。あらかじめ用意しておいてください。 ・バックアップCD-ROM(本機添付)

・1.2Mバイトフォーマット済のフロッピーディスク :2枚 (注意:フォーマット時にシステムの転送は行わないでください。)

これらのフロッピーディスクには、それぞれ次のラベルを貼っておいてください。 「ディスク1(アップグレード済み)」 「アップグレードユーティリティディスク」

- 内蔵ハードディスクからMS-DOSモードを起動します。 Windows 95が起動している場合は、[スタート]メニューから[Windowsの終 了をクリックし、[MS-DOSモードでコンピュータを再起動するを選択します。
- 2 用意した空きフロッピーディスク2枚をFORMATコマンドを使用して、1.2MBに 初期化してください。
- DISKCOPYコマンドを使用し、「ディスク1」の複製を作成します。
- I 「バックアップCD-ROM」をCD-ROMドライブにセットします。
- 5 コマンドプロンプトから次のように入力し、カレントドライブ、カレントディスクをCD-ROMドライブの¥0S2ドライブに変更します。

<CD-ROMドライブ名> : 辺 CD ¥0S2 辺

- コマンドプロンプトから次のように入力し、アップグレードプログラムを実行します。 画面の指示に従って、手順4で作成した「ディスク1(アップグレード済み)」および 「アップグレードユーティリティディスク」の作成を行ってください。
  - ・OS/2 Warp V3-日本語版、OS/2 Warp Connect V3-日本語版の場合
  - OS/2UP3.BAT <フロッピーディスクドライブ名>: 🕗
  - ・OS/2 Warp 4-日本語版の場合
    - OS/2UP4.BAT <フロッピーディスクドライブ名>: 🕗

以上で「ディスク1(アップグレード済み)」および、アップグレードユーティリティディスク」 の作成は終了です。

本機の電源を0FFにしてください。

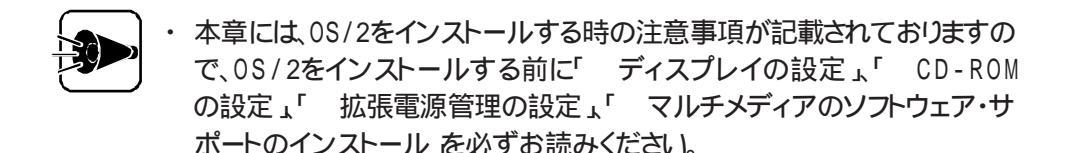

- ・ インストール時の[0S/2にようこそ]の画面では、[拡張インストール]を必ず選択してください。
- 「(1)0S/2インストール用ディスクのアップグレード」でアップグレードした「ディスク 1(アップグレード済み)を使用して0S/2をインストールします。
- 2 インストール途中で、「フロッピーディスクのみをドライブAから取り出してください。 Enterキーを押して、インストールを続けてください」というメッセージが表示されます。ここで、「1・3)キーを押し、コマンドプロンプトを起動します。
- 3 「(1))S/2インストール用ディスクのアップグレード」で作成した「アップグレードユ ーティリティディスク をフロッピーディスクドライブにセットしてください。
- 4 コマンドプロンプトから次のように入力し、カレンドドライブをアップグレードユーティ リティディスクをセットしたフロッピーディスクドライブに変更してアップグレードを行ってください。
  - ・OS/2 Warp V3-日本語版、OS/2 Warp Connect V3-日本語版の場合
     <フロッピーディスクドライブ名>: 
     WARP3UP.CMD <フロッピーディスクドライブ名>: 
     <0S/2インストール先ドライブ名>:
  - ・OS/2 Warp 4-日本語版の場合
     WARP4UP.CMD <フロッピーディスクドライブ名>: <OS/2インストール先ドライブ名>: <</li>
- 5 コマンドプロンプト上から「EXIT」」と入力すると、手順2で表示される画面に戻ります。 画面の指示に従い、インストールを続行してください。
- (3)インストール済みのOS/2システムのアップグレード
  - 「(1)0S/2インストール用ディスクのアップグレード」で作成した「ディスク1(アップ グレード済み)を使用して0S/2を起動します。
  - 2 「0S/2にようこそ」の画面が表示されたら、「+3]キーを押し、コマンドプロンプトを 起動します。

- 3 「(1)0S/2インストール用ディスクのアップグレード」で作成した「アップグレードユ ーティリティディスク」をフロッピーディスクドライブにセットしてください。
- ユ コマンドプロンプトから次のように入力し、アップグレードを行ってください。

  - ・OS/2 Warp 4-日本語版の場合
     WARP4UP.CMD <フロッピーディスクドライブ名>: <OS/2インストール先ドライブ名>: <</li>

以上でアップグレードは完了します。フロッピーディスクドライブから「アップグレードユー ティリティディスク」を取り出し、本機を再起動してください。

ユーティリティディスクのアップグレード

PC-9821 Ra333/W60、PC9821 Ra300/W40に関する内容です。

OS/2 Warp 4-日本語版のユーティリティディスクを作成した場合、以下の手順でアップグレードを行ってください。

「ユーティリティディスク」の作成方法は「オンラインマニュアル」の「ユーティリティー・ディ スクの作成 をご覧ください。

- OS/2を起動し、「OS/2ウィンドウ表示」を起動してください。
- 2 「ユーティリティディスク1」をフロッピーディスクドライブにセットしてください。
- 3 コマンドプロンプトから次のように入力し、「ユーティリティディスク1」にアップグレードモジュールをコピーしてください。

COPY <OS2インストール先ドライブ名>:¥OS2¥BOOT¥NEC1S506.ADC <フロッピーディスクドライブ名>: ④ 以上でアップグレードは終了です。

## ディスプレイの設定

本機で、OS/2 Warp V3-日本語版、OS/2 Warp Connect V3-日本語版、OS/2 Warp 4-日本語版を利用する場合、ディスプレイドライバのソフトウェア設定は、次の手 順で行ってください。

本機に搭載されているウィンドウアクセラレータを使用する場合、「 インストール途中の ディスプレイ設定」では、OS/2 Warp V3-日本語版、OS/2 Warp Connect V3-日 本語版の場合はTRIDENT社製TGUI9680内蔵アクセラレータ] OS/2 Warp 4-日本語版の場合はTRIDENT社製TGUI9680/9682内蔵アクセラレータ を選択 してください。 99
インストール途中のディスプレイ設定

インストール途中で、本機が再起動するとシステム構成」ウィンドウが表示されます。

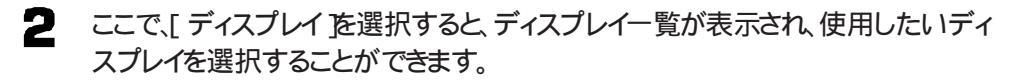

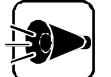

「本体 640×480 256色モード を選択した場合、WIN-0S/2環境はご利 用できません。

OS/2 Warp 4-日本語版をご利用の場合は、OS/2 Warp 4-日本語版に添付の「デバイスサポートディスク」内の「本体 640x480 256色 GRADD」 ディスプレイドライバをインストールすると、WIN-OS/2ウィンドウ表示を使用 することができます。インストール方法はOS/2に添付されているマニュアル 『OS/2 Warp 4-日本語版ご利用にあたって」を参照してください。

#### 解像度の種類

本機内蔵のアクセラレータでは、次の解像度が使用できます。

| 解像度        | 表示色              |
|------------|------------------|
| 640×480    | 256色、64K色、16M色*1 |
| 800×600    | 256色、64K色        |
| 1024 ×768  | 256色、64K色        |
| 1280 ×1024 | 256色             |

\*1:0S/2 Warp 4 日本語版では、16M色表示は使用できません。

### CD-ROMの設定

OS/2 Warp V3-日本語版、OS/2 Warp Connect V3-日本語版、OS/2 Warp 4-日本語版を利用する場合、CD-ROMドライバのソフトウェア設定は、次の手順で行って ください。

- インストール途中で、本機が再起動するとシステム構成 ウィンドウが表示されます。
- 2 ここで[CD-ROM装置 を選択すると、CD-ROM一覧が表示され、使用したい CD-ROMを選択することができます。

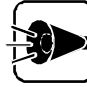

内蔵CD-ROMをご使用になる場合、[その他の専用インターフェイスCD-ROM を選択してください。

### 拡張電源管理の設定

OS/2 Warp V3-日本語版、OS/2 Warp Connect V3-日本語版 をご利用の場合

本機でソフトウェアパワーオフ機能を利用するには、別途「OS/2 ドライバディスク」が必要です。「OS/2 ドライバディスク」の「拡張電源管理ドライバ」をインストールすると、ソフトウェアパワーオフ機能が利用できます。

なお、0S/2インストール時には拡張電源管理機能を組み込まないよう、以下の手順で設定してください。

インスール途中で本機が再起動すると[システム構成]ウインドウが表示されます。

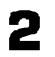

[ 拡張電源管理( APM ))を選択すると、[ 拡張電源管理( APM )のサポート ]ウィン ドウが表示されます。

3 [ インストールしない を選択します。

「OS/2ドライバディスク」は以下の方法で入手できます。

オンラインサービスを利用する

「はじめに」の「ソフトウェアの最新情報のお知らせ」に記載されているインタ ーネットおよびパソコン通信の各種サービスにより提供しています。

フロッピーディスク送付サービスを利用する

申込先:NECカスタマサービス(TEL:044-813-2400)

OS/2 Warp 4-日本語版をご利用の場合

本機でソフトウェアパワーオフ機能を利用するには、OS/2 Warp 4-日本語版に添付 の「デバイスサポートディスク」の「ソフトウェアパワーオフ機能」をインストールする必要が あります。インストール手順については、OS/2に添付されているマニュアル『OS/2 Warp 4-日本語版 ご利用にあたって』を参照してください。

なお、0S/2 インストール時には拡張電源管理機能を組み込まないよう、以下の手順で 設定してください。

- インストール途中で本機が再起動すると、[システム構成]ウィンドウが表示されます。
- 2 [次ページ ボタンを選択すると[システム構成(続き)〕ウィンドウが表示されます。
- 3 [拡張電源管理(APM)を選択すると、[拡張電源管理(APM)のサポート ウィンドウが表示されます。
- □ [ インストールしない を選択します。

Part

他

のOSを利用する

## マルチメディアのソフトウェア・サポートのインストール

PC-9821 Ra266/W30Rに関する内容です。

本機で0S/2 Warp 4-日本語版を利用する場合、マルチメディアのソフトウェア・サポートのインストールは次の手順で行ってください。

- インストール途中で、本機が再起動すると 0S/2の設定とインストール ウィンドウが 表示されます。 ここで「マルチメディアのソフトウェア・サポート ひチェックをはずします。
- 2 全てのインストール終了後、[0S/2 システム]-[システム設定]-[インストール/削除]-[システム構成機能の追加アイコンを選択します。
- 3 [システム構成 ]ウィンドウが表示されたら、[マルチメディア アイコンをクリックします。
- 【 [装置選択と設定 ]ウィンドウが表示されたら、[NEC PCM Sound Driver を クリックし、[追加>>][了解]でマルチメディアを追加します。
- 5 次に、[0S/2の設定とインストール ウィンドウが表示されたら、[マルチメディアのソフトウェア・サポート をチェックします。
- 画面の指示にしたがってインストールを行います。

# NetWareを利用する

本機で、NetWare(ファイルサーバを利用する場合の設定や手順について説明します。

NetWareを利用する前に

本章の手順を行う前に、「MS-DOS 6.2の利用」をご覧になり、MS-DOS 6.2を アップグレード、インストールしてください。

# NetWare® 3.12J(ファイルサーバ)の利用....

NetWare 3.12Jを利用するには次の作業が必要です。

- ・NetWareのアップグレード
- ・SCSIドライバのセットアップ
- ・LANドライバのセットアップ

### NetWareのアップグレード

NetWareのプログラムファイルの内、次のファイルをアップグレードします。

(PCI対応ASPI SCSIマネージャ/ハードディスクドライバ) • AIC7870.DSK • AIC6360, DSK (PC-9801-100対応ASPI SCSIマネージャ/ ハードディスクドライバ) ・NECASPI.DSK (ASPIトランスポートレイヤ) (ASPI対応CD-ROMドライバ) • ASPICD.DSK • PC98ID.DSK (内蔵ハードディスク/ファイルベイ内蔵CD-ROMドライバ) NECSTUB.DSK (デバイスドライバサポートモジュール) • PB4680.LAN (PCI対応ODIサーバドライバ) • N100B.LAN (内蔵100BASE-TX、PC-9821X-B06対応ODI サーバドライバ) ・ETHERTSM.NLM(LANドライバ関連モジュール) ・MSM31X.NLM (LANドライバ関連モジュール) • XLOAD.EXE (PCI対応NetWareローダユーティリティ) ・LOADER.EXE (PCI対応NetWareローダ) POFF3X.NLM (電源制御ユーティリティ)

他のOSを利用する

次に手順を説明します。

以下の手順では、次のものが必要です。準備しておいてください。 ・バックアップCD-ROM(本機添付)

NetWareをインストールするドライブからMS-DOSを起動します。

2 NetWareのSYSTEMファイルを、手順1でMS-DOSを起動したドライブにインストールします。

インストールの手順については、NetWareのインストールマニュアルをご覧ください。

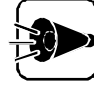

インストールが終了すると、自動的に「SERVER.EXE」が実行されますが、ア ) ップグレードを行うため、サーバコンソールから「DOWN」と入力した後、 「EXIT」と入力して終了してください。

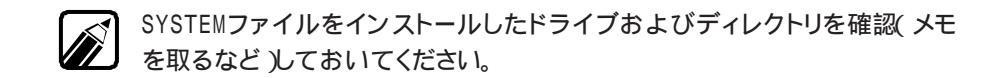

3 「バックアップCD-ROM」をCD-ROMドライブにセットし、コマンドプロンプトから 次のように入力して、カレントドライブおよびカレントディレクトリを変更します。

<CD-ROMドライブ名>: 🕗

- CD ¥NW312 🖓
- 次のように入力して、アップグレードを実行します。 <ドライブ名>、<ディレクトリ名>には、NetWareのSYSTEMファイルをインスト ールしたドライブ、ディレクトリを指定します。

UPNET312 <ドライブ名>:¥ <ディレクトリ名> 🕗

(このコマンドの最後に「¥」を付ける必要はありません。)

例 UPNET312 A:¥SERVER.312 🖓

- 5 「NetWare3.12Jのアップグレードが終了しました。」というメッセージが表示されたら、カレンドライブおよびカレントディレクトルを手順2でインストールしたドライブおよびディレクトリに変更してください。
- 本体内蔵LANインターフェイスまたはPC-9821X-B06を使用する場合は、ここ で手順2 でNetWareをインストールしたドライブのディレクトリにある 「NW312.TXT」を他の媒体にCOPYするか、または印刷などを行って内容が 参照できるようにしておいてください。

NW312.TXTにはNetWare 3.12Jファイルサーバのインストールの詳細が記載されています。

7 コマンドプロンプトから次のように入力します。

XLOAD LOADER.EXE SERVER.EXE /LD 🖓

- NetWareの「SERVER.EXE」を実行して、ファイルサーバをインストールします。 インストールの手順については、NetWareのインストールマニュアルをご覧ください。
- SCSIインターフェイスボードのセットアップを行います。
   PC-9821X-B02L、PC-9801-100をお使いの場合、セットアップの方法は「
   SCSIドライバのセットアップ」をご覧ください。
- B4680インターフェイスボードのセットアップを行います。 SV-98/2-B05/B06、SV-98/2-B05L/B06Lをお使いの場合、セットアップの方法は、「LANドライバのセットアップ をご覧ください。SV-98/2-B05/B06、SV-98/2-B05L/B06L以外のB4680インターフェイスボードをお使いの場合は、B4680インターフェイスボードに添付のマニュアルをご覧ください。
- **11** 本体内蔵LANインターフェイスまたはPC-9821X-B06のセットアップを行います。 詳細は手順6のNW312.TXTを参照してください。
- 12 電源制御ユーティリティのセットアップを行います。 セットアップ方法は、後述の「電源制御ユーティリティのセットアップ」を参照して ください。

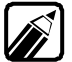

必要に応じて、アップグレードしたドライバをNetWareのSYS:SYSTEMディレ クトリにもコピーしてください。

## SCSI ドライバのセットアップ

SCSIドライバには、次の4種類があります。

- ・AIC7870.DSK (PCI対応ASPI SCSIマネージャ/ハードディスクドライバ)
- ・AIC6360.DSK (PC-9801-100対応 ASPI SCSIマネージャ/

ハードディスクドライバ)

- ・NECASPI.DSK (ASPIトランスポートレイヤ)
- ・ASPICD.DSK (ASPI対応CD-ROMドライバ)

Part

AIC7870.DSK

Adaptec社の提唱するASPI(Advanced SCSI Programming Interface)に 対応したSCSIマネージャで、PC-9821X-B02Lをお使いの場合に使用します。 使用方法は、コマンドプロンプトから次のように入力してドライバをロードします。

> LOAD [パス名] AIC7870 [コマンドオプション] (自動的にNECASPI.DSKもロードされます)

コマンドオプション(省略可)の内容は次のとおりです。

SLOT = PCIのデバイス番号に16を加算した値を指定することができま す。省略した場合、デバイス番号の候補が表示されますので、 その中から選択して番号を指定することもできます。

VERBOSE = SCSIアダプタの情報をコンソール画面に表示します(「y」の場合)。

AIC6360.DSK

Adaptec社の提唱するASPIに対応したSCSIマネージャで、PC-9801-100をお使いの場合に使用します。

使用方法は、コマンドプロンプトから次のように入力してドライバをロードします。

LOAD [パス名] AIC6360[コマンドオプション] (自動的にNECASPI.DSKもロードされます)

コマンドオプション(省略可)の内容は次のとおりです。

- PORT = PC-9801-100で使用するI/0ポートベースアドレスを指定で きます。省略した場合、候補が表示されますので、その中か ら選んで番号を指定することもできます。
- SYNC = ドライバ初期化時の同期転送ネゴシエーションの有無を指定 できます(デフォルトはON)。
  - 0N 全デバイスに対して同期転送ネゴシエーションを 行います。
  - 0 F F 同期転送ネゴシエーションを行わず、BIOS設定に 従います。

VERBOSE = 本ドライバの情報をコンソール画面に表示します(「y」の場合)。

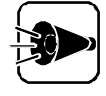

- 「SBACKUP.NLM を使ってバックアップを行う場合、「TAPEDAI.DSK」
   をロード後、「SBACKUP.NLM をロードしてください。また、DIBI- ドライバは、DIBIDAIをご利用ください。
- ハードディスク以外の装置(CD-ROM、DAT)については、別途ドライバが 必要です。たとえば、CD-ROM装置には「ASPICD.DSK」、またはサード パーティ製ASPI仕様CD-ROMドライバが必要です。

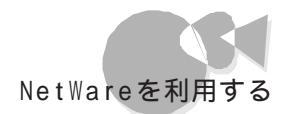

ASPICD.DSK

Adaptec社の提唱するASPIに対応したCD-ROMドライバです。 使用方法は、コマンドプロンプトから次のように入力してドライバをロードします。

> LOAD [パス名] ASPICD (自動的にNECASPI.DSKもロードされます)

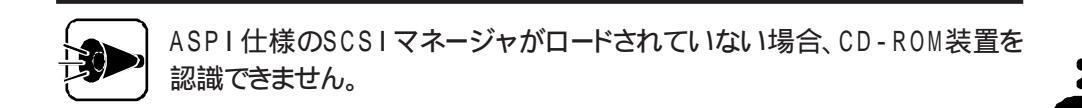

## LANドライバのセットアップ

B4680インターフェイスボード(SV-98/2-B05/B06、およびSV-98/2-B05L/ B06L)および本体内蔵LANインターフェイス、PC-9821X-B06を使用する場合のセ ットアップ方法について説明します。

NetWareのインストール方法や用語などについては、NetWareのマニュアルをご覧く ださい。

B4680インターフェイスボードのセットアップ方法

AUTOEXEC.NCFファイルに、次のようなLANドライバのロード行を追加します。

LOAD [パス名] PB4680 [コマンドオプション]

LANドライバをロードする際に指定できるコマンドオプションは、FRAME、BOARD、 NAME、NODEの4種類です。

FRAME LANドライバが使用するフレームタイプを指定します。 FRAMEオプションに指定可能な値は次のとおりです。

> Ethernet\_802.2 Ethernet\_802.3 Ethernet\_SNAP Ethernet\_II

各フレームタイプの詳細は、NetWareのマニュアルをご覧 ください。1つの物理ボードに複数のFRAMEを割り当てる 場合には、BOARDオプションとともに指定してください。 FRAMEオプションを指定しない場合はデフォルト値として Ethernet\_802.2となります。 Dart

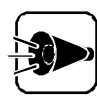

FRAMEのタイプがファイルサーバとワークステーションで異なると通信ができませんので、注意してください。

BOARD 1つの物理ボードに複数のFRAMEを割り当てるときに指定します。1つの物理ボードに1つのFRAMEしか割り当てない場合は必要ありません。BOARDオプションの値はユーザによって決められます。 BOARDオプションで指定できる値の範囲は、1~9999です。 たとえば、1つの物理ボードに4つのFRAMEを割り当てる場

たとえば、1つの物理ホードに4つのFRAMEを割り当てる場合、次のように指定します。

LOAD A:PB4680 FRAME=ETHERNET\_802.3 BOARD=1 LOAD A:PB4680 FRAME=ETHERNET\_802.2 BOARD=1 LOAD A:PB4680 FRAME=ETHERNET\_II BOARD=1 LOAD A:PB4680 FRAME=ETHERNET\_SNAP BOARD=1

NAME 物理ボードに複数のFRAMEを割り当てた際、プロトコルとバイン ドを行うための名前を定義します。

たとえば、次のように指定します。

LOAD A:PB4680 FRAME=ETHERNET\_802.3 BOARD=1NAME=E\_8023 LOAD A:PB4680 FRAME=ETHERNET\_802.2 BOARD=1NAME=E\_8022 BIND IPX TO E\_8023 NET=XXXX BIND IPX TO E\_8022 NET=YYYY

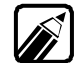

NET= で指定される値(上記例では、XXXXとYYYY)は、1~8桁の16進数で す。詳細については、NetWareのマニュアルをご覧ください。

NODE ユーザがノードアドレスを指定するためのオプションです。 NODEオプションを指定した場合、指定したノードアドレスのローカ ルビットが自動的に設定されます。

例 00004C000001 (指定したアドレス)

02004C000001 (使用されるアドレス)

00<u>1</u>0 (2進数表現) ローカルビット

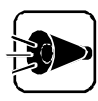

通常、指定する必要はありません。NODEオプションがない場合、LANドライ バはボード上のROMのノードアドレスを使用します。ROMのノードアドレス から変更の必要性が生じた場合のみ指定してください。

複数枚ボード実装時のLANドライバのロードについて

本ボードを2枚以上実装した場合は、それぞれのボードに対してLANドライバをロードする必要があります。

たとえば、3枚のボードを実装した場合は、AUTOEXEC.NCFファイルに次のような LANドライバのロード行を追加します。

| LOAD | A:PB4680 | 1枚目のボード |
|------|----------|---------|
| LOAD | A:PB4680 | 2枚目のボード |
| LOAD | A:PB4680 | 3枚目のボード |

また、STARTUP.NCFファイルに次のような行を追加してください。

SET RESERVED BUFFERS BELOW 16 MEG=200

「MEG=」には、設定可能な最大値を設定します。詳細は、NetWareのマニュアル、またはSETコマンドで確認できます。

最大値はNetWare 3.12Jでば 200」NetWare 4.1Jでば 300」です。

本インターフェイスの最大実装可能枚数は、本機のPCIスロット数に制限され ます。

本体内蔵LANインターフェイスまたは、PC-9821X-B06のセットアップ

本体内蔵LANインターフェイスまたは、PC-9821X-B06のセットアップの詳細は、 NW312.TXT(NetWare 3.12Jファイルサーバのインストールの詳細 を参照してくだ さい。

LANドライバのロードについての注意事項

PC-9867およびPC-9868のインターフェイスボードを使用する場合、LANドライバ (PC4680.LAN)は、ほかのLANドライバより先にロードしてください。 AUTOEXEC.NCFにLANドライバの設定をしている場合は、PC4680.LANのロー ド行をほかのLANドライバのロード行より前に記述してください。

他

のOSを利用する

### 電源制御ユーティリティのセットアップ

電源制御ユーティリティのセットアップ方法について説明します。 電源制御ユーティリティをロードすると、電源スイッチをOFFすることにより、NetWare ファイルサーバをシャットダウンできるようになります。 電源制御ユーティリティをアンロードすると、従来の電源スイッチに戻ります。

セットアップ方法

AUTOEXEC.NCFファイルに、次のようなユーティリティのロード行を追加します。 LOAD <パス名> POFF3X [コマンドオプション]

コマンドオプション(省略可)の内容は次のとおりです。

- 省略時 電源スイッチをOFFにすると、約1分後にファイルサーバのシャット ダウンが始まり、シャットダウン終了後に電源が切断されます。
- LOCK LOCKモードになります。LOCKモードでは電源スイッチをOFFに しても、電源が切れなくなります。本設定とコンソールモニタのコンソ ールロック機能を併用すると、管理者以外の第三者によってシャッ トダウンされることを防止できます。LOCKモードを解除するには、 手動でファイルサーバをシャットダウンしてMS-DOSに戻ってくだ さい。

## NetWare® 4.1J(ファイルサーバ)の利用....

NetWare 4.1Jを利用するには次の作業が必要です。

- ・NetWareのアップグレード
- ・SCSIドライバのセットアップ
- ・LANドライバのセットアップ

#### NetWareのアップグレード

NetWareのプログラムファイルの内、次のファイルをアップグレードします。

- ・AIC7870.DSK (PCI対応ASPI SCSIマネージャ/ハードディスクドライバ)
- ・AIC6360.DSK (PC-9801-100対応 ASPI SCSIマネージャ/

ハードディスクドライバ)

- ・NECASPI.DSK (ASPIトランスポートレイヤ)
- ・ASPICD.DSK (ASPI対応CD-ROMドライバ)
- ・PC98ID.DSK (内蔵ハードディスク/ファイルベイ内蔵CD-ROMドライバ)

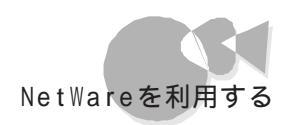

- ・NECSTUB.DSK (デバイスドライバサポートモジュール)
- ・PB4680.LAN (PCI対応ODIサーバドライバ)
- ・N100B.LAN (100BASE-TX、PC-9821X-B06対応0DIサーバドライバ)
- ・ETHERTSM.NLM(LANドライバ関連モジュール)
- ・MSM.NLM (LANドライバ関連モジュール)
- ・POFF4X.NLM (電源制御ユーティリティ)

次に手順を説明します。

以下の手順では、次のものが必要です。準備しておいてください。 ・バックアップCD-ROM(本機添付) ・1Mバイトフォーマット済みのフロッピーディスク:1枚 このフロッピーディスクには「NetWare4.1Jアップグレードディスク」と書 いたラベルを貼っておいてください。

- NetWareをインストールするドライブからMS-DOSを起動します。
- 2 用意したフロッピーディスクを、フロッピーディスクドライブに、「バックアップCD-ROM」をCD-ROMドライブにセットします。
- 3 MS-DOSのコマンドプロンプトで、次のように入力してカレンド・ライブおよびディレクトリを変更します。

<CD-ROMドライブ名>: J) CD ¥NW41 J)

2 次のように入力します。

UPNET41 <フロッピーディスクドライブ名>: <br/>
(このコマンドの最後に「¥」を付ける必要はありません。)

- 5 「NetWare 4.1Jのアップグレードディスクを作成しました」というメッセージが表示されたら、アップグレードディスクの完成です。
- 手順1でMS-DOSを起動したドライブにNetWareをインストールします。 インストール手順については、NetWareのインストールマニュアルをご覧ください。

P a t

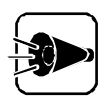

PC-9801-100、PC-9821X-B02L、内蔵ハードディスクや内蔵CD-ROM をお使いの場合、インストール中に表示されるディスクドライバの選択画面 で、[NS]キー(リストにないドライバのインストールを押して、[+3]キー(パス の変更を押してください。ディレクトリパスの指定ウィンドウが表示された後、 アップグレードディスクのドライブを指定してください。 例 アップグレードディスクのドライブがCドライブの場合

C:¥ 🖓

ディスクドライバの一覧が表示されますので、その中からドライバを選択してください。

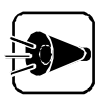

SV-98/2-B05/B06、SV-98/2-B05L/B06Lまたは本体内蔵LANインター フェイス、PC-9821X-B06をお使いの場合、インストール中に表示されるネ ットワークドライバの選択画面で、「NS」キー(リストにないドライバのインストー ルを押して、「・3」キー(パスの変更を押してください。ディレクトリパスの指 定ウィンドウが表示された後、アップグレードディスクのドライバ名を指定して ください。

例 アップグレードディスクのドライブがCドライブの場合

C:¥ 🛃

ネットワークドライバの一覧が表示されますので、その中からドライバを選択してください。

必要に応じて、アップグレードしたドライバをNetWareのSYS:SYSTEMデ ィレクトリにもコピーしてください。

7 NetWareのインストールが終了したら、サーバのコンソール画面で次のように入力してインストールユーティリティを起動します。

LOAD INSTALL 🚚

[インストールオプション]の画面で、「プロダクトオプションを選択してください。

「その他のインストール操作」の画面で、「リストにはないプロダクトのインストールを 選択した後、「・3」キー(パスの変更を押してください。ディレクトリのパスの指定ウ ィンドウが表示された後、「アップグレードディスク」のドライブとディレクトルを指定し てください。

例 C:¥ 🕗

**1** ファイルのコピーが終了したら、後述の「電源制御ユーティリティのセットアップ」 をご覧になって、AUTOEXEC.NCFファイルを書き替えてください。

### SCSI ドライバのセットアップ

「NetWare® 3.12J(ファイルサーバ)の利用」の「SCSIドライバのセットアップ」をご覧ください。

### LANドライバのセットアップ

本体内蔵LANインターフェイスまたはPC-9821X-B06のセットアップの詳細は、アップ グレードディスクのNW4X.TXT(NetWare 4.1Jサーバのインストールの詳細 を参 照してください。

その他のLANドライバのコマンドオプションについては、「NetWare® 3.12J(ファイル サーバ)の利用」の「LANドライバのセットアップ」をご覧ください。なお、LANドライバ のロード行のパス名は記述しないでください。

### 電源制御ユーティリティのセットアップ

電源制御ユーティリティのセットアップ方法について説明します。 電源制御ユーティリティをロードすると、電源スイッチをOFFすることにより、NetWareフ ァイルサーバをシャットダウンできるようになります。 電源制御ユーティリティをアンロードすると、従来の電源スイッチに戻ります。

セットアップ方法

AUTOEXEC.NCFファイルのSYSボリュームをマウントさせる記述の後に、次のよう なユーティリティのロード行を追加します。

LOAD POFF4X [コマンドオプション]

コマンドオプション(省略可)の内容は次のとおりです。

- 省略時 電源スイッチをOFFにすると、約1分後にファイルサーバのシャット ダウンが始まり、シャットダウン終了後に電源が切断されます。
- LOCK LOCKモードになります。LOCKモードでは電源スイッチをOFFに しても、電源が切れなくなります。本設定とコンソールモニタのコンソ ールロック機能を併用すると、管理者以外の第三者によってシャッ トダウンされることを防止できます。LOCKモードを解除するには、 手動でファイルサーバをシャットダウンしてMS-DOSに戻ってくだ さい。

# IntranetWare/NetWare® 4.11J(ファイルサー バ)の利用.....

IntranetWare/NetWare4.11J(以降はNetWareと呼びます)を利用するには、次の作業が必要です。

NetWareのアップグレード

## NetWareのアップグレード

NetWareのプログラムファイルの内、次のファイルをアップグレードします。

・ PC98ID.DSK(内蔵ハードディスク/ファイルベイ内蔵CD-ROMドライバ)

次に手順を説明します。

以下の手順では、次のものが必要です。準備しておいてください。 ・バックアップCD-ROM(本機添付) ・1Mバイトフォーマット済みのフロッピーディスク:1枚 このフロッピーディスクには「IntranetWare/NetWare4.11Jアップグ レードディスク」と書いたラベルを貼っておいてください。

- NetWareをインストールするドライブからMS-DOSを起動します。
- 2 「バックアップCD-ROM」をCD-ROMドライブに、あらかじめ用意したフロッピー ディスクを、フロッピーディスクドライブにセットします。
- 3 MS-DOSのコマンドプロンプトで、次のように入力してカレンド・ライブおよびディレクトリを変更します。

<CD-ROMドライブ名>: (J) CD ¥INW(J)

▲ 次のように入力します。

UPINW <フロッピーディスクドライブ名>: <</td>(このコマンドの最後に¥をつける必要はありません)

5 「IntranetWare /NetWare4.11Jアップグレードディスクを作成しました」というメッセージが表示されたら、アップグレードディスクの完成です。

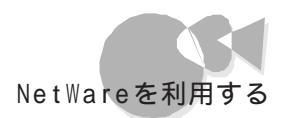

手順1でMS-DOSを起動したドライブにNetWareをインストールします。 インストール手順については、NetWareの「インストール」マニュアルをご覧ください。

内蔵ハードディスクや、内蔵CD-ROMドライブをお使いの場合、以下の手順 に従ってください。

- インストール中に表示されるサーバドライバの選択:概要画面で、「選択したディスク/LANドライバの追加選択あるいは変更」を選択し、 PC98ID.DSKを選択してください。
- 2 ディスクドライバの選択画面になります。「選択したドライバの選択解除」を 選択してください。ドライバ名一覧が表示されますので、その中から PC981D.DSKを選択してください。
- 3 「追加ドライバの選択 を選択してください。 [INS] キー(リストにないドライバのないインストール を押して、「1·3] キー(パスの変更 を押してください。ディレクトリパスの指定ウィンドウが表示された後、アップグレードディスクのドライブを指定してください。
  - 例 アップグレードディスクのドライブがCドライブの場合

C:¥ 🕗

ドライバの一覧が表示されますので、その中からPC98ID.DSKを選択してください。

# NetWare® 3.12J/4.1J(クライアント)の利用.....

NetWare 3.12J/4.1Jのクライアント環境は、NetWare付属のWSINST.BAT(3.12Jの場合 またはINSTALL.EXE(4.1Jの場合 を使用してインストールすることができます。

## 本体内蔵LANインターフェイスを使用する場合

本体内蔵LANインターフェイスまたはPC-9821X-B06を使用する場合は、以下の手順でクライアントアップグレードディスクを作成してください。なお、インストールの詳細はこのアップグレードディスクのNWODIDOS.TXT(DOS 0DIクライアントインストール詳細 を参照してください。

以下の手順では、次のものが必要です。準備しておいてください。 ・バックアップCD-ROM(本機添付) ・1Mバイトフォーマット済みのフロッピーディスク:1枚 このフロッピーディスクには「NetWare クライアントアップグレードディスク」 と書いたラベルを貼っておいてください。

- 1Mバイトフォーマット済みのフロッピーディスクをフロッピーディスクドライブに、「バックアップCD-ROM」をCD-ROMドライブにセットします。
- 2 コマンドプロンプトから次のように入力してください。

<CD-ROMドライブ名>: 
 CD ¥NWCLIENT 
 UPNWCLI 
 <フロッピーディスクドライブ名>:

例 CD-ROMドライブがQドライブで、フロッピーディスクドライブがCドライ ブの場合

Q:군) CD ¥NWCLIENT군) UPNWCLI C:군)

(このコマンドの最後に「¥」をつける必要はありません)

3 「NetWareのクライアントアップグレードディスクを作成しました。」というメッセージが表示されたら「NetWare クライアントアップグレードディスク」の完成です。 NetWareのインストール作業の途中で、このフロッピーディスクを使用します。

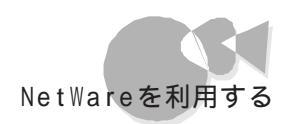

インストール作業の途中でのLANドライバの選択メニューでは、「他のドライバ」を 選択し、「NetWare クライアントアップグレードディスク」の¥(ルート)ディレクドリを 指定するようにしてください。

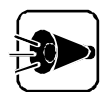

LSL.COMは下記のバージョン以降のものを使用する必要があります。

LSL.COM 2.16

LSL.COMのバージョンが上記より古い場合は、ドライバディスクの¥(ルート ディレクトリ)ディレクトリにあるものを使用してください。

# その他のソフトウェアを利用する

本機で、別売のソフトウェアを利用する場合の設定や手順について説明します。

## N88-日本語BASIC(86 MS-DOS版) Ver6.2の利用.....

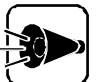

- ・ N<sub>88</sub>-日本語BASIC(86)(MS-DOS版)/Ver.6.2は、Windows NT上では動作保証していません。
- 本機では、N<sub>88</sub>-BASIC(86)およびN<sub>88</sub>-日本語BASIC(86) Ver 6.3は 利用できません。

テキスト画面についてのご注意

テキスト画面を使用する場合、WIDTH命令を使用して表示する<桁数>を40桁に設定することはできません。

グラフィック画面についてのご注意

グラフィック画面を使用する場合、SCREEN命令を使用して < 画面モード>を白黒モードまたは高分解能白黒モードに設定することはできません。

Windows 95/Windows 98上でのご注意

Windows 95/Windows 98上で使用する場合は、MS-DOSモードを起動してご 利用ください。

Windows 95/Windows 98のMS-DOSプロンプトを起動して使用することはで きません。

次にMS-DOSモードを起動させる手順を説明します。

- Windows 95 / Windows 98の[スタート)メニューで[Windowsの終了 を クリックします。
- 2 [Windowsの終了 ) 画面から[MS-DOSモードでコンピュータを再起動する )を 選択します。
- こはい ボタンをクリックして、MS-DOSモードを起動させます。

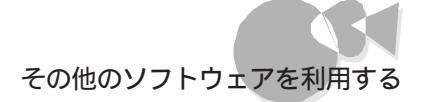

## MS LANマネージャの利用......

この章では、本機でMS LANマネージャを利用する際に必要となるアップグレード作業の手順と強化機能について説明します。

### MS LANマネージャのアップグレード

本機で、本体内蔵LANインターフェイス/MS LANマネージャ リモートアクセスサービ スを利用する前には、次の手順でアップグレードを行ってください。

本機で、本体内蔵LANインターフェイス/MS LANマネージャ リモートアクセス サービ スを利用するにはあらかじめ、次のソフトウェアがシステムにインストールされていることを 確認してください。

・日本語MS-DOS 6.2のインストール/アップグレード

「MS-DOSを利用する」をご覧になって、インストール/アップグレードを行ってください。

- ・以下のいずれかのLANマネージャ
  - ・日本語マルチベンダLANマネージャ 2.1A MS-DOSクライアントパック
  - ・日本語マルチベンダLANマネージャ 2.1A サーバパック内のMS-DOS LANマネージャワークステーション
  - ・日本語マルチベンダLANマネージャ 2.1c

ただし、本体内蔵LANインターフェイスを利用する場合、LANマネージャのネットワーク アダプタドライバの設定を「ドライバなし」でセットアップしてください。 また、CD-ROMドライブが利用できるよう設定を行ってください。

MS-DOS LANマネージャおよび、MS LANマネージャ リモートアクセス サービスの インストール/構成方法については、次のそれぞれのマニュアルをご覧ください。

・LANマネージャ 2.1Aをご使用の場合

『MS-DOS LANマネージャ 2.1 セットアップガイド』

『MS-DOS LANマネージャ リモートアクセス サービス管理者ガイド』

『MS LANマネージャ 2.1A ご使用に際して』

・ LAN マネージャ 2.1c をご使用の場合

『MS-DOS LANマネージャ 2.1 セットアップガイド』

2

他

のOSを利用する

『MS-DOS LANマネージャ リモートアクセス サービス管理者ガイド』

『Microsoft Windows NT Server 3.51 の内容について』

本体内蔵LANインターフェイスドライバのアップグレード

次の手順でアップグレードを行います。

以下の手順では、次のものが必要です。準備しておいてください。

- ・ バックアップCD-ROM(本機添付)
- フォーマット済みのフロッピ ディスク:1枚
   このフロッピ ディスクには、「LANマネージャアップグレードディスク(機種名)」と書いたラベルを貼っておきます。機種名には、お使いの機種名を書いてください。
- 1. アップグレードディスクの作成

ただし、下記の「MS LAN リモートアクセスサービスのアップグレード」でアップグレードディスク作成済みの場合、本操作は必要はありません。

- 内蔵ハードディスクからMS-DOSを起動します。
- 2 「バックアップ CD-ROM」をCD-ROMドライブにセットし、フォーマット済みのフロ ッピ - ディスクをフロッピ - ディスクドライブにセットします。
- コマンドプロンプトから次のように入力して、アップグレードディスクを作成します。

XCOPY <CD-ROMドライブ名>:¥LANMAN <フロッピ - ディスクドライブ名>: /S (辺)

- 例 CD-ROMがQドライブ、フロッピ ディスクがBドライブの場合 XCOPY Q:¥LANMAN B: /S 🖓
- 2. 本体内蔵LANインターフェイスドライバのセットアップ
  - 「LANマネージャアップグレードディスク」をセットし、コマンドプロンプトから次のように入力して、カレンドライブをLANマネージャをインストールしたドライブに変更します。

<ドライブ名>: 🕗

例 LANマネージャをAドライブにインストールしている場合 A: 2

- 2 コマンドプロンプトから次のように入力して、カレントディレクトリをLANマネージャ をインストールしたディレクトリに変更します。
  - CD <ディレクトリ名> 🕗
  - 例 LANマネージャをLANMAN.DOSディレクトリにインストールしてい る場合
    - CD LANMAN.DOS 🕗
- 3 コマンドプロンプトから次のように入力してLANマネージャのセットアッププログラムを実行します。

SETUP 🕗

- ▲ [表示 / 変更 ]メニューの[ネットワークドライバの登録 を選択し、[新規設定 を選択します。
- 5 [ネットワークワークアダプタドライバ 画面が表示されたミ その他のドライバ を選択します。
- [ドライバまたはプロトコルファイルのコピー」ダイアログボックスが表示されますので、[LANマネージャアップグレードディスク」をセットしたドライブを指定し、[了解]を選択します。

<ドライブ名>:

例 「LANマネージャアップグレードディスク」をBドライブにセットしてい る場合

Β:

- 7 [その他のネットワークアダプタドライバ]ダイアログボックスに [PC-9821X-B06 (互換)/Intel EtherExpress PR0/100B]と表示されます。ここで、[了解] を選択すると、必要なファイルのコピーを行います。
- [ネットワークプロトコル ダイアログボックスが表示されたら、以降の操作は通常の LANマネージャセットアップと同様に行います。
- セットアップが終了したら、本機を再起動してください。

MS LANマネージャリモートアクセスサービスのアップグレード 次の手順でアップグレードを行います。

> 以下の手順では、次のものが必要です。準備しておいてください。 ・バックアップCD-ROM(本機添付)

- ・フォーマット済みのフロッピ ディスク:1枚
- 1. MS LANマネージャリモートアクセスサービスのインストール
- MS LANマネージャリモートアクセスサービスをハードディスクにインストールします。 MS LANマネージャリモートアクセスサービスのインストール方法は、『MS LANマネー ジャリモートアクセスサービス管理者ガイド』をご覧ください。
- 2. アップグレードディスクの作成

ただし、前記の「本体内蔵LANインターフェイスドライバのアップグレード」でアップグレード」でアップグレードディスク作成済みの場合、本操作は必要ありません。

- 内蔵ハードディスクからMS-DOSを起動します。
- 2 「バックアップCD-ROM」をCD-ROMドライブにセットし、フォーマット済みのフロ ッピ - ディスクをフロッピ - ディスクドライブにセットします。
- コマンドプロンプトから次のように入力して、アップグレードディスクを作成します。

XCOPY <CD-ROMドライブ名>:¥LANMAN <フロッピ - ディスクドライブ名>: /S 실

例 CD-ROMがQドライブ、フロッピ - ディスクがBドライブの場合

XCOPY Q:¥LANMAN B: /S 🕗

- 3. リモートアクセスサービスのアップグレード
  - 作成した「LANマネージャアップグレードディスク をセットし、コマンドプロンプトから次のように入力して、カレントドライブをフロッピ ディスクドライブに変更します。

<ドライブ名>: 🕗

例 「LANマネージャアップグレードディスク」をBドライブにセットしてい る場合

B: 🖉

2 コマンドプロンプトから次のように入力して、カレントディレクトリを¥LANMANディレクトリに変更します。

CD LANMAN 🕗

3 コマンドプロンプトから次のように入力してアップグレードプログラムを実行します。

INSTRAS <ドライブ名>:<LANマネージャのディレクトリ> 🕗

<ドライブ名>、<LANマネージャのディレクトリ>には、それぞれMS-DOS LAN マネージャをインストールしたドライブとディレクトリを入力します。

例 ドライブAの¥LANMAN.DOSディレクトリにLANマネージャをイ ンストールしている場合

INSTRAS A:¥LANMAN.DOS 🕗

- ファイルのコピーが終了すると、自動的にリモートアクセスサービスのセットアップ プログラムが起動します。ここで、[構成を選択し、ポートとモデムの再構成を行っ てください。
- 5 セットアップが終了したら、本機を再起動してください。

Part

他

のOSを利用する

#### MS LANマネージャの強化機能

ここでは、「MS LANマネージャのアップグレード」の手順に従ってアップグレードした MS LANマネージャの強化機能について説明します。

MS LANマネージャで本体内蔵LANインターフェイスを利用する 本機では、本体内蔵LANインターフェイスを利用して100Mbpsの高速転送を利用す ることができます(ただし、100Mbps対応のマルチポードリピータ、ネットワークケーブル 使用時のみ)

本機で本体内蔵LANインターフェイスを利用する前に、上記で作成した「LANマネージャアップグレードディスク」にある「README.TXT」をご覧ください。

- MS LANマネージャリモートアクセスサービスで38400bpsの通信 速度を利用する
  - MS LANマネージャリモートアクセスサービスでは、38400bpsまでの通信速度が利用 できます。Windows 3.1上でご使用の場合は、19200bpsより高速な通信速度は使 用できません。
  - ・PC-9801-101 RS-2320(第2~第3回線用)拡張インターフェイスボードを使用する 場合は、インターフェイスボードに添付されているドライバはインストールしないでください。
  - ・PC-9861K、またはPC-9801-101拡張インターフェイスボードをご使用の場合は、そ れぞれのインターフェイスボードでサポートされている最高の通信速度までご利用に なれます。
  - ・モデムカード2400(PC-9801N-J01) FAXモデムカード(PC-9801N-J05 を使用 する場合は、次の点に注意してください。
    - ・活線挿抜機能は使用できない
    - ・通信速度は、それぞれのPCカードでサポートされている最高通信速度まで使用できる
  - FAXモデムカード(PC-9801N-J05)を使用する前には、FAXモデムカードセットの FAXモデムカードメニュー(MODEMSET.EXE)を使用して、RS-2320回線番号 をCOM2またはCOM3に設定してお使いください。
     FAXモデムカードメニューの使用方法については、FAXモデムカード添付の『FAX モデムカードセットご使用に際して」をご覧ください。

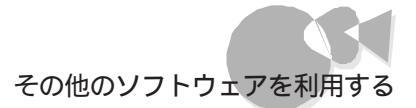

# TCP/IP通信制御ドライバの利用......

MS-DOSおよびWindows 3.1環境において、TCP/IP通信制御ドライバを使い本体内蔵LANインターフェイスを利用するには、次の手順に従いインストールを行う必要があ ります。

本機で動作可能なTCP/IP製品は次の通りです。

TCP/IP通信制御ドライバ(Windows版)(Ver1.0)以降

(1) (1) (1

インターネットソフトウェアセット(スタンダード ≬ Windows版 ≬ Ver1.0)

また、次のソフトウェアがシステムにインストールされていることを確認してください。

- ・日本語MS-DOS
- Windows 3.1

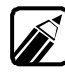

- TCP/IPとMS-DOS LANマネージャを同時に使用する場合は、LANマネージャの セットアッププログラムを使用してインストールしてください。詳しくはTCP/IPのマ ニュアルを参照してください。
- ・TCP/IPをNetWareと共存させる場合は、NetWareのインストール終了後、TCP/IP のマニュアルに従ってインストールしてください。

以下の手順では、次のものが必要です。準備しておいてください。

- ・バックアップCD-ROM(本機添付)
- フォーマット済みの2HDフロッピーディスク:1枚
   このフロッピーディスクには、あらかじめ「ネットワークアダプタディスク」と書
   いたラベルを貼っておいてください。

Part

- 1. ネットワークアダプタディスクの作成
  - 内蔵ハードディスクからMS-DOSを起動します。
  - 2 「バックアップCD-ROM」をCD-ROMドライブに、フォーマット済みの2HDフロッ ピーディスクをフロッピーディスクドライブにセットします。
  - 3 コマンドプロンプトから次のように入力して、ネットワークアダプタディスクを作成します。

XCOPY <CD-ROMドライブ名>:¥LANMAN <フロッピーディスクドライブ名>:¥ /S 🖓

- 例 CD-ROMドライブがQ、フロッピーディスクドライブがBの場合 XCOPY Q:¥LANMAN B:¥ /S 🕗
- TCP/IP通信制御ドライバのインストール
   TCP/IP通信制御ドライバのマニュアルに従いインストールを行います。
  - インストールプログラムを起動してください。
  - 2 使用するネットワークアダプタの選択画面で、「その他のボードを選択し、1で作成した「ネットワークアダプタディスク」をフロッピーディスクドライブにセットしてください。
  - 以降はインストールプログラムの指示にしたがってください。

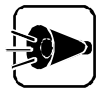

本体内蔵LANインターフェイスを使用時には「RAMウィンドウアドレス」を 使用しませんので、以下のファイルの修正は必要ありません。

- ・ MS-DOS 5.0A以上でUMBを使用する場合、CONFIG.SYSファイルの EMM386.EXE" / E 'オプションの設定。
- Windows 3.1をエンハンスドモードで使用する場合、SYSTEM.INIファ イルの"EMMExclude "パラメータの設定。

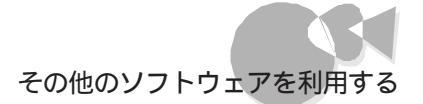

# プラグ&プレイサポートソフトウェアの利用.....

MS-DOS 6.2およびWindows 3.1環境でプラグ&プレイ対応ボードをプラグ&プレ イモードでご利用になる場合は、別売のプラグ&プレイサポートソフトウェアが必要となり ます。本機でプラグ&プレイサポートソフトウェアを利用するには、必ず以下の手順でアッ プグレードを行ってください。

- 1. アップグレードディスクの作成
- 2. プラグ&プレイサポートソフトウェアのアップグレード

### 1. アップグレードディスクの作成

以下の手順では、次のものが必要です。準備しておいてください。

- ・ バックアップCD-ROM(本機添付)
- ・2HDのフロッピーディスク:1枚 2HDフロッピーディスクには、あらかじめ「プラグ&プレイサポートソフトウェアア ップグレードディスク」と書いたラベルを貼っておいてください。
- ▲ 本機の電源を0Nにして、内蔵のハードディスクから₩indows 95を起動します。
- 2 [スタート]メニューから[プログラム]-[MS-DOSプロンプトを起動します。
- 3 CD ROMドライブに「バックアップCD ROM」をセットし、コマンドプロンプトから 次のように入力してカレントディレクトリを変更します。

<CD-ROMドライブ名>: J CD ¥PNPJ

- 「プラグ&プレイサポートソフトウェアアップグレードディスク」をフロッピーディスクド ライブにセットしてください。このときフロッピーディスクは書込可能状態にしておい てください。
- 5 FORMATコマンドを使って「プラグ&プレイサポートソフトウェアアップグレードディスク を初期化します。コマンドプロンプトから次のように入力してください。

FORMAT <フロッピーディスクドライブ名>: /U /F:1.44 🕘

<ドライブ名>には、「プラグ&プレイサポートソフトウェアアップグレードディスク を セットしたフロッピーディスクドライブを指定します。 他

のOSを利用する

#### アップグレードモジュールを「プラグ&プレイサポートソフトウェアアップグレードディ スク」にコピーします。コマンドプロンプトから次のように入力してください。

FBACKPNP <フロッピーディスクドライブ名>: 🕗

## 2. プラグ&プレイサポートソフトウェアのアップグレード

1 別売のプラグ&プレイサポートソフトウェアをインストールします。インストールが完了 すると、「本機を再起動してください。」という内容のメッセージが表示されますが、 再起動させずにコマンドプロンプトの状態にしてください。

インストールの手順については、『プラグ&プレイサポートソフトウェアコンフィグレーションユーティリティユーザーズガイド」を参照してください。

2 「1.アップグレードディスクの作成」で作成した「プラグ&プレイサポートソフトウェア アップグレードディスク」をフロッピーディスクドライブにセットし、コマンドプロンプト から次のように入力してカレンドライブを変更します。

<フロッピーディスクドライブ名>: 🕘

- コマンドプロンプトから次のように入力してアップグレードを行います。
  - ・プラグ&プレイサポートソフトウェアのDOS版をインストールした場合
     UPPNP <ドライブ名1>:¥<プラグ&プレイインストールディレクトリ名>
  - ・プラグ&プレイサポートソフトウェアのWindows版をインストールした場合
     UPPNP <ドライブ名1>:¥<プラグ&プレイインストールディレクトリ名>
     <ドライブ名2>:¥<Windows 3.1ディレクトリ名>

<ドライブ名1>には、プラグ&プレイサポートソフトウェアをインストールしたドライブ を、<ドライブ名2>には、Windows 3.1がインストールされているドライブを指定 します。

例 プラグ&プレイサポートソフトウェアをBドライブの¥PLUGPLAY ディレクトリに、Windows 3.1をBドライブの¥WINDOWSディレ クトリにインストールしている場合

UPPNP B:¥PLUGPLAY B:¥WINDOWS

アップグレード終了後、本機を再起動してください。プラグ&プレイサポートソフトウェアがご使用になれます。

# Windows 98を利用する

PC-9821 Ra333/W60、PC-9821 Ra300/W40に関する内容です。

本機で別売の Windows 98を利用する手順について簡単に説明します。 詳しくは、「バックアップCD-ROM」内の次のファイルをご覧ください。

¥WIN98¥README.TXT

### 準備するもの

Windows 98をセットアップする手順では次のものが必要です。あらかじめ準備してお いてください。

- ・Microsoft® Windows® 98(別売)
- バックアップCD-ROM(本機添付)
- ・ バックアップCD-ROM(OSを除く)用インストールディスク

## セットアップの流れ

本機にWindows 98をセットアップするには、次の手順で行います。

- Windows 98をセットアップする Windows 98添付マニュアルをご覧になり、Windows 98をセットアップしてく ださい。
- 2 ドライバやアプリケーションを更新する 「バックアップCD-ROM(OSを除く)用インストールディスク」内の「¥WIN98¥ README.TXT」をご覧になり、ドライバやアプリケーションの更新を行ってくだ さい。

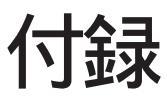

•

 本機を利用するための補足情報です。

固定ディスク起動メニューの利用 FAT32ファイルシステムの利用

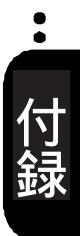

# 固定ディスク起動メニューの利用

ここでは、本機で固定ディスク起動メニューを利用する上での必要事項について説明します。

### 固定ディスク起動メニュー

[固定ディスク起動メニュー ]では、ハードディスクのどの領域 ドライブ から、システムを 起動するかを選択することができます。

[固定ディスク起動メニュー を表示させるには、キーボードの[TAB]キーを押しながら、電源をONにしてください。このとき、「ピピピ...」と音が鳴るまで[TAB]キーを押したままにしてください。

ただし、固定ディスク起動メニューを表示させてシステムを起動するには、次のうち、どれか1つを満たしている必要があります。

- ・ B00T可になっている領域が複数ある場合
- ・本機内蔵ハードディスク以外に別売のハードディスクを増設した場合

本機はご購入時には2つの領域に分けられていますが、BOOT可が1つに設定されているので、「TAB」キーを押しながら電源をONにしても、固定ディスク起動メニューは表示されず、内蔵ハードディスクのWindows 95が起動します。

B00Tを変更するには、[FDISKオプション]の機能を利用します。[FDISKオプション]は、MS-D0Sプロンプトの画面から、

FDISK 🚽

と入力してください。表示された画面で、[2. 状態を変更 を選択してください。あとは画面の指示に従って、領域のB00Tを「可」にしてください。

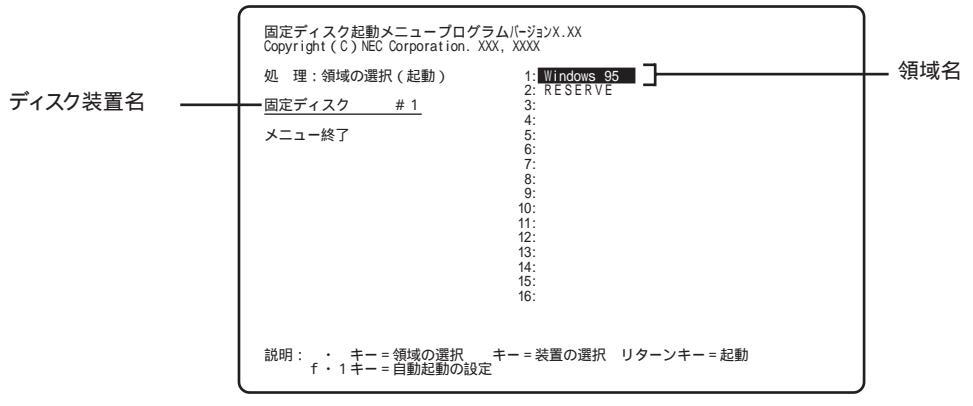

固定ディスク起動メニュー

- [固定ディスク起動メニュー ]の画面では、どのディスク装置のどの領域 ドライブ からシ ステムを起動するかを選択できます。
- 画面左には、ディスク装置名が表示されており、同じインターフェイスごとに1から順に装置番号が付けられます。また、画面右には下線が付いた装置内の領域名が表示されています。

システムを起動するには、①、□、ー、→キーで起動したい装置、領域に反転表示をあわせて、④キーを押します。

なお、[FDISKオプション ]の[4. 領域情報を表示 ]で「BOOT」が「不可」になっている 領域や、「状態」が「スリープ」になっている領域は選択できません。

自動起動の設定

[固定ディスク起動メニュー を表示しないで、あらかじめ指定したハードディスクの指定 した領域から自動起動することができます。自動起動の設定を行うと、次回起動時から は固定ディスク起動メニューは表示されません。

自動起動の設定を行うには、次のように操作してください。

- 【固定ディスク起動メニュー」が表示されているときに、自動起動したい領域を反転表示させ、「+1」キーを押します。
- 2 「選択した領域を自動起動に設定しますか(Y/N)?」というメッセージが表示されるので、(Yキーを押します(Nキーを押すと自動起動の設定は行われません)。
- 次のように表示されて、自動起動に設定されます。
  - ・領域名の横 「\*」
  - ・ 画面右下 「\*は自動起動に設定された領域です」

なお、複数の領域を自動起動に設定することもできますが、この場合の優先順位は次のようになり、最初に認識された領域から起動します。

内蔵固定ディスク(装置番号小大)

SCSI固定ディスク(装置番号小大)

光ディスク(装置番号小大)

•

自動起動の変更/解除

自動起動の変更/解除は、固定ディスク起動メニューで行います。 自動起動に設定されていると、固定ディスク起動メニューは表示されませんので、次の ような操作で固定ディスク起動メニューを表示させます。

そ
ま
置の
起動時に
キーボードの
TAB
キーを
押し
続けます。

2 「ピピピ…」という音が鳴ってから[TAB]キーから指を離します。

3 固定ディスク起動メニューが表示されたら、次のように操作します。

- ・ 変更する場合

   f・1 キーを押して自動起動を解除した後、「自動起動の設定」と同じ操作を行ってください。
- ・解除する場合 自動起動を解除したい領域名を反転表示させ、「+-1」キーを押します。

# FAT32ファイルシステムの利用

本機にインストールされているWindows 95では、FAT32ファイルシステムをサポートしています。ここでは、FAT32ファイルシステムの概要や設定方法について説明します。

FAT(File Allocation Table)ファイルシステム(以降、FAT)は、MS-DOSや従来のWindowsで使用されている基本的なファイルシステムです。 FAT32ファイルシステム(以降、FAT32)はFATを拡張したファイルシステムで、次のような特長があります。

・従来のFATでは、2GBの容量を超える領域を扱えませんでしたが、FAT32では理論上2TB(2,048GB)の容量まで扱えます。

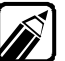

FAT32に関する情報は、[Windows フォルダのgeneral.txtにも記載されています。

FAT32を使用する場合の注意

本機の出荷時のハードディスクの領域はFATです。通常は、FATのまま使用してください。FAT32を使用する場合は、次の注意事項を確認してご使用ください。

- 本機に添付されているアプリケーションやご使用になっているソフトウェアによっては 正しく動作しない場合があります。
  - ・スキャンディスク、バックアップ、およびデフラグなど、[システムツール]グループに あるディスク管理ツールはFAT32に対応しています。ただし、[ドライブスペース] でFAT32のドライブを圧縮できません。
- ・ FAT32は、本機にインストールされているWindows 95(Version 4.00.950 B)でのみ使用できます。以下のOSでは、FAT32のドライブに保存されたデータやファイルにアクセスできません。

市販されているWindows 95 MS-DOS Windows 3.1 Windows NT 4.0 および、それ以前のバージョンのWindows NT OS/2 NetWare

135
FAT32の設定方法

FAT32を利用するには、[FDISKオプション を使用して領域を作成します。 [FDISKオプション ]は、ハードディスクに領域を作成したり、削除したりするプログラム です。

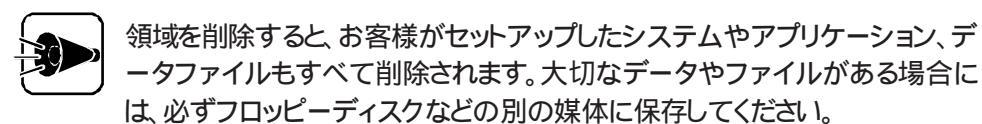

[FDISKオプション]は、Windows 95を起動して、MS-DOSプロンプトの画面から次のように入力します。

FDISK 🚚

ハードディスクの容量が512MBを超える場合は、大容量ディスクのサポートを行う かどうかを確認する、次のようなメッセージが表示されます。

| 512 MB以上のディスクがあります.                                                                                                    |   |
|----------------------------------------------------------------------------------------------------|---|
| このパージョンの Windows では、このような大容量ディスク<br>のサポートが強化され、より効率のよいディスク利用やより<br>大きな領域の定義ができるようになりました。 さいパージョ<br>ンの MS-DOS、Windows、ディスク ユーティリティなどはこの<br>大容量ディスク サポートを使用して作成された領域にはアク<br>セスできません. |   |
| 複数のオペレーティング システム、または異なるバージョンのオペレーティン<br>システムをデュアル ブートする場合は、このサポートは使用しないでください                                                                                                    | グ |
| 大容量ディスクのサポートを使用可能にしますか (Y/N)? [M]                                                                                                    |   |
|                                                                                                    |   |

√ を選択した後、領域(ただし、512MBを超える領域)を作成すると、その領域にはFAT32が適用されます。

[FDISKオプション]で領域を作成した後、Windows 95を再起動してドライブを フォーマットすると、領域が利用できるようになります。

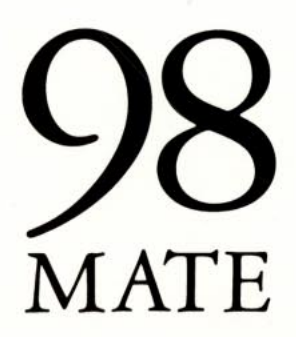

**再セットアップガイド** 98MATE (Windows 95インストール)

六版 1998年12月 NEC P

このマニュアルはエコマーク認定の 再生紙を使用しています。

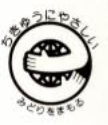

808-882706-010-A